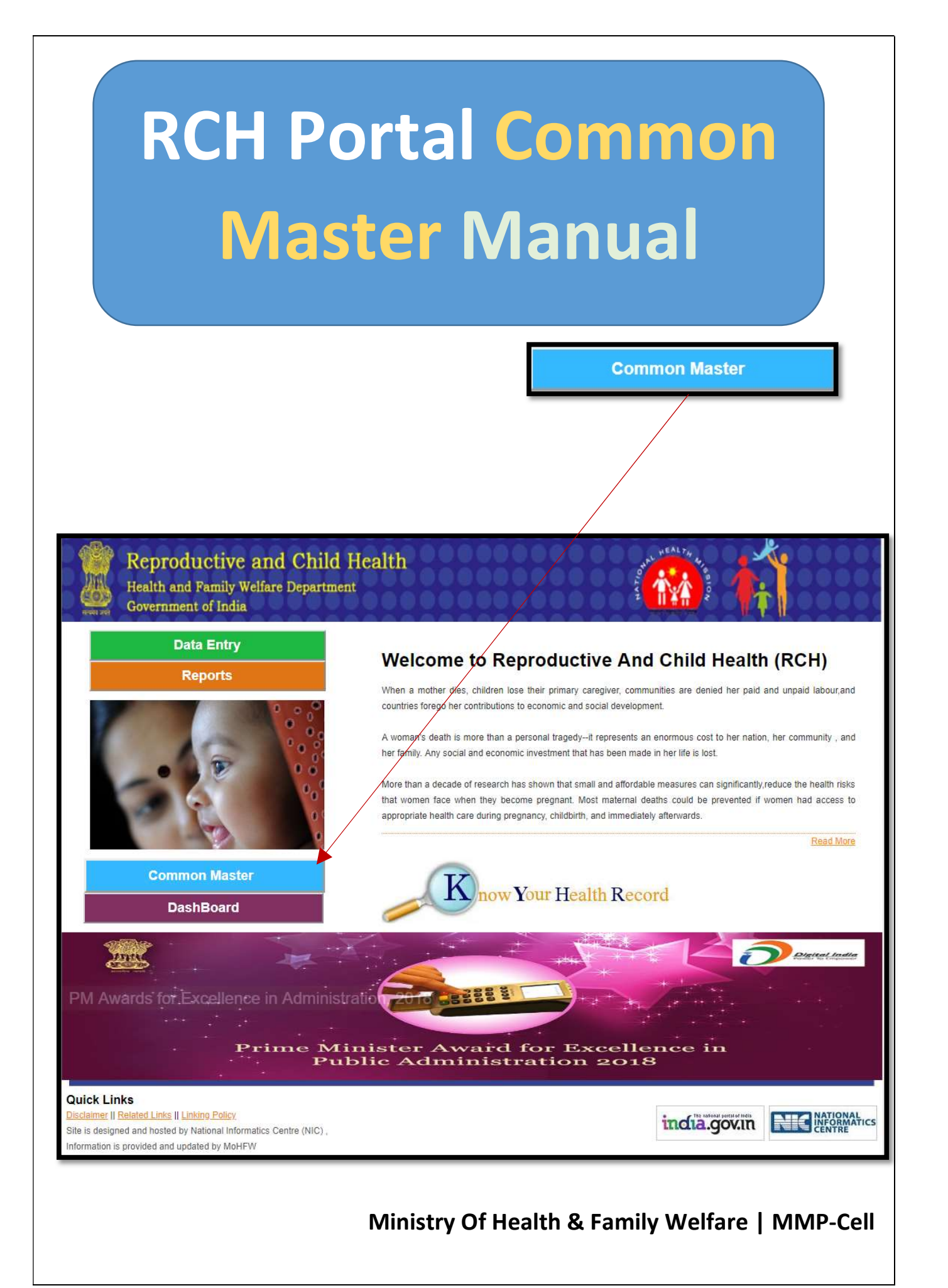

| Contents                                                                                                    |          |
|----------------------------------------------------------------------------------------------------|----------|
| COMMON MASTER LOGIN PAGE:                                                                                                    | 5        |
| COMMON MASTER HOME PAGE:                                                                                                    | 7        |
| 1. CENSUS MASTER                                                                                                    | 8        |
| 1.1 CENSUS VILLAGE<br>1.1.1 Add Census Village Master                                                                                         | 8<br>9   |
| 1.1.2 Verify Census Village Master                                                                                                    | 10       |
| 2 HEALTH MASTERS                                                                                                    | 12       |
| 2.1 HB/Ward/MC/MUNICIPALITY<br>2.1.1 Add Health Block / Ward / MC / Municipality Master                                                       |          |
| 2.1.2 Verify Health Block / Ward / MC / Municipality Master                                                                                   | 14       |
| Follow same steps in section 1.1.2, only change is field details table<br>2.2 Health Facility<br>2.2.1 Add Health Facility Master             |          |
| 2.2.2 Verify Health Facility Master                                                                                                    | 15       |
| Follow same steps in section 1.1.2, only change is field details table<br>2.3 Health Sub Facility<br>2.3.1 Add Health Sub Facility Master     |          |
| 2.3.2 Verify Health Sub Facility Master                                                                                                    | 17       |
| 2.4 HEALTH SUB VILLAGE<br>2.4.1 Add Health Sub Village/ Non Census Village Master                                                             | 18<br>19 |
| 2.4.2 Verify Health Sub Village Master                                                                                                    | 19       |
| Follow same steps in section 1.1.2, only change is field details table                                                                        | 19       |
| 3 HEALTH MASTERS MAPPING                                                                                                    | 20       |
| 3.1 HEALTH SC VILLAGE MAPPING<br>3.1.1 Add Health Sub Facility Village Mapping Master                                                         | 21<br>21 |
| 3.1.2 Verify Health Sub Facility Village Mapping Master                                                                                       | 21       |
| Follow same steps in section 1.1.2, only change is field details table                                                                        | 21       |
| <ul> <li>3.2 HEALTH BLOCK TALUKA</li> <li>3.2.1 Add Health Block Taluka Mapping</li> <li>3.2.2 Verify Health Block Taluka Mapping.</li> </ul> |          |
| 3.3 MDDS MADDING HEALTH SUB VILLAGE                                                                                                    |          |
| 3 3 1 View All                                                                                                    | 24       |
| 3.3.2 Manned & Not Verified                                                                                                    | 24       |
| 3 3 3 Verified Records                                                                                                    | 20       |
| 3 3 4 Upmanned Records                                                                                                    | 30       |
| 3.4 IMMUNIZATION MAPPING                                                                                                    |          |
| 3.4.2 Update                                                                                                    |          |

| 3.5 Verifier Master Mapping                |        |
|--------------------------------------------|--------|
| 4 PROFILE MASTER                           | 43     |
| 4.1 CREATE USER                            |        |
| 4.1.1 Create User                          | 45     |
| 4.1.2 Assign Roles                         |        |
| 4.1.3 Assign App Access                    | 51     |
| 4.2 ENTER ESTIMATES                        | 53     |
| 5 BULK UPDATE                              | 55     |
| 5.1 Update Master                          | 55<br> |
| 6 REPORTS                                  | 59     |
| 6.1 MASTER REPORT                          |        |
| 6.1.1 Master Report                        | 60     |
| 6.1.2 Non-Census Village Report            | 61     |
| 6.1.3 Estimate Report                      | 62     |
| 6.1.4 NIN Reports                          | 63     |
| 7 SHIFTING USER REQUEST                    | 65     |
| 7.1 DISABLE HIERARCHY                      | 65     |
| 7.1.1 Health Block                         |        |
| 7.1.2 Health Block Taluka                  |        |
| 7.1.3 Health Facility                      |        |
| 7.1.4 Health Sub Facility                  | 71     |
| 7.1.5 Health Sub Facility Village Mapping  | 72     |
| 7.1.6 Health Village                       | 73     |
| 7.2 UNVERIFY HIERARCHY                     |        |
| 7.2.2 Health Block Taluka                  |        |
| 7.2.2 Health Eacility                      |        |
| 7.2.5 Health Facility $\overline{2}$       |        |
| 7.2.4 Health Sub Facility Village Mapping  |        |
| 7.2.5 Reditil Sub Facility Village Mapping |        |
| 7.3.1 Missing Mapping                      | 80     |
| 7.3.2 View New Hierarch                    |        |
| 7.3.3 Final Reports                        |        |
| 7.3.4 Download ground staff                |        |
| 8 REJECT RECORDS                           |        |
| 8.1 Remove unverified records              |        |
| 8.1.1 Health Block                         | 87     |
|                                            |        |

| 8.1.2 Health Block Taluka | 88 |
|---------------------------|----|
| 8.1.3 Health Facility     | 89 |
| 8.1.4 Health Sub Centre   | 89 |
| 8.1.5 Health Sub Village  | 90 |
| 8.1.6 Cen Village         | 91 |
| 8.1.7 Health Block        | 92 |
|                           |    |

# Common Master Login Page:

→ To get login page, you need to open any browser (Mozilla Firefox, Google Chrome, Internet Explorer etc.) and open the RCH Application home page by typing home url: <u>https://rch.nhm.gov.in/RCH/</u>, and browse this page.

|                                                                                                    | ds, NRI Barr 🕿 Apache Subversion 🗈 🎦 Creating Subversion 🛛 G Google 🄀 Responsive Web Deci                                                                                                |
|----------------------------------------------------------------------------------------------------|----------------------------------------------------------------------------------------------------|
| Reproductive and Child H<br>Health and Family Welfare Departmen<br>Government of India                                                                                                    | Icalth                                                                                                    |
| Data Entry<br>Reports                                                                                                    | <section-header><section-header><section-header><section-header><text><text><text><text></text></text></text></text></section-header></section-header></section-header></section-header> |
| PM Awards for Excellence in Administra<br>Prime Mi<br>Pub<br>Ouick Links<br>Description of Research International Internation Centre (NIC),<br>Information is provided and updated by ModerPV | ation, 2018<br>Inister Award for Excellence in<br>Dic Administration 2018<br>India.govin Internetion                                                                                     |

Now, click on, "Common Master", button to get Login Page.

Common Master Login Page URL: <u>https://rch.nhm.gov.in/CM/</u>.

User need to "**Select State**", of registered beneficiary, Provide Admin/Block "**Username**", **Password** and Click **Login** button to Login into the Common Master module.

|                              | login          |   |
|------------------------------|----------------|---|
|                              | Select State   |   |
| Please contact NIC State     | Andhra Pradesh | T |
| making any changes in        | Username       |   |
| Common Masters or creating   | mcts-helpdesk  |   |
| additional User IDs for your | Password       |   |
| state                        |                |   |
|                              | Login          |   |
| Please send email to         | <u></u>        |   |
| helpdesk-rch-                |                |   |

# **Common Master Home Page**:

After login home page will appear, where following will be visible:

- 1. State in which you logged in, "Andhra Pradesh".
- 2. User Name from which you logged in, "mcts-helpdesk".
- 3. Logout hyper link option to come out
- 4. Eight (8) Menu Items as Tabs to perform following:
  - → Census Masters
  - → Health Masters
  - → Health Master Mapping
  - → Profile Master
  - → Bulk Update
  - → Reports
  - → Shifting User Request
  - → Reject Records

|                                                                                                    | Reproductive and Child Health<br>Health and Family Welfare Department<br>Government of India |        |
|----------------------------------------------------------------------------------------------------|----------------------------------------------------------------------------------------------|--------|
| State : Andhra Pradesh V                                                                                                | UserName:- mcta-helpdesk                                                                     | Logout |
| Census Masters<br>Health Masters<br>Profile Master<br>Bulk Update<br>Reports<br>Shifting User Request<br>Reject Records | WELCOME TO COMMON MASTER ADMINISTRATION                                                      |        |
|                                                                                                    | Designed and Developed by National Informatics Centre                                        |        |

Important Prerequisites >

Only Villages entered with LGD code will be available, to view LGD Village / Taluka / District, for getting new entry with available LGD code entered into RCH, state need to get it added through Government or Gazetted notification after getting it added to local government (State).

In case if state requires access to Common Master Module of RCH application, state need to send notification to central so that request can be raised to central NIC to provide the access to Common Master Module of RCH Application

# 1. Census Master

→ On click of census master following sub link will appear: (1.1) Census Village

|                                                                                                    | <b>Reproductive and Child Health</b><br>Health and Family Welfare Department<br>Government of India | 🎡 🟠                                     |        |
|----------------------------------------------------------------------------------------------------|----------------------------------------------------------------------------------------------------|-----------------------------------------|--------|
| State : Demo 💌                                                                                                | UserName:- nic01                                                                                    |                                         | Logout |
| Census Masters<br>Census Village                                                                              |                                                                                                    | WELCOME TO COMMON MASTER ADMINISTRATION |        |
| Health Masters Health Masters Mapping Profile Master Bulk Update Reports Shifting User Request Reject Records |                                                                                                    |                                         |        |

### 1.1 Census Village

→ On click of Census Village link, "Census Village Master", Page will open, then you are allowed to do following:

(1.1.1) Add Census Village Master

(1.1.2) Verify Census Village Master

|                                                                                                    | Repro<br>Health a<br>Governm | ductive and Child Health<br>nd Family Welfare Department<br>nent of India | á                                          |            |
|----------------------------------------------------------------------------------------------------|------------------------------|---------------------------------------------------------------------------|--------------------------------------------|------------|
| State : Demo V                                                                                                |                              | UserName:- nic01                                                          |                                            | Logout     |
| Census Masters<br><u>Densus Village</u><br>Health Masters                                                     | Add<br>District*             | VerifySelect/ALL                                                          | Census Village Master                      | Select     |
| Health Masters Mapping<br>Profile Master<br>Buik Update<br>Reports<br>Shifting User Request<br>Reject Records | Village Name*                |                                                                           | IPrant*<br>Village Status*<br>Search Clear | Select/ALL |

| Mandatory Field                     | Field Value                                    | Remarks                                 |
|-------------------------------------|------------------------------------------------|-----------------------------------------|
| District                            | Name of District                               | Census District (Dhalai<br>District(3)) |
| Taluka/Tehsil/Sub<br>District/Prant | Name of<br>Taluka/Tehsil/Sub<br>District/Prant | Ambassa (0030)                          |
| Village Name                        | Name of Village                                | Census Village                          |
| Village Status Active               | Active                                         | Village is live (Active<br>Selected)    |
| Village Status Barren               | Barren                                         | Village is Infertile                    |
| Village Status Non<br>Habitant      | Non Habitant                                   |                                         |
| Village Status Non<br>Existing      | Non Existing                                   |                                         |

Field Details Table

- 1.1.1 Add Census Village Master
- → Click on "Add tab", the Add tab will become blue

|                                                                                      | Reproductive<br>Health and Famil<br>Government of In | re and Child Health<br>Iy Welfare Department<br>Idia | 4                                                                                     |                                            |  |
|--------------------------------------------------------------------------------------|------------------------------------------------------|------------------------------------------------------|---------------------------------------------------------------------------------------|--------------------------------------------|--|
| State : Demo 🔻                                                                       |                                                      | UserName:- nic01                                     |                                                                                       | Logout                                     |  |
| Census Masters<br>Census Village                                                     | Add                                                  | Verify                                               | Census Village Master                                                                 |                                            |  |
| Health Masters<br>Health Masters Mapping<br>Profile Master<br>Bulk Update<br>Benorte | District"<br>Village Name"                           | Select/ALL                                           | Taluka/Tehsil/SubDistrict<br>/Prant*<br>Village Status*<br>Seul <mark>th Clear</mark> | Select                                     |  |
| Reject Records                                                                       |                                                      |                                                      |                                                                                       | Non Habitant<br>Non Existing<br>Soloct/ALL |  |
|                                                                                      |                                                      | Designed and Developed                               | by National Informatics Centre                                                        |                                            |  |

And now we will provide mandatory fields mentioned in the fields detail table above, other than Village name as it will be disabled by default:

Now, click on **"Search"**, **button**, following screen will appear with table having records of selected mandatory fields as search criteria. These records with Verification Status **"Automatic Verified"**, shows that Village is already verified, if not then we have to verify same in the **"Verify Tab**". To change village status, we have to click **"Select link"**, from the Table and the records will be filled in the page, now select desired status and now by clicking, **"Save"**, button the changed status is saved for Verification in **Verify Tab** of same page. Table records can be any time exported to Excel file. "Clear", button is used to refresh the page.

|                       |                                 | Add                                                          | Verify                                                       |                                                                                                    | Census                                                                            | Village Master                                           |                                                          |                          |                                                                                                    |                                                          |
|-----------------------|---------------------------------|--------------------------------------------------------------|--------------------------------------------------------------|----------------------------------------------------------------------------------------------------|-----------------------------------------------------------------------------------|----------------------------------------------------------|----------------------------------------------------------|--------------------------|----------------------------------------------------------------------------------------------------|----------------------------------------------------------|
| pping Villag          | :t*<br>e Name'                  |                                                              | Dhalai District                                              | 3)                                                                                                    | Taluka<br>/Prant<br>Village                                                       | a/Tehsil/SubDistric                                      | t .                                                      | Ambassa (0030)<br>Active | •                                                                                                    |                                                          |
|                       |                                 |                                                              |                                                              |                                                                                                    | Search                                                                            | Clear<br>Save                                            |                                                          |                          |                                                                                                    |                                                          |
|                       | Search By : Name                |                                                              |                                                              | Search By: <u>Vane</u> Vellow signify record(s) are pending for verification Export To List of Census Villages |                                                                                   |                                                          | Excel •                                                  |                          |                                                                                                    |                                                          |
| Sr.t                  | lo. ID                          | Name<br>English                                              | Name<br>Regional                                             | District                                                                                                    | Taluka                                                                            | MDDS Code                                                | Current Status                                           | Requested Status         | Verification                                                                                                    | Select                                                   |
| 1                     | 621                             | Paschim Nalichhara                                           | Paschim Nalichhara                                           | Dhalai District                                                                                                | Ambassa(0030)                                                                     | 272489                                                   | Active                                                   | Barren                   | Need Verification                                                                                                    | Select                                                   |
| 2                     | 622                             | Purba Nalichhara                                             | Purba Nalichhara                                             | Dhalai District                                                                                                | Ambassa(0030)                                                                     | 272490                                                   | Active                                                   | Non Existing             | Verified                                                                                                    | Select                                                   |
| 3                     | 624                             | Bagmara                                                      | Bagmara                                                      | Dhalai District                                                                                                | t-mhanne(00000)                                                                   |                                                          |                                                          | A white one              | and the state of the state of t |                                                          |
|                       |                                 |                                                              |                                                              | bridiar biserice                                                                                               | Ambassa(0050)                                                                     | 272492                                                   | Active                                                   | Active                   | venified                                                                                                    | Select                                                   |
| 4                     | 625                             | Lalchhari                                                    | Laichhari                                                    | Dhalai District                                                                                                | Ambassa(0030)                                                                     | 272492<br>272493                                         | Active                                                   | Active                   | Automatic Verified                                                                                                    | Select                                                   |
| 4                     | 625<br>626                      | Lalchhari<br>Kulai                                           | Laichhari<br>Kulai                                           | Dhalai District<br>Dhalai District                                                                             | Ambassa(0030)<br>Ambassa(0030)<br>Ambassa(0030)                                   | 272492<br>272493<br>272494                               | Active<br>Active<br>Active                               | Acove                    | Automatic Verified<br>Automatic Verified                                                                                                    | Select<br>Select                                         |
| 4<br>5<br>6           | 625<br>626<br>628               | Lalchhari<br>Kulai<br>Raipasa                                | Lalchhari<br>Kulai<br>Raipasa                                | Dhalai District<br>Dhalai District<br>Dhalai District                                                          | Ambassa(0030)<br>Ambassa(0030)<br>Ambassa(0030)<br>Ambassa(0030)                  | 272492<br>272493<br>272494<br>272497                     | Active<br>Active<br>Active<br>Active                     | Acove                    | Automatic Verified<br>Automatic Verified<br>Automatic Verified                                                                                                    | Select<br>Select<br>Select                               |
| 4<br>5<br>6<br>7      | 625<br>626<br>628<br>629        | Lalchhari<br>Kulai<br>Raipasa<br>Jagannathpur                | Lalchhari<br>Kulai<br>Raipasa<br>Jagannathpur                | Dhalai District<br>Dhalai District<br>Dhalai District<br>Dhalai District                                       | Ambassa(0030)<br>Ambassa(0030)<br>Ambassa(0030)<br>Ambassa(0030)                  | 272492<br>272493<br>272494<br>272497<br>272498           | Active<br>Active<br>Active<br>Active<br>Active           | ACUVE                    | Automatic Verified<br>Automatic Verified<br>Automatic Verified<br>Automatic Verified                                                                                                    | Select<br>Select<br>Select<br>Select                     |
| 4<br>5<br>6<br>7<br>8 | 625<br>626<br>628<br>629<br>630 | Lalchhari<br>Kulai<br>Raipasa<br>Jagannathpur<br>Auliralpara | Laichhari<br>Kulai<br>Raipasa<br>Jagannathpur<br>Auliraipara | Dhalai District<br>Dhalai District<br>Dhalai District<br>Dhalai District<br>Dhalai District                    | Ambassa(0030)<br>Ambassa(0030)<br>Ambassa(0030)<br>Ambassa(0030)<br>Ambassa(0030) | 272492<br>272493<br>272494<br>272497<br>272498<br>272499 | Active<br>Active<br>Active<br>Active<br>Active<br>Active | ALUVE                    | Automatic Verified<br>Automatic Verified<br>Automatic Verified<br>Automatic Verified<br>Automatic Verified                                                                                                    | Select<br>Select<br>Select<br>Select<br>Select<br>Select |

#### 1.1.2 Verify Census Village Master

→ Will verify census village status added/ updated through Add Tab.

| THERE ON IS                                                        | <b>Reproductive and Ch</b><br>Health and Family Welfare D<br>Government of India | <b>ild Health</b><br>repartment |                                                                |                                         |
|--------------------------------------------------------------------|----------------------------------------------------------------------------------|---------------------------------|----------------------------------------------------------------|-----------------------------------------|
| State : Demo Y                                                     | ι                                                                                | JserName:- nic01                |                                                                | Logout                                  |
| Census Masters<br>Census Village                                   | Add                                                                              | Verify                          | Census Village Master                                          |                                         |
| Health Masters                                                     | District*                                                                        | Select/ALL                      | <ul> <li>Taluka/Tehsil/SubDistrict</li> <li>/Pront*</li> </ul> | Select V                                |
| Health Masters Mapping<br>Profile Master<br>Bulk Update<br>Reports | Village Name*                                                                    |                                 | Village Status*<br>Searth Clear                                | Select/ALL   Active Barren Non Habitant |
| Shifting User Request<br>Reject Records                            |                                                                                  |                                 |                                                                | Non Existing<br>Select/ALL              |

|                        | Repro<br>Health<br>Govern | D <b>ductive and (</b><br>and Family Welfare<br>ment of India | ' <b>hild Health</b><br>Department |                 |                                           |                       | <sup>62</sup> (1) |                    |                        |          |
|------------------------|---------------------------|---------------------------------------------------------------|------------------------------------|-----------------|-------------------------------------------|-----------------------|-------------------|--------------------|------------------------|----------|
| State : Demo V         |                           |                                                               | UserName:- n                       | ic01            |                                           |                       |                   | Logout             |                        |          |
|                        | 1                         |                                                               |                                    |                 | Census \                                  | /illage Maste         | 7                 |                    |                        |          |
| Census Masters         | 1                         |                                                               | A Participant                      |                 |                                           |                       |                   |                    |                        |          |
| Census Village         | -                         | Add                                                           | verny                              |                 |                                           |                       |                   |                    |                        |          |
| Health Masters         | District*                 |                                                               | Dhalai District                    | (3)             | <ul> <li>Taluk</li> <li>/Pront</li> </ul> | a/Tehsil/SubDist      | rict              | Ambassa (0030)     | •                      |          |
| Health Masters Mapping |                           |                                                               |                                    |                 | n ram                                     |                       |                   | A                  |                        |          |
| Profile Master         | Village Na                | mer                                                           |                                    |                 | vinag                                     | e status              |                   | Active             | •                      |          |
| Bulk Update            |                           |                                                               |                                    |                 | Const                                     | Class                 |                   |                    |                        |          |
| Reports                |                           |                                                               |                                    |                 | Search                                    | Clear                 | •                 |                    |                        |          |
| Shifting User Request  | S                         | earch By : Name                                               |                                    |                 | *Ye                                       | llow signify record(s | ) are pending for | Export To          | Excel •                |          |
| Reject Records         | -                         |                                                               |                                    |                 |                                           | veriticatio           | m                 |                    |                        |          |
|                        | List Of Census Villages   |                                                               |                                    |                 |                                           |                       |                   |                    |                        |          |
|                        | Sr.No.                    | ID Name<br>English                                            | Name<br>Regional                   | District        | Taluka                                    | MDDS Code             | Current Statu     | s Requested Status | Verification<br>Status | Verify * |
|                        | 1 1                       | 621 Paschim Nalichhara                                        | Paschim Nalichhara                 | Dhalai District | Ambassa(0030)                             | 272489                | Active            | Barren             | Need Verification      | Verify   |
|                        |                           |                                                               |                                    |                 | Previo                                    | ue 1 Next             |                   |                    |                        |          |

Button Definitions

- 1. Search= To search records for the given search criteria
- 2. Clear= Refresh the page
- 3. Select= To get selected entries filled for change of Status.
- 4. Add Tab= To Add status and verify in Verify Tab
- 5. Verify Tab= To Verify things added through Add Tab
- 6. Save = To Save the changes done using Add Tab

# 2 Health Masters

→ Health Facilities master, On Click of Health Master link following sub link will appear, there you can do the following:

(2.1) HB / Ward / MC / Municipality

(2.2) Health Facility

(2.3) Health Sub Facility

(2.4) Health Sub Village

|                                                                                                    | <b>Reproductive and Child Health</b><br>Health and Family Welfare Department<br>Government of India |               |
|----------------------------------------------------------------------------------------------------|----------------------------------------------------------------------------------------------------|---------------|
| State : Demo 🔻                                                                                                    | UserName:- nic01                                                                                    | Logout        |
| Census Masters                                                                                                    | WELCOME TO COMMON MASTER A                                                                          | DMINISTRATION |
| /fealth Masters         HB/Ward/MC /Municipality         Health Facility         Health SubFacility         Health SubFacility         Health Masters Mapping         Profile Master         Bulk Update         Reports         Shifting User Request         Reject Records |                                                                                                    |               |

### 2.1 HB/Ward/MC/Municipality

 → On click of "HB/Ward/MC/Municipality" link "Health Block / Ward / MC / Municipality Master", page will open where you can do the following:
 (2.1.1) Add Health Block / Ward / MC / Municipality Master
 (2.1.2) Verify Health Block / Ward / MC / Municipality Master

|                                             | <b>Reproductive and C</b><br>Health and Family Welfare<br>Government of India | <i>hild Health</i><br>Department |                                                  |                  |
|---------------------------------------------|-------------------------------------------------------------------------------|----------------------------------|--------------------------------------------------|------------------|
| State : Demo 🔻                              |                                                                               | UserName:- nic01                 |                                                  | Logout           |
| Census Masters                              |                                                                               | Health Block                     | /Ward/MC/Municipality Master                     |                  |
| Health Masters                              | Add                                                                           | Verify                           |                                                  |                  |
| HB/Ward/MC /Municipality<br>Health Facility | District*                                                                     | Select/ALL                       | Taluka/Tehsil/SubDistrict<br>/Prant <sup>#</sup> | -Select          |
| Health SubFacility                          | Name*                                                                         |                                  | Name in Regional Language*                       |                  |
| Health SubVillage                           |                                                                               |                                  |                                                  |                  |
| Health Masters Mapping                      | Туре:*                                                                        | Select/ALL *                     | ID*                                              |                  |
| Bulk Update                                 |                                                                               |                                  |                                                  | (Auto Generated) |
| Reports                                     |                                                                               | Search                           | Clear                                            |                  |
| Shifting User Request                       |                                                                               |                                  |                                                  |                  |
| Reject Records                              |                                                                               |                                  |                                                  |                  |

| Mandatory Field        | Field Value             | Remarks                        |
|------------------------|-------------------------|--------------------------------|
| District               | Name of District        | Census District                |
| Taluka/Tehsil/Sub      | Name of                 |                                |
| District/Prant         | Taluka/Tehsil/Sub       |                                |
|                        | District/Prant          |                                |
| Name                   | HB/Ward/MC/Municipality |                                |
|                        | Name                    |                                |
| Name in Regional       | HB/Ward/MC/Municipality |                                |
| Language               | Regional Language Name  |                                |
| Type→ Health Block     |                         |                                |
| →Ward                  |                         |                                |
| →Municipal Corporation |                         |                                |
| → Municipality         |                         |                                |
| ID                     | ID given to this entry  | Auto generated field read only |

2.1.1 Add Health Block / Ward / MC / Municipality Master Follow same steps in section 1.1.1, only change is field details table

2.1.2 Verify Health Block / Ward / MC / Municipality Master Follow same steps in section 1.1.2, only change is field details table

2.2 Health Facility

→ On Click of Health Facility link, Health Facility Master Page will open there you can do the following:

(2.2.1) Add Health Facility Master

(2.2.2) Verify Health Facility Master

| Mandatory Field           | Field Value                | Remarks                   |
|---------------------------|----------------------------|---------------------------|
| District                  | Name of District           | Census District*          |
| Health                    | Health                     | Health                    |
| Block/Ward/MC/Municipali  | Block/Ward/MC/Municipali   | Block/Ward/MC/Municipali  |
| ty                        | ty Name                    | ty Name*                  |
| Located in                | Located in                 | Located in                |
| Taluka/Tehsil/SubDistrict | Taluka/Tehsil/SubDistrict  | Taluka/Tehsil/SubDistrict |
| /Prant                    | /Prant                     | /Prant*                   |
| Name                      | Name                       | Name*                     |
| Name in Regional          | Name in Regional           | Name in Regional          |
| Language                  | Language                   | Language*                 |
| Rural/Urban               | Rural/Urban                | Rural/Urban Optional      |
| Туре                      | Type of Facility           | Туре*                     |
| Located in                | Located in                 | Located in                |
| Village(Optional)         | Village(Optional)          | Village(Optional)         |
| Is Notional :             | Is Notional :Yes / No      | Is Notional :*            |
| Service Delivery Point    | Service Delivery Point Yes | Service Delivery Point*   |
|                           | or No                      |                           |
| Is 24X7                   | Is 24X7 Yes or No or Don't | Is 24X7*                  |
|                           | Know                       |                           |
| Address of Facility       | Address of Facility        | Address of Facility       |
|                           |                            | Optional                  |
| Phone No of Facility      | Phone No of Facility       | Phone No of Facility      |
|                           |                            | Optional                  |
|                           | Iribal Yes or No           |                           |
| ID                        | ID Auto generated read     | ID Auto generated read    |
|                           | only                       | only                      |
| NRHM Code                 | NRHM Code Auto             | NRHM Code Auto            |
|                           | generated read only        | generated read only       |
| NIN Number                | NIN Number Auto            | NIN Number Auto           |
|                           | generated read only        | generated read only       |

#### 2.2.1 Add Health Facility Master

Follow same steps in section 1.1.1, only change is field details table

### 2.2.2 Verify Health Facility Master

Follow same steps in section 1.1.2, only change is field details table

### 2.3 Health Sub Facility

 $\rightarrow$  On click of Health Sub Facility link the Health Sub Facility Master page will open there you can do the following:

(2.3.1) Add Health Sub Facility Master

(2.3.2) Verify Health Sub Facility Master

| State : Demo 🔻                                          | U                                               | serName:- nic01  |                                     | Logout           |
|---------------------------------------------------------|-------------------------------------------------|------------------|-------------------------------------|------------------|
| Concue Mactore                                          |                                                 | Hea              | Ith SubFacility Master              | 125              |
| Health Masters                                          | Add                                             | Verify           |                                     |                  |
| HB/Ward/MC /Municipality<br>Health Facility             | District*                                       | Select/ALL       | Health Block/Ward/MC/Municipality*: | Select           |
| Health SubFacility<br>Health SubVillage                 | Located in Taluka/Tehsil/SubDistrict<br>/Prant* | Select           | Health Facility :*                  | Select           |
| Health Masters Mapping<br>Profile Master<br>Bulk Update | Name*                                           |                  | Name in Regional Language*          |                  |
| Reports<br>Shifting User Request                        | Туре*                                           | Select/ALL       | Tribal*                             | No 🔻             |
| Reject Records                                          | Is Notional :*                                  | No               | Service Delivery Point*             | Yes 🔻            |
|                                                         | ID                                              |                  | NRHM Code                           |                  |
|                                                         | NIN Number                                      | (Auto Generated) |                                     | (Auto Generated) |
|                                                         |                                                 | Search           | Clear                               |                  |

| Mandatory Field           | Field Value                | Remarks                   |
|---------------------------|----------------------------|---------------------------|
| District                  | Name of District           | Census District*          |
| Health                    | Health                     | Health                    |
| Block/Ward/MC/Municipali  | Block/Ward/MC/Municipali   | Block/Ward/MC/Municipali  |
| ty                        | ty Name                    | ty Name*                  |
| Located in                | Located in                 | Located in                |
| Taluka/Tehsil/SubDistrict | Taluka/Tehsil/SubDistrict  | Taluka/Tehsil/SubDistrict |
| /Prant                    | /Prant                     | /Prant*                   |
| Health Facility :         | Health Facility : Name     | Health Facility :*        |
| Name                      | Name                       | Name*                     |
| Name in Regional          | Name in Regional           | Name in Regional          |
| Language                  | Language                   | Language*                 |
| Rural/Urban               | Rural/Urban                | Rural/Urban Optional      |
| Туре                      | Type of Facility           | Type*                     |
| Tribal                    | Tribal Yes or No           | Tribal*                   |
| Is Notional :             | Is Notional :Yes / No      | Is Notional :*            |
| Service Delivery Point    | Service Delivery Point Yes | Service Delivery Point*   |
|                           | or No                      |                           |
| ID                        | ID Auto generated read     | ID Auto generated read    |
|                           | only                       | only                      |
| NRHM Code                 | NRHM Code Auto             | NRHM Code Auto            |
|                           | generated read only        | generated read only       |
| NIN Number                | NIN Number Auto            | NIN Number Auto           |
|                           | generated read only        | generated read only       |

#### 2.3.1 Add Health Sub Facility Master

Follow same steps in section 1.1.1, only change is field details table

### 2.3.2 Verify Health Sub Facility Master

Follow same steps in section 1.1.2, only change is field details table

### 2.4 Health Sub Village

→On Click of Health Sub Village link, Health Sub Village Master page will open, there you can do the following:

(2.4.1) Add Health Sub Village Master

(2.4.2) Verify Health Sub Village Master

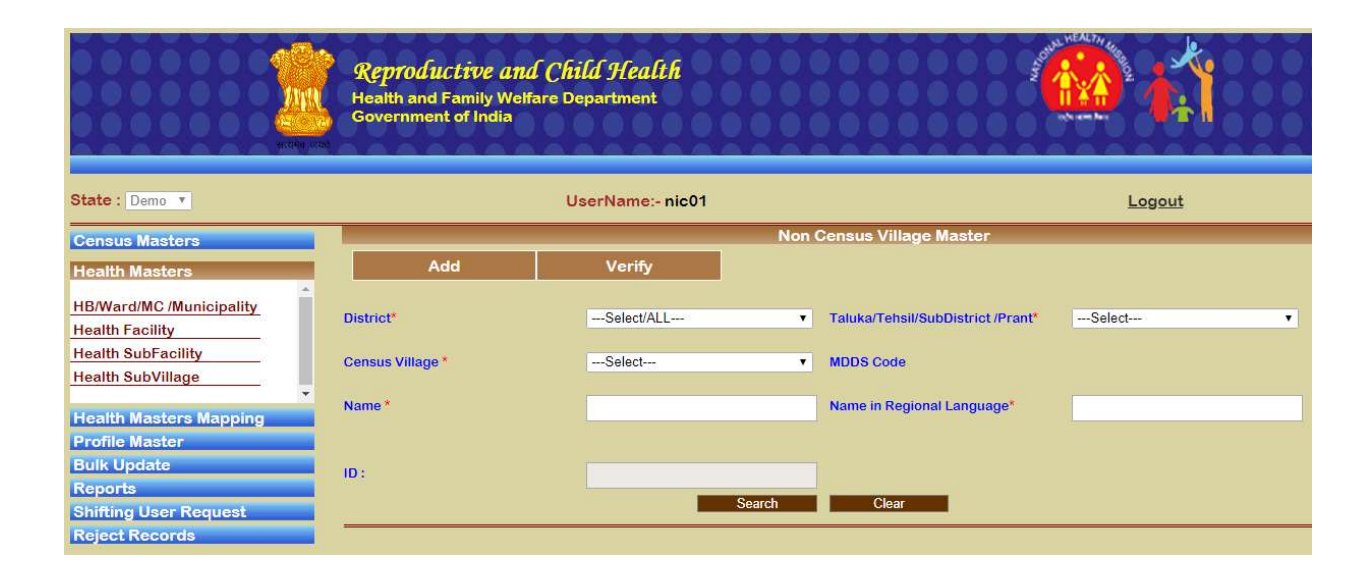

| Mandatory Field           | Field Value               | Remarks                   |
|---------------------------|---------------------------|---------------------------|
| District                  | Name of District          | Census District*          |
| Taluka/Tehsil/SubDistrict | Taluka/Tehsil/SubDistrict | Taluka/Tehsil/SubDistrict |
| /Prant                    | /Prant Name               | /Prant*                   |
| Census Village            | Census Village Name       | Census Village*           |
| MDDS Code                 | -                         | Not Used                  |
| Name                      | Name                      | Name*                     |
| Name in Regional          | Name in Regional          | Name in Regional          |
| Language                  | Language                  | Language*                 |
| ID                        | ID Auto generated read    | ID Auto generated read    |
|                           | only                      | only                      |

2.4.1 Add Health Sub Village/ Non Census Village Master Follow same steps in section 1.1.1, only change is field details table

2.4.2 Verify Health Sub Village Master

Follow same steps in section 1.1.2, only change is field details table

# 3 Health Masters Mapping

→ In Health Master Mapping section we map different health facilities, On Clicking Health Master Mapping you can do the following type of health facilities mapping:

(3.1) Health SC Village Mapping

- (3.2) Health Block Taluka
- (3.3) MDDS Mapping Health Sub Village
- (3.4) Immunization Mapping
- (3.5) Verify Master

|                                                                                                    | <b>Reproductive and Child Health</b><br>Health and Family Welfare Department<br>Government of India |         |
|----------------------------------------------------------------------------------------------------|----------------------------------------------------------------------------------------------------|---------|
| State : Demo 🔻                                                                                                    | UserName:- nic01                                                                                    | Logout  |
| Census Masters                                                                                                    | WELCOME TO COMMON MASTER ADMINIST                                                                   | FRATION |
| Health Masters                                                                                                    |                                                                                                    |         |
| Health Masters Mapping<br>Health SC Village Mapping<br>Health Block Taluka<br>MDDS Mapping HealthSubVillag<br>Immunization Mapping<br>Verifier Master<br>Profile Master<br>Bulk Update<br>Reports<br>Shifting User Request<br>Reject Records |                                                                                                    |         |

## 3.1 Health SC Village Mapping

→ On Click of Health SC Village Mapping link, Health Sub Facility Village Mapping Master page will open, there we can do the following: (3.1.1) Add Health Sub Facility Village Mapping Master

(3.1.2) Verify Health Sub Facility Village Mapping Master

| 414 <sup>1</sup> 4 212       | <b>Reproductive and Cl</b><br>Health and Family Welfare I<br>Government of India | <b>bild Health</b><br>Department |            |                                     | <b>1</b>  |         |
|------------------------------|----------------------------------------------------------------------------------|----------------------------------|------------|-------------------------------------|-----------|---------|
| State : Demo V               |                                                                                  | UserName:- nic01                 |            |                                     | Logout    |         |
| Census Masters               |                                                                                  | Hea                              | alth SubFa | acility Village Mapping Master      |           |         |
| Health Masters               | Add                                                                              | Verify                           |            |                                     |           |         |
| Health Masters Mapping       |                                                                                  |                                  |            |                                     |           |         |
|                              | District*                                                                        | Select/ALL                       | ۲          | Health Block/Ward/MC /Municipality* | Select    | •       |
| Health SC Village Mapping    |                                                                                  |                                  |            |                                     |           |         |
| Health Block Taluka          | HealthFacility*                                                                  | Select                           | T          | Health SubFacility*                 | Select    | •       |
| MDDS Mapping HealthSubVillag |                                                                                  |                                  |            |                                     |           |         |
| Immunization Mapping         | Toluko/Tobsil/SubDistrict (Propt                                                 | Select                           |            | Villago                             | Salact    |         |
| •                            | Taluka/Tensil/Subbisulict/Franc                                                  |                                  |            | vinage                              |           | •       |
| Profile Master               |                                                                                  | S                                | learch     | Clear                               |           |         |
| Bulk Update                  | -                                                                                |                                  |            |                                     | Export To | Excel V |
| Reports                      |                                                                                  |                                  |            |                                     | Export 10 | LAUGI . |
| Shinting User Request        |                                                                                  |                                  |            |                                     |           |         |

| Mandatory Field           | Field Value               | Remarks                   |
|---------------------------|---------------------------|---------------------------|
| District                  | District name             | District*                 |
| Health Block/Ward/MC      | Health Block/Ward/MC      | Health Block/Ward/MC      |
| /Municipality             | /Municipality Name        | /Municipality*            |
| HealthFacility            | HealthFacility Name       | HealthFacility*           |
| Health SubFacility        | Health SubFacility Name   | Health SubFacility*       |
| Taluka/Tehsil/SubDistrict | Taluka/Tehsil/SubDistrict | Taluka/Tehsil/SubDistrict |
| /Prant                    | /Prant Name               | /Prant*                   |
| Village                   | Village Name              | Village*                  |

3.1.1 Add Health Sub Facility Village Mapping Master Follow same steps in section 1.1.1, only change is field details table

3.1.2 Verify Health Sub Facility Village Mapping Master Follow same steps in section 1.1.2, only change is field details table

### 3.2 Health Block Taluka

 $\rightarrow$  On Click of Health Block Taluka Link, Health Block Taluka Mapping page will appear where you can perform the following:

(3.2.1) Add Health Block Taluka Mapping

(3.2.2) Verify Health Block Taluka Mapping

| ntcrep units                 | <b>Reproductive and Chi</b><br>Health and Family Welfare De<br>Government of India | <b>ld Health</b><br>partment                                                                                                    |        |                                     |          |
|------------------------------|------------------------------------------------------------------------------------|----------------------------------------------------------------------------------------------------|--------|-------------------------------------|----------|
| State : Demo 🔻               | Us                                                                                 | serName:- nic01                                                                                                    |        |                                     | Logout   |
| Census Masters               |                                                                                    |                                                                                                    | Health | Block Taluka Mapping                |          |
| Health Masters               | Add                                                                                | Verify                                                                                                    |        |                                     |          |
| Health Masters Mapping       |                                                                                    |                                                                                                    |        |                                     |          |
| *                            | District*                                                                          | Select/ALL                                                                                                    | T      | Health Block/Ward/MC /Municipality* | Select T |
| Health SC Village Mapping    |                                                                                    |                                                                                                    |        |                                     |          |
| Health Block Taluka          | Located in Taluka/Tehsil/SubDistrict*                                              | Select                                                                                                    | •      |                                     |          |
| MDDS Mapping HealthSubVillag |                                                                                    | 1.00 million (1.00 million (1. |        |                                     |          |
| Immunization Mapping         |                                                                                    |                                                                                                    | Search | Clear                               |          |
| Verifier Master              |                                                                                    |                                                                                                    |        |                                     |          |
| Profile Master               |                                                                                    |                                                                                                    |        |                                     |          |
| Bulk Update                  |                                                                                    |                                                                                                    |        |                                     |          |
| Reports                      |                                                                                    |                                                                                                    |        |                                     |          |
| Shifting User Request        |                                                                                    |                                                                                                    |        |                                     |          |
| Reject Records               |                                                                                    |                                                                                                    |        |                                     |          |

| Mandatory Field           | Field Value               | Remarks                    |
|---------------------------|---------------------------|----------------------------|
| District                  | District name             | District*                  |
| Health Block/Ward/MC      | Health Block/Ward/MC      | Health Block/Ward/MC       |
| /Municipality             | /Municipality Name        | /Municipality*             |
| Located in                | HLocated in               | Located in                 |
| Taluka/Tehsil/SubDistrict | Taluka/Tehsil/SubDistrict | Taluka/Tehsil/SubDistrict* |
|                           | Name                      |                            |

3.2.1 Add Health Block Taluka Mapping

Follow same steps in section 1.1.1, only change is field details table

3.2.2 Verify Health Block Taluka Mapping Follow same steps in section 1.1.2, only change is field details table

### 3.3 MDDS Mapping Health Sub Village

→ On Click of MDDS Mapping Health Sub Village link, "List of Non Census Villages (not mapped with census)" page will appear, there we can do the following:

(3.3.1) View All

(3.3.2) Mapped & Not Verified

- (3.3.3) Verified Records
- (3.3.4) Unmapped Records

|                              | <b>Reproductive an</b><br>Health and Family Wel<br>Government of India | <i>d Child Health</i><br>fare Department |                                | 4                   |               |   |
|------------------------------|------------------------------------------------------------------------|------------------------------------------|--------------------------------|---------------------|---------------|---|
| State : Demo 🔻               |                                                                        | UserName:- nic01                         |                                |                     | <u>Logout</u> |   |
| Census Masters               |                                                                        | List Of                                  | NonCensus Villages(n           | ot mapped with cens | us)           |   |
| Health Masters               | View All                                                               | Mapped & Not Verified                    | Verified Records               | Unmapped Record     | IS            |   |
| Health Masters Mapping       |                                                                        |                                          |                                |                     |               |   |
| Health SC Village Mapping    | District*                                                              | Select/ALL                               | <ul> <li>Taluka/Sub</li> </ul> | District*           | Select        | • |
| Health Block Taluka          |                                                                        |                                          |                                |                     |               |   |
| MDDS Mapping HealthSubVillag | Village Name                                                           |                                          | MDDS Villa                     | ge Name             | -select       | ٣ |
| Immunization Mapping         |                                                                        | Sh                                       | ow Records Clear               |                     |               |   |
| Verifier Master              | )                                                                      |                                          |                                |                     |               |   |
| Profile Master               |                                                                        |                                          |                                |                     |               |   |
| Bulk Update                  |                                                                        |                                          |                                |                     |               |   |
| Reports                      |                                                                        |                                          |                                |                     |               |   |
| Shifting User Request        |                                                                        |                                          |                                |                     |               |   |
| Reject Records               |                                                                        |                                          |                                |                     |               |   |

### 3.3.1 View All

→ Click on View All tab it will become blue as shown below

|                                                                                     | <b>Reproductive an</b><br>Health and Family Wel<br>Government of India | <i>d Child Health</i><br>fare Department |                      | government of the second second second second second second second second second second second second second s |                                 |
|-------------------------------------------------------------------------------------|------------------------------------------------------------------------|------------------------------------------|----------------------|----------------------------------------------------------------------------------------------------|---------------------------------|
| State : Demo 🔻                                                                      |                                                                        | UserName:- nic01                         |                      |                                                                                                    | Logout                          |
| Census Masters                                                                      |                                                                        | List Of                                  | NonCensus Villages(n | ot mapped with cens                                                                                            | us)                             |
| Health Masters                                                                      | View All                                                               | Mapped & Not Verified                    | Verified Records     | Unmapped Record                                                                                                | s                               |
| Health Masters Mapping<br>Health SC Village Mapping<br>Health Block Taluka          | District*                                                              | Dhalai District(3)                       | ▼ Taluka/Sub         | District*                                                                                                    | Ambasa Nagar Panchayet (9001) 🔻 |
| Immunization Mapping                                                                | Village Name                                                           | Sh                                       | ow Records Clear     | ge Name                                                                                                    | -select-                        |
| Profile Master<br>Bulk Update<br>Reports<br>Shifting User Request<br>Reject Records |                                                                        |                                          |                      |                                                                                                    |                                 |

### Provide these field details

| Mandatory Field    | Field Value             | Remarks                |
|--------------------|-------------------------|------------------------|
| District           | District name           | District*              |
| Taluka/SubDistrict | Taluka/SubDistrict Name | Taluka/SubDistrict*    |
| Village Name       | Village Name read only  | Village Name read only |
| MDDS Village Name  | MDDS Village Name read  | MDDS Village Name read |
|                    | only                    | only                   |

Click Show Records button, following screen will show the list of records in a table below

|                              | <b>Reproductive an</b><br>Health and Family We<br>Government of India | n <mark>d Child Health</mark><br>Ifare Department |                              |                                 |     |
|------------------------------|-----------------------------------------------------------------------|---------------------------------------------------|------------------------------|---------------------------------|-----|
| State : Demo 🔻               |                                                                       | UserName:- nic01                                  |                              | Logout                          |     |
| Census Masters               |                                                                       | List Of NonCensus Vi                              | llages(not mapped with censu | is)                             |     |
| Health Masters               | View All                                                              | Napped & Not Verified Verified Rec                | ords Unmapped Records        |                                 |     |
| Health Masters Mapping       |                                                                       |                                                   |                              |                                 |     |
| Health SC Village Mapping    | District*                                                             | Dhalai District(3) Ta                             | aluka/SubDistrict*           | Ambasa Nagar Panchayet (9001) 🔻 |     |
| Health Block Taluka          |                                                                       |                                                   |                              |                                 |     |
| MDDS Mapping HealthSubVillag | Villago Namo                                                          |                                                   | DDS Villago Nomo             | soloct                          |     |
| Immunization Mapping         | Village Mallie                                                        |                                                   | Class                        | -seect-                         |     |
| Verifier Master              |                                                                       | Show Records                                      | Clear                        |                                 |     |
|                              |                                                                       |                                                   | Export To Excel •            |                                 |     |
| Profile Master               |                                                                       | Mas                                               | ter Reports Details          |                                 |     |
| Bulk Update                  |                                                                       |                                                   |                              |                                 | 5   |
| Reports                      | Sr.No. Village Code                                                   | Village Name                                      | MDDS<br>Village Code         | MDDS<br>Village Name Res        | ult |
| Shifting User Request        | 1 10001100                                                            | Urban Municipality Ward No. 1 (Ambasa)            | 0                            |                                 |     |
| Reject Records               | 2 10001101                                                            | Urban Municipality Ward No.11 (Ambasa)            | 0                            |                                 |     |
|                              |                                                                       | Pre                                               | evious 1 <u>Next</u>         |                                 |     |

Export To Button is there to download table records in Excel format On click of clear button, the page is refreshed

| urola sing                   | <b>Reproductive and</b><br>Health and Family Welfa<br>Government of India | <b>Child Health</b><br>re Department |                                | A CONTRACTOR OF CONTRACTOR OF CONTRACTOR |                                 |
|------------------------------|---------------------------------------------------------------------------|--------------------------------------|--------------------------------|----------------------------------------------------------------------------------------------------|---------------------------------|
| State : Demo T               |                                                                           | UserName:- nic01                     |                                |                                                                                                    | Logout                          |
| Census Masters               |                                                                           | List Of                              | NonCensus Villages(n           | ot mapped with cens                                                                                                    | us)                             |
| Health Masters               | View All                                                                  | lapped & Not Verified                | Verified Records               | Unmapped Record                                                                                                    | S                               |
| Health Masters Mapping       |                                                                           |                                      |                                |                                                                                                    |                                 |
| Health SC Village Mapping    | District*                                                                 | Select/ALL                           | <ul> <li>Taluka/Sub</li> </ul> | District*                                                                                                    | Ambasa Nagar Panchayet (9001) 🔻 |
| Health Block Taluka          |                                                                           |                                      |                                |                                                                                                    |                                 |
| MDDS Mapping HealthSubVillag | Village Name                                                              |                                      | MDDS Villag                    | ge Name                                                                                                    | Select •                        |
| Immunization Mapping         |                                                                           | St                                   | ow Records Clear               |                                                                                                    |                                 |
| Verifier Master              |                                                                           |                                      |                                |                                                                                                    |                                 |
| Profile Master               |                                                                           |                                      |                                |                                                                                                    |                                 |
| Bulk Update                  |                                                                           |                                      |                                |                                                                                                    |                                 |
| Reports                      |                                                                           |                                      |                                |                                                                                                    |                                 |
| Shifting User Request        |                                                                           |                                      |                                |                                                                                                    |                                 |
| Reject Records               |                                                                           |                                      |                                |                                                                                                    |                                 |

#### 3.3.2 Mapped & Not Verified

On Click of Mapped & Not Verified Tab it will become blue

|                              | <b>Reproductive a</b><br>Health and Family W<br>Government of India | <b>nd Child Health</b><br>effare Department |                     |                      |                |   |
|------------------------------|---------------------------------------------------------------------|---------------------------------------------|---------------------|----------------------|----------------|---|
| State : Demo 🔻               |                                                                     | UserName:- nic01                            |                     |                      | Logout         |   |
| Census Masters               |                                                                     | List Of                                     | NonCensus Villages( | not mapped with cens | us)            |   |
| Health Masters               | View All                                                            | Mapped & Not Verified                       | Verified Records    | Unmapped Record      | s              |   |
| Health Masters Mapping       |                                                                     |                                             |                     |                      |                |   |
| Health SC Village Mapping    | District*                                                           | Dhalai District(3)                          | ▼ Taluka/Sul        | bDistrict*           | Ambassa (0030) | ۲ |
| Health Block Taluka          |                                                                     |                                             |                     |                      |                |   |
| MDDS Mapping HealthSubVillag | Village Name                                                        |                                             | MDDS Villa          | age Name             | -select-       | v |
| Immunization Mapping         |                                                                     | St                                          | now Records Clea    | ar                   |                |   |
| Verifier Master              | -                                                                   |                                             |                     |                      |                |   |
| Profile Master               |                                                                     |                                             |                     |                      |                |   |
| Bulk Update                  |                                                                     |                                             |                     |                      |                |   |
| Reports                      |                                                                     |                                             |                     |                      |                |   |
| Shifting User Request        |                                                                     |                                             |                     |                      |                |   |
| Reject Records               |                                                                     |                                             |                     |                      |                |   |

#### Provide these field details

| Mandatory Field    | Field Value             | Remarks                   |
|--------------------|-------------------------|---------------------------|
| District           | District name           | District* Dhalai District |
| Taluka/SubDistrict | Taluka/SubDistrict Name | Taluka/SubDistrict*       |
|                    |                         | Ambassa(0030)             |
| Village Name       | Village Name read only  | Village Name read only    |
| MDDS Village Name  | MDDS Village Name read  | MDDS Village Name read    |
|                    | only                    | only                      |

Click on Show Records button, following screen will come with a table of list of Mapped and Not Verified Records, where Not Verified Records will have Verify Button in the table column Verify.

|                                                                            | Reproductive and<br>Health and Family Welt<br>Government of India | <i>d Child Health</i><br>fare Department |                            |                      | NAME AND A CONTRACT OF A CONTRACT OF A CONTR |        |
|----------------------------------------------------------------------------|-------------------------------------------------------------------|------------------------------------------|----------------------------|----------------------|----------------------------------------------------------------------------------------------------|--------|
| State : Demo Y                                                             |                                                                   | UserName:- nic01                         |                            |                      | Logout                                                                                                    |        |
| Census Masters                                                             |                                                                   | List Of                                  | NonCensus Villages(I       | not mapped with ce   | nsus)                                                                                                    |        |
| Health Masters                                                             | View All                                                          | Mapped & Not Verified                    | Verified Records           | Unmapped Reco        | rds                                                                                                    |        |
| Health Masters Mapping<br>Health SC Village Mapping<br>Health Block Taluka | District*                                                         | Dhalai District(3)                       | Taluka/Sut                 | District*            | Ambassa (0030)                                                                                                    | •      |
| MDDS Mapping HealthSubVillag<br>Immunization Mapping                       | Village Name                                                      | Sh                                       | MDDS Villa ow Records Clea | ige Name<br>ir       | -select                                                                                                    | ¥      |
| veritter Master                                                            |                                                                   |                                          |                            | Export To Exce       | əl 🔻                                                                                                    |        |
| Profile Master                                                             |                                                                   |                                          | Master Repor               | ts Details           |                                                                                                    |        |
| Bulk Update<br>Reports                                                     | Sr.No. Village Code                                               | Village Name                             | MDDS<br>Village Code       | MDDS<br>Village Name | Result                                                                                                    | Verify |
| Shifting User Request                                                      | 1 10001237                                                        | ASISH                                    | 272499                     | Auliraipara          | Updated and Not verified                                                                                                    | Verify |
| MERCINECOIDS                                                               |                                                                   |                                          | Previous                   | 1 Next               |                                                                                                    |        |

On click of Verify, the record is updated as verified and will be available in next tab Verified Records.

Export To Button to Export the list of records in Excel format

| riche under                  | <b>Reproductive and</b><br>Health and Family We<br>Government of India | <b>nd Child Health</b><br>elfare Department |                                 | 4                   |                |   |
|------------------------------|------------------------------------------------------------------------|---------------------------------------------|---------------------------------|---------------------|----------------|---|
| State : Demo 🔻               |                                                                        | UserName:- nic01                            |                                 |                     | Logout         |   |
| Census Masters               |                                                                        | List Of N                                   | onCensus Villages(no            | ot mapped with cens | sus)           |   |
| Health Masters               | View All                                                               | Mapped & Not Verified                       | Verified Records                | Unmapped Record     | ls             |   |
| Health Masters Mapping       |                                                                        |                                             |                                 |                     |                |   |
| Health SC Village Mapping    | District*                                                              | Dhalai District(3)                          | <ul> <li>Taluka/SubD</li> </ul> | )istrict*           | Ambassa (0030) | • |
| Health Block Taluka          |                                                                        |                                             |                                 |                     |                |   |
| MDDS Mapping HealthSubVillag | Village Name                                                           |                                             | MDDS Villag                     | e Name              | -select        | • |
| Immunization Mapping         |                                                                        | Show                                        | v Records Clear                 |                     |                |   |
| Verifier Master              |                                                                        |                                             | Record Updated S                | Successfully        |                |   |
| Profile Master               |                                                                        |                                             |                                 |                     |                |   |
| Bulk Update                  |                                                                        |                                             |                                 |                     |                |   |
| Reports                      |                                                                        |                                             |                                 |                     |                |   |
| Shifting User Request        |                                                                        |                                             |                                 |                     |                |   |
| Reject Records               |                                                                        |                                             |                                 |                     |                |   |

On Click of Clear button the page get refreshed

|                                                                             | <b>Reproductive an</b><br>Health and Family We<br>Government of India | <i>d Child Health</i><br>Hare Department |                        |                 |
|-----------------------------------------------------------------------------|-----------------------------------------------------------------------|------------------------------------------|------------------------|-----------------|
| State : Demo 🔻                                                              |                                                                       | UserName:- nic01                         |                        | Logout          |
| Census Masters                                                              |                                                                       | List Of NonCen                           | sus Villages(not mappe | ed with census) |
| Health Masters                                                              | View All                                                              | Mapped & Not Verified Verifie            | ed Records Unmap       | ped Records     |
| Health Masters Mapping Health SC Village Mapping                            | District*                                                             | Select/ALL                               | Taluka/SubDistrict*    | Ambassa (0030)  |
| Health Block Taluka<br>MDDS Mapping HealthSubVillag<br>Immunization Mapping | Village Name                                                          | Show Record                              | MDDS Village Name      | -Select         |
| Verifier Master                                                             | 8                                                                     |                                          |                        |                 |
| Bulk Update                                                                 |                                                                       |                                          |                        |                 |
| Reports<br>Shifting User Request                                            |                                                                       |                                          |                        |                 |
| Reject Records                                                              |                                                                       |                                          |                        |                 |

### 3.3.3 Verified Records

 $\clubsuit$  On Click of Verified Records following screen will show Verified Records tab as blue color

|                                                                                                    | <b>Reproductive and</b><br>Health and Family We<br>Government of India | <b>nd Child Health</b><br>elfare Department |                                                    | 4                    |                |
|----------------------------------------------------------------------------------------------------|------------------------------------------------------------------------|---------------------------------------------|----------------------------------------------------|----------------------|----------------|
| State : Demo V                                                                                             |                                                                        | UserName:- nic01                            |                                                    |                      | Logout         |
| Census Masters                                                                                             |                                                                        | List Of                                     | NonCensus Villages(                                | not mapped with cens | us)            |
| Health Masters                                                                                             | View All                                                               | Mapped & Not Verified                       | Verified Records                                   | Unmapped Record      | s              |
| Health Masters Mapping<br>Health SC Village Mapping<br>Health Block Taluka<br>MDDS Mapping HealthSubVillag | District*                                                              | Dhalai District(3)                          | <ul> <li>Taluka/Sut</li> <li>MDDS Villa</li> </ul> | District*            | Ambassa (0030) |
| Immunization Mapping<br>Verifier Master                                                                    |                                                                        | Sh                                          | ow Records Clea                                    | ır.                  |                |
| Profile Master     Bulk Update     Reports     Shifting User Request     Reject Records                    |                                                                        |                                             |                                                    |                      |                |

Provide these field details

| Mandatory Field    | Field Value             | Remarks                   |
|--------------------|-------------------------|---------------------------|
| District           | District name           | District* Dhalai District |
| Taluka/SubDistrict | Taluka/SubDistrict Name | Taluka/SubDistrict*       |
|                    |                         | Ambassa(0030)             |
| Village Name       | Village Name read only  | Village Name read only    |
| MDDS Village Name  | MDDS Village Name read  | MDDS Village Name read    |
|                    | only                    | only                      |

Click on Show Records button, the Verified record in Tab Mapped & Not Verified will be listed in the table as list.

|                                                                            | <b>Reproductive an</b><br>Health and Family We<br>Government of India | <b>od Child Health</b><br>Ifare Department |                       | And the second second sec |                      |
|----------------------------------------------------------------------------|-----------------------------------------------------------------------|--------------------------------------------|-----------------------|----------------------------------------------------------------------------------------------------|----------------------|
| State : Demo V                                                             |                                                                       | UserName:- nic01                           |                       |                                                                                                    | Logout               |
| Census Masters                                                             |                                                                       | List Of I                                  | NonCensus Villages(no | t mapped with census)                                                                                                    |                      |
| Health Masters                                                             | View All                                                              | Mapped & Not Verified                      | Verified Records      | Unmapped Records                                                                                                    |                      |
| Health Masters Mapping<br>Health SC Village Mapping<br>Health Block Taluka | District*                                                             | Dhalai District(3)                         | ▼ Taluka/SubDi        | strict* Amb                                                                                                    | assa (0030) 🔹 🔻      |
| MDDS Mapping HealthSubVillag<br>Immunization Mapping                       | Village Name                                                          | She                                        | MDDS Village          | Namesel                                                                                                    | ect                  |
| verifier Master                                                            | <u>ti</u>                                                             |                                            |                       | Export To Excel •                                                                                                    |                      |
| Profile Master                                                             |                                                                       |                                            | Master Reports I      | Jetails                                                                                                    |                      |
| Bulk Update<br>Reports                                                     | Sr.No. Village Code                                                   | Village Name                               | MDDS<br>Village Code  | MDDS<br>Village Name                                                                                                    | Result               |
| Shifting User Request                                                      | 1 10001237                                                            | ASISH                                      | 272499                | Auliraipara                                                                                                    | Updated and Verified |
| Reject Records                                                             | Previous 1 Next                                                       |                                            |                       |                                                                                                    |                      |

Clear Button to refresh the page

Export To button to download list of table records in excel format

### 3.3.4 Unmapped Records

 $\rightarrow$  Click on Unmapped Records Tab it will become blue as shown in below screen

|                                                                                     | <b>Reproductive and</b><br>Health and Family Welf<br>Government of India | <b>l Child Health</b><br>are Department |                                         | Sector Sector       |                                 |
|-------------------------------------------------------------------------------------|--------------------------------------------------------------------------|-----------------------------------------|-----------------------------------------|---------------------|---------------------------------|
| State : Demo 🔻                                                                      |                                                                          | UserName:- nic01                        |                                         |                     | Logout                          |
| Census Masters                                                                      |                                                                          | List Of                                 | NonCensus Villages(n                    | ot mapped with cens | us)                             |
| Health Masters                                                                      | View All                                                                 | Mapped & Not Verified                   | Verified Records                        | Unmapped Record     | s                               |
| Health Masters Mapping<br>Health SC Village Mapping<br>Health Block Taluka          | District*                                                                | Dhalai District(3)                      | ▼ Taluka/SubE                           | District*           | Ambasa Nagar Panchayet (9001) ▼ |
| MDDS Mapping HealthSubVillag<br>Immunization Mapping<br>Verifier Master             | Village Name                                                             | Sh                                      | MDDS Villag<br>ow Records Clear<br>Save | e Name              | Select                          |
| Profile Master<br>Buik Update<br>Reports<br>Shifting User Request<br>Reject Records |                                                                          |                                         |                                         |                     |                                 |

Provide these field details

| Mandatory Field    | Field Value             | Remarks                   |
|--------------------|-------------------------|---------------------------|
| District           | District name           | District* Dhalai District |
| Taluka/SubDistrict | Taluka/SubDistrict Name | Taluka/SubDistrict*       |
|                    |                         | Ambassa(0030)             |
| Village Name       | Village Name read only  | Village Name read only    |
| MDDS Village Name  | MDDS Village Name read  | MDDS Village Name read    |
|                    | only                    | only                      |

Click on Show Records Button, list of unmapped records will be displayed in the table.

| Health Masters                                                                                 | View All            | Mapped & Not Verified Verified I | Records Unmapped Reco              | ords                 |        |        |
|------------------------------------------------------------------------------------------------|---------------------|----------------------------------|------------------------------------|----------------------|--------|--------|
| Health Masters Mapping Health SC Village Mapping                                               | District*           | Dhalai District(3)               | Taluka/SubDistrict*                | Ambassa (0030)       | ۲      |        |
| Health Block Taluka<br>MDDS Mapping HealthSubVillag<br>Immunization Mapping<br>Verifier Master | Village Name        | Show Records                     | MDDS Village Name<br>Clear<br>Save | select               | •      |        |
| Profile Master                                                                                 |                     |                                  | Export To Exc                      | el 🔻                 |        |        |
| Bulk Update                                                                                    |                     |                                  | Master Reports Details             |                      |        |        |
| Reports<br>Shifting User Request                                                               | Sr.No. Village Code | Village Name                     | MDDS<br>Village Code               | MDDS<br>Village Name | Result | Action |
| Reject Records                                                                                 | 1 10000495          | Basudebpara Gram Panchayet       |                                    |                      |        | Select |
|                                                                                                | <b>2</b> 10000496   | kakmacherra Gram Panchayet       |                                    |                      |        | Select |
|                                                                                                | <b>3</b> 10000497   | Kulai Gram Panchayet             |                                    |                      |        | Select |
|                                                                                                | 4 10000498          | Paschim Balaram Gram Panchayet   |                                    |                      |        | Select |
|                                                                                                | 5 10000501          | Paschim Lalchari Gram Panchayet  |                                    |                      |        | Select |
|                                                                                                | <b>6</b> 10000503   | Purba Nalicherra Gram Panchayet  |                                    |                      |        | Select |
|                                                                                                | 7 10000504          | Uttar Nalicherra Gram Panchayet  |                                    |                      |        | Select |
|                                                                                                | 8 10000564          | Bagmara ADC Village              |                                    |                      |        | Select |
|                                                                                                | 9 10000567          | Balaram ADC Village              |                                    |                      |        | Select |
|                                                                                                | 10 10000569         | Chakma Para ADC Village          |                                    |                      |        | Select |
|                                                                                                |                     | Fie                              | VIOUS I Z D 4 INEXL                |                      |        |        |

In this table Last column is Action, where you have Select link to click, click on any select (say first) in this example, the details get filled into the Village Name to Map with MDDS Village Name from list of MDDS Village Name say,"Bagmara.

| Census Masters               |           |              | List Of                     | NonCensus Villages(            | not mapped with cer | nsus)                        |   |        |
|------------------------------|-----------|--------------|-----------------------------|--------------------------------|---------------------|------------------------------|---|--------|
| Health Masters               |           | View All     | Mapped & Not Verified       | Verified Records               | Unmapped Reco       | rds                          |   |        |
| Health Masters Mapping       |           |              |                             |                                |                     |                              |   |        |
| Health SC Village Mapping    | District* |              | Dhalai District(3)          | <ul> <li>Taluka/Sul</li> </ul> | bDistrict*          | Ambassa (0030)               | • |        |
| Health Block Taluka          |           |              |                             |                                |                     |                              |   |        |
| MDDS Mapping HealthSubVillag | Village N | lame         | Basudebpara Gram Par        | nchay MDDS Villa               | age Name            | Jagannathpur                 | T |        |
| Immunization Mapping         | a second  |              | Sh                          | ow Records Cle                 | ar                  | Auliraipara                  |   |        |
| Verifier Master              |           |              | 01                          | Save                           |                     | Bagmara                      |   |        |
| *                            |           |              |                             |                                |                     | Balaram                      | _ |        |
| Profile Master               |           |              |                             |                                | Export To Exce      | Batabari                     |   |        |
| Bulk Update                  |           |              |                             | Master Repo                    | rts Details         | Dangamapara                  |   |        |
| Reports                      | -         |              |                             |                                | MDDC                | Gurudhanpara                 | - |        |
| Shifting User Request        | Sr.No.    | Village Code | Village Name                |                                | Village Code        | Harimangalpara               |   | Action |
| Reject Records               | 1         | 10000495     | Basudebpara Gram Panchay    | et                             |                     | Jagannathpur<br>Kamalachhara |   | Select |
|                              | 2         | 10000496     | kakmacherra Gram Panchay    | et                             |                     | Kanchanpur (Part)            |   | Select |
|                              | 3         | 10000497     | Kulai Gram Panchayet        |                                |                     | Kathalbari                   |   | Select |
|                              | 4         | 10000498     | Paschim Balaram Gram Pano   | hayet                          |                     | Khowaipara                   |   | Select |
|                              | 5         | 10000501     | Paschim Lalchari Gram Panc  | hayet                          |                     | Kulai                        |   | Select |
|                              | 6         | 10000503     | Purba Nalicherra Gram Panc  | hayet                          |                     | Kulai R.F. (Extn.)           |   | Select |
|                              | 7         | 10000504     | Uttar Nalicherra Gram Panch | ayet                           |                     | Lalchhara                    |   | Select |
|                              | 8         | 10000564     | Bagmara ADC Village         |                                |                     | Lalchhari                    | • | Select |
|                              | 9         | 10000567     | Balaram ADC Village         |                                |                     |                              |   | Select |
|                              | 10        | 10000569     | Chakma Para ADC Village     |                                |                     |                              |   | Select |

Now Click on Save button, the mapping will be saved, with status in Result column as, "Updated and Not verified" to be verified in Mapped and Not Verified.

| Health Masters               |           | View All     | Mapped & Not Verified          | Verified Records  | Unmapped Records  |                          |        |
|------------------------------|-----------|--------------|--------------------------------|-------------------|-------------------|--------------------------|--------|
| Health Masters Mapping       |           |              |                                |                   |                   |                          |        |
| Health SC Village Mapping    | District* |              | Dhalai District(3)             | ▼ Taluka/Subl     | District* An      | nbassa (0030) 🔹 🔻        |        |
| MDDS Mapping HealthSubVillag | Village N | lame         | Basudeboara Gram Pa            | nchay MDDS Villar | ne Name Ba        | iomara 🗸                 |        |
| Immunization Mapping         | thage t   |              | Staddopperd Ordin 1 d          | now Records Clear |                   |                          |        |
| Verifier Master              |           |              |                                | Save              |                   |                          |        |
| -                            |           |              |                                | Record Updated    | Successfully      |                          |        |
| Profile Master               |           |              |                                |                   | Export To Excel T |                          |        |
| Bulk Update                  | -         |              |                                |                   | Export to Excert  |                          |        |
| Reports                      |           |              |                                | Master Report     | s Details         |                          |        |
| Shifting User Request        | Sr No     | Villago Codo | Villago Namo                   | MDDS              | MDDS              | Pocult                   | Action |
| Reject Records               | 51.140.   | vinage code  | village Name                   | Village C         | ode Village Name  | Result                   | Action |
|                              | 1         | 10000495     | Basudebpara Gram Panchayet     | 272492            | Bagmara           | Updated and Not verified | Select |
|                              | 2         | 10000496     | kakmacherra Gram Panchayet     |                   |                   |                          | Select |
|                              | 3         | 10000497     | Kulai Gram Panchayet           |                   |                   |                          | Select |
|                              | 4         | 10000498     | Paschim Balaram Gram Panchay   | /et               |                   |                          | Select |
|                              | 5         | 10000501     | Paschim Lalchari Gram Panchay  | et                |                   |                          | Select |
|                              | 6         | 10000503     | Purba Nalicherra Gram Panchay  | et                |                   |                          | Select |
|                              | 7         | 10000504     | Uttar Nalicherra Gram Panchaye | et                |                   |                          | Select |
|                              | 8         | 10000564     | Bagmara ADC Village            |                   |                   |                          | Select |
|                              | 9         | 10000567     | Balaram ADC Village            |                   |                   |                          | Select |
|                              | 10        | 10000569     | Chakma Para ADC Village        |                   |                   |                          | Select |

#### Clear Button to refresh page

And Export to button to download records in table as Excel

Verify is similar to section 3.3.2

|                              | Keptoductive an<br>Health and Family We<br>Government of India | <i>d Cnild Fledicit</i><br>ifare Department |                                 |                      |                          | 00000  |
|------------------------------|----------------------------------------------------------------|---------------------------------------------|---------------------------------|----------------------|--------------------------|--------|
| State : Demo                 |                                                                | UserName:- nic01                            |                                 |                      | Logout                   |        |
| Census Masters               |                                                                | List Of                                     | NonCensus Villages(n            | ot mapped with censu | s)                       |        |
| Health Masters               | View All                                                       | Mapped & Not Verified                       | Verified Records                | Unmapped Records     |                          |        |
| Health Masters Mapping       |                                                                |                                             |                                 |                      |                          |        |
|                              | District*                                                      | Dhalai District(3)                          | <ul> <li>Taluka/Subl</li> </ul> | )istrict*            | Ambassa (0030)           | •      |
| Health SC Village Mapping    |                                                                |                                             |                                 |                      |                          |        |
| MDDS Mapping HealthSubVillac | Alliana Mama                                                   |                                             | MDDC Villes                     | a Managa             | Calast                   | _      |
| Immunization Mapping         | village Name                                                   |                                             | aw Dosorda                      | ename                | Select                   | •      |
| Verifier Master              |                                                                |                                             | ow Records Ciear                |                      |                          |        |
| •                            |                                                                |                                             |                                 | Export To Excel •    |                          |        |
| Profile Master               |                                                                |                                             | Master Reports                  | Details              |                          |        |
| Bulk Update                  |                                                                |                                             | MDDS                            | MDDS                 |                          |        |
| Reports                      | Sr.No. Village Code                                            | Village Name                                | Village Code                    | Village Name         | Result                   | Verify |
| Shifting User Request        | 1 10000495                                                     | Basudebpara Gram Panchayet                  | 272492                          | Bagmara              | Updated and Not verified | Verify |
| Reject Records               |                                                                |                                             | Previous 1                      | Next                 |                          |        |

### 3.4 Immunization Mapping

→ On Click of Immunization Mapping, "List of Immunization Master", page will open, where you can do the following (3.4.1) View All

(3.4.2) Update

| Role under                   | <b>Reproductive and Cha</b><br>Health and Family Welfare Do<br>Government of India | i <b>ld Health</b><br>epartment |                         |        |   |
|------------------------------|------------------------------------------------------------------------------------|---------------------------------|-------------------------|--------|---|
| State : Demo 🔻               | U                                                                                  | serName:- nic01                 |                         | Logout |   |
| Census Masters               |                                                                                    |                                 | List Of Immunization Ma | ister  |   |
| Health Masters               | View All                                                                           | Update                          |                         |        |   |
| Health Masters Mapping       |                                                                                    |                                 |                         |        |   |
| Health SC Village Mapping    | State*                                                                             | Demo                            | ×                       |        |   |
| Health Block Taluka          | Immunization Name                                                                  |                                 | Status                  | Select | • |
| MDDS Mapping HealthSubVillag |                                                                                    |                                 | Show Deserts Clear      |        |   |
| Immunization Mapping         | 5                                                                                  |                                 | Show Records Clear      |        |   |
| Verifier Master              |                                                                                    |                                 |                         |        |   |
| Profile Master               |                                                                                    |                                 |                         |        |   |
| Bulk Update                  |                                                                                    |                                 |                         |        |   |
| Reports                      |                                                                                    |                                 |                         |        |   |
| Shifting User Request        |                                                                                    |                                 |                         |        |   |
| Reject Records               |                                                                                    |                                 |                         |        |   |

### 3.4.1 View All

→ Click on View All button it will become blue in colour

|                              | Reproductive and Ch<br>Health and Family Welfare D<br>Government of India | <b>ild Health</b><br>epartment |                        |        |
|------------------------------|---------------------------------------------------------------------------|--------------------------------|------------------------|--------|
| State : Demo 🔻               | υ                                                                         | JserName:- nic01               |                        | Logout |
| Census Masters               |                                                                           | List                           | Of Immunization Master |        |
| Health Masters               | View All                                                                  | Update                         |                        |        |
| Health Masters Mapping       |                                                                           | 40                             |                        |        |
| Health SC Village Mapping    | State*                                                                    | Demo                           |                        |        |
| Health Block Taluka          | Immunization Name                                                         |                                | Status                 | Select |
| MDDS Mapping HealthSubVillag |                                                                           | Shou                           | v Becords Clear        |        |
| Immunization Mapping         | a <u></u>                                                                 |                                | Cicui                  |        |
| Verifier Master              |                                                                           |                                |                        |        |
| Profile Master               |                                                                           |                                |                        |        |
| Bulk Update                  |                                                                           |                                |                        |        |
| Reports                      |                                                                           |                                |                        |        |
| Shifting User Request        |                                                                           |                                |                        |        |
| Reject Records               |                                                                           |                                |                        |        |

### Provide these field details

| Mandatory Field   | Field Value            | Remarks                |
|-------------------|------------------------|------------------------|
| State             | State Name read only   | State Name read only*  |
| Immunization Name | Immunization Name      | Immunization Name      |
| Status            | Status Active/inactive | Status Active/inactive |

|                              | <b>Reproductive and Cha</b><br>Health and Family Welfare Do<br>Government of India | i <b>ld Health</b><br>epartment |                             |          |
|------------------------------|------------------------------------------------------------------------------------|---------------------------------|-----------------------------|----------|
| State : Demo 🔻               | U                                                                                  | serName:- nic01                 |                             | Logout   |
| Census Masters               |                                                                                    |                                 | List Of Immunization Master |          |
| Health Masters               | View All                                                                           | Update                          |                             |          |
| Health Masters Mapping       |                                                                                    |                                 |                             |          |
| Health SC Village Mapping    | State*                                                                             | Demo                            | ×.                          |          |
| Health Block Taluka          | Immunization Name                                                                  |                                 | Status                      | Selector |
| MDDS Mapping HealthSubVillag | minorization Marie,                                                                |                                 |                             | Select   |
| Immunization Mapping         |                                                                                    |                                 | Show Records Clear          | InActive |
| Verifier Master              |                                                                                    |                                 |                             | Active   |
|                              |                                                                                    |                                 |                             |          |
| Profile Master               |                                                                                    |                                 |                             |          |
| Bulk Update                  |                                                                                    |                                 |                             |          |
| Reports                      |                                                                                    |                                 |                             |          |
| Shifting User Request        |                                                                                    |                                 |                             |          |
| Reject Records               |                                                                                    |                                 |                             |          |

#### Now Click on "Show Records", Button

|                         |                                                                    |                                                                                                    | List Of Immunization Ma                                                                                                    | ster                                                                                                    |
|-------------------------|--------------------------------------------------------------------|----------------------------------------------------------------------------------------------------|----------------------------------------------------------------------------------------------------|----------------------------------------------------------------------------------------------------|
|                         | View All                                                           | Update                                                                                                    |                                                                                                    |                                                                                                    |
| -                       |                                                                    |                                                                                                    |                                                                                                    |                                                                                                    |
| States                  |                                                                    | Domo                                                                                                    |                                                                                                    |                                                                                                    |
| state                   |                                                                    | Demo                                                                                                    |                                                                                                    |                                                                                                    |
| mmuniz                  | ation Name                                                         |                                                                                                    | Status                                                                                                    | Select                                                                                                    |
|                         |                                                                    |                                                                                                    | otitus                                                                                                    |                                                                                                    |
|                         |                                                                    |                                                                                                    | Show Records Clear                                                                                                    |                                                                                                    |
|                         |                                                                    |                                                                                                    | Export                                                                                                    | t To Excel 🔻                                                                                                    |
|                         |                                                                    |                                                                                                    | Torona tanking Mandan                                                                                                    |                                                                                                    |
|                         | -                                                                  |                                                                                                    | Infinitization Master                                                                                                    |                                                                                                    |
| Sr.No.                  | Immunization                                                       |                                                                                                    | Immunization                                                                                                    | Status                                                                                                    |
| 0                       | Name                                                               |                                                                                                    | Short Nmae                                                                                                    | Status                                                                                                    |
| 31                      | VITAMIN A-9                                                        |                                                                                                    | VITAMINA9                                                                                                    | Active                                                                                                    |
| 32                      | MMR                                                                |                                                                                                    | MMR                                                                                                    | Active                                                                                                    |
| 33                      | MR-2                                                               |                                                                                                    | MR2                                                                                                    | Active                                                                                                    |
| 34                      | Typhoid                                                            |                                                                                                    | Typhoid                                                                                                    | Active                                                                                                    |
| 35                      | Rota Virus Dose-1                                                  |                                                                                                    | RotaVirusDose1                                                                                                    | Active                                                                                                    |
| 36                      | Rota Virus Dose-2                                                  |                                                                                                    | RotaVirusDose2                                                                                                    | Active                                                                                                    |
| 37                      | Rota Virus Dose-3                                                  |                                                                                                    | RotaVirusDose3                                                                                                    | InActive                                                                                                    |
| 38                      | IPV Dose-1                                                         |                                                                                                    | IPVDose1                                                                                                    | Active                                                                                                    |
| 39                      | IPV Dose-2                                                         |                                                                                                    | IPVDose2                                                                                                    | Active                                                                                                    |
| 40                      | PCV-1                                                              |                                                                                                    | PCV1                                                                                                    | Active                                                                                                    |
| Previous 1 2 3 4 5 Next |                                                                    |                                                                                                    |                                                                                                    |                                                                                                    |
|                         | Sr.No.<br>31<br>32<br>33<br>34<br>35<br>36<br>37<br>38<br>39<br>40 | View All State* mmunization Name Sr.No. Immunization Name 31 VITAMIN A-9 32 MMR 33 MR-2 34 Typhoid 35 Rota Virus Dose-1 36 Rota Virus Dose-1 37 Rota Virus Dose-3 38 IPV Dose-1 39 IPV Dose-1 39 IPV Dose-2 40 PCV-1 | View All     Update       State*     Demo       mmunization Name     Immunization       Sr.No.     Immunization       31     VITAMIN A-9       32     MMR       33     MR-2       34     Typhoid       35     Rota Virus Dose-1       36     Rota Virus Dose-2       37     Rota Virus Dose-3       38     IPV Dose-1       39     IPV Dose-2       40     PCV-1 | List Of Immunization Ma View All Update  State* Demo Status Show Records Clear Expor  Sr.No. Immunization Name Inmunization Shot Nmae Inmunization Shot Nmae Inmunization Shot Nmae Inmunization Shot Nmae Inmunization Shot Nmae Inmunization Shot Nmae Inmunization Shot Nmae Inmunization Shot Nmae Inmunization Inmunization Shot Nmae Inmunization Inmunization Shot Nmae Inmunization Inmunization Shot Nmae Inmunization Inmunization Inmun |

The page will display Active and Inactive Immunization list, which can be downloaded in Excel format, by clicking Export To button.

Clear button is used to refresh the page.

#### 3.4.2 Update

→ Click on update tab will make this tab of blue colour

| Juli<br>Maria an             | Reproductive and<br>Health and Family Welfa<br>Government of India | Child Health<br>are Department |                         | a and a second second s |
|------------------------------|--------------------------------------------------------------------|--------------------------------|-------------------------|----------------------------------------------------------------------------------------------------|
| State : Demo 🔻               |                                                                    | UserName:- nic01               |                         | Logout                                                                                                    |
| Census Masters               |                                                                    |                                | List Of Immunization Ma | ster                                                                                                    |
| Health Masters               | View All                                                           | Update                         |                         |                                                                                                    |
| Health Masters Mapping       | C C                                                                |                                |                         |                                                                                                    |
| Health SC Village Mapping    | State*                                                             | Demo                           | Y                       |                                                                                                    |
| Health Block Taluka          | Immunization Name                                                  |                                | Status                  | Select                                                                                                    |
| MDDS Mapping HealthSubVillag |                                                                    |                                | Chan Departs            |                                                                                                    |
| Immunization Mapping         |                                                                    |                                | Show Records Clear      | -                                                                                                    |
| Verifier Master              |                                                                    |                                | Jave                    |                                                                                                    |
| Profile Master               |                                                                    |                                |                         |                                                                                                    |
| Bulk Üpdate                  |                                                                    |                                |                         |                                                                                                    |
| Reports                      |                                                                    |                                |                         |                                                                                                    |
| Shifting User Request        |                                                                    |                                |                         |                                                                                                    |
| Reject Records               |                                                                    |                                |                         |                                                                                                    |

Now Click on "Show Records" button, the list of Immunization will displayed in a table on the same page, it can be downloaded as and Excel format. Clear button is used to refresh the page.

| Masters               |         |                      |        | List Of Immunization       | Master                   |        |
|-----------------------|---------|----------------------|--------|----------------------------|--------------------------|--------|
| Vasters               |         | View All             | Update |                            |                          |        |
| Masters Mapping       |         |                      | 1      |                            |                          |        |
| C Village Mapping     | State*  |                      | Demo   | .w.                        |                          |        |
| ock Taluka            | Immuniz | ation Name           |        | Status                     | Select                   | ×      |
| pping HealthSubVillag |         |                      |        |                            |                          |        |
| tion Mapping          |         |                      |        | Show Records Cle           | ar                       |        |
| aster                 |         |                      |        | Save                       |                          |        |
| •                     | -       |                      |        | E                          | coort To Excel V         |        |
| aster                 |         |                      |        |                            |                          |        |
| late                  |         |                      |        | Inimumzation Paster        |                          |        |
| Llear Resusat         | Sr.No.  | Immunization<br>Name |        | Immunization<br>Short Nmae | Status                   | Select |
| sordo                 | 31      | VITAMIN A-9          |        | VITAMINA9                  | Active                   | Select |
| orus                  | 32      | MMR                  |        | MMR                        | Active                   | Select |
|                       | 33      | MR-2                 |        | MR2                        | Active                   | Select |
|                       | 34      | Typhoid              |        | Typhoid                    | Active                   | Select |
|                       | 35      | Rota Virus Dose-1    |        | RotaVirusDose1             | Active                   | Select |
|                       | 36      | Rota Virus Dose-2    |        | RotaVirusDose2             | Active                   | Select |
|                       | 37      | Rota Virus Dose-3    |        | RotaVirusDose3             | InActive                 | Select |
|                       | 38      | IPV Dose-1           |        | IPVDose1                   | Active                   | Select |
|                       | 39      | IPV Dose-2           |        | IPVDose2                   | Active                   | Select |
|                       | 40      | PCV-1                |        | PCV1                       | Active                   | Select |
|                       |         |                      |        | Previous 1 2 3 4 5 Nex     | <t< td=""><td></td></t<> |        |

Now, we can change the Status of Immunization, from Active to Inactive and Inactive To Active. Just click on Select link in the last column of table the Records will be Filled in the above part of page, Say Sr.No 37 as Inactive to change to Active.
| sus Masters                           |         | 6                 |                   | List of minumization a     | naster          |               |
|---------------------------------------|---------|-------------------|-------------------|----------------------------|-----------------|---------------|
| Ith Masters                           |         | View All          | Update            |                            |                 |               |
| h Masters Mapping                     |         |                   |                   |                            |                 |               |
| SC Village Mapping                    | State*  |                   | Demo              | <b>v</b>                   |                 |               |
| Block Taluka                          | C       | CONCENSION        |                   | 11.000                     |                 |               |
| Mapping HealthSubVillac               | Immuniz | ation Name        | Rota Virus Dose-3 | Status                     | InActive        | •             |
| ization Manning                       |         |                   |                   | Show Records Cle           | ar              |               |
| r Master                              |         |                   |                   | Save                       |                 |               |
| · · · · · · · · · · · · · · · · · · · |         |                   |                   | Ex                         | port To Excel • |               |
| e Master                              |         |                   |                   | Temunization Master        |                 |               |
| Jpdate                                |         |                   |                   |                            |                 |               |
| rts                                   | Sr.No.  | Immunization      |                   | Immunization<br>Short Nmae | Status          | Select        |
| ng User Request                       | 31      | VITAMIN A-9       |                   | VITAMINA9                  | Active          | Select        |
| t Records                             | 32      | MMR               |                   | MMR                        | Active          | Select        |
|                                       | 33      | MR-2              |                   | MR2                        | Active          | Select        |
|                                       | 34      | Typhoid           |                   | Typhoid                    | Active          | Select        |
|                                       | 35      | Rota Virus Dose-1 |                   | RotaVirusDose1             | Active          | Select        |
|                                       | 36      | Rota Virus Dose-2 |                   | RotaVirusDose2             | Active          | Select        |
|                                       | 37      | Rota Virus Dose-3 |                   | RotaVirusDose3             | InActive        | Select        |
|                                       | 38      | IPV Dose-1        |                   | IPVDose1                   | Active          | Select        |
|                                       | 39      | IPV Dose-2        |                   | IPVDose2                   | Active          | Select        |
|                                       | 40      | PCV-1             |                   | PCV1                       | Active          | <u>Select</u> |
|                                       |         |                   |                   | Previous 1 2 3 4 5 Nex     | t               |               |

### Change the status to Active

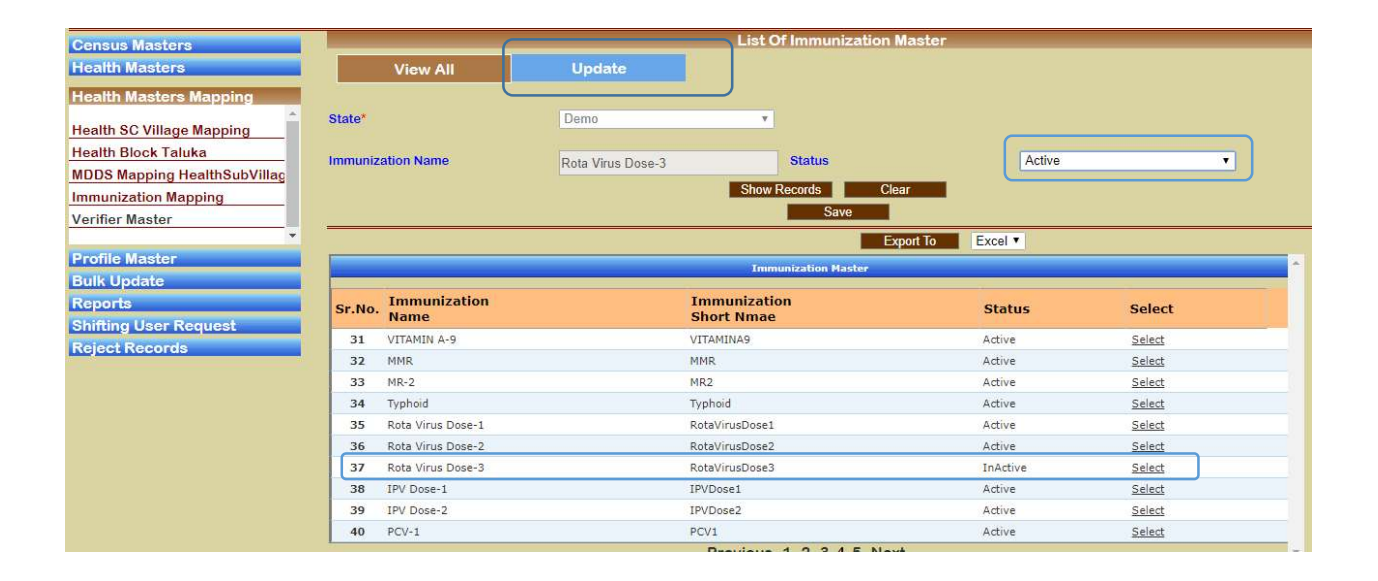

### Now, Click Save button

| Health Masters                                                                                                    |                   | View All             | Update                    |                                                      |                   |        |
|----------------------------------------------------------------------------------------------------|-------------------|----------------------|---------------------------|------------------------------------------------------|-------------------|--------|
| Health Masters Mapping<br>Health SC Village Mapping<br>Health Block Taluka<br>MDDS Mapping HealthSubVillag<br>Immunization Mapping<br>Verifier Master | State*<br>Immuniz | ation Name           | Demo<br>Rota Virus Dose-3 | Status<br>Show Records<br>Save<br>1 records has been | InActive<br>Clear | •      |
| Profile Master                                                                                                    | -                 |                      |                           | _                                                    | Export To Excel V |        |
| Bulk Update                                                                                                    |                   |                      |                           | Immunization Master                                  |                   | ·      |
| Reports                                                                                                    |                   |                      |                           | and a state of the second state of the               |                   |        |
| Shifting User Request                                                                                                    | Sr.No.            | Immunization<br>Name | II<br>S                   | mmunization<br>hort Nmae                             | Status            | Select |
| Reject Records                                                                                                    | 31                | VITAMIN A-9          | VI                        | TAMINA9                                              | Active            | Select |
|                                                                                                    | 32                | MMR                  | M                         | MR                                                   | Active            | Select |
|                                                                                                    | 33                | MR-2                 | М                         | R2                                                   | Active            | Select |
|                                                                                                    | 34                | Typhoid              | Ту                        | phoid                                                | Active            | Select |
|                                                                                                    | 35                | Rota Virus Dose-1    | R                         | otaVirusDose1                                        | Active            | Select |
|                                                                                                    | 36                | Rota Virus Dose-2    | Re                        | otaVirusDose2                                        | Active            | Select |
|                                                                                                    | 37                | Rota Virus Dose-3    | R                         | otaVirusDose3                                        | Active            | Select |
|                                                                                                    | 38                | IPV Dose-1           | IP                        | VDose1                                               | Active            | Select |
|                                                                                                    | 39                | IPV Dose-2           | IP                        | VDose2                                               | Active            | Select |
|                                                                                                    | 40                | PCV-1                | PC                        | CV1                                                  | Active            | Select |
|                                                                                                    |                   |                      |                           | Previous 1 2 3 4 5 N                                 | ext               |        |

Message is displayed 1 record has been updated and Sr,No 37 becomes Active as well as displayed in the table, same is for Active to Inactive status.

# 3.5 Verifier Master Mapping

|                                                                                                    | <b>Reproductive and C</b><br>Health and Family Welfare<br>Government of India                                   | <i>hild Health</i><br>Department |       |                    |        |          |
|----------------------------------------------------------------------------------------------------|----------------------------------------------------------------------------------------------------|----------------------------------|-------|--------------------|--------|----------|
| State : Demo 🔻                                                                                                  |                                                                                                    | UserName:- nic01                 |       |                    | Logout |          |
| Conque Mactore                                                                                                  |                                                                                                    |                                  |       | Verifier Master    |        |          |
| Census masters                                                                                                  | Level of Search*                                                                                                | Select/ALL                       |       | State*             | Demo   | <b>v</b> |
| Health Masters                                                                                                  |                                                                                                    |                                  | E     |                    |        | 1        |
| Health Masters Mapping                                                                                          | District                                                                                                    | Soloct/ALL                       | - 1   | HealthPlack        | Soloct |          |
| A                                                                                                    | District                                                                                                    | JeletiALL                        | -     | Tealinblock        |        |          |
| Health SC Village Mapping                                                                                       | 10 Terrare and the second second second second second second second second second second second second second s |                                  |       |                    |        |          |
| Health Block Taluka                                                                                             | HealthFacility                                                                                                  | Select                           |       | Health SubFacility | Select | •        |
| MDDS Mapping HealthSubVillac                                                                                    |                                                                                                    |                                  |       |                    |        |          |
| Immunization Manning                                                                                            | Verifier Name*                                                                                                  |                                  |       | Verifier ID        |        |          |
| minumization wapping                                                                                            | Status                                                                                                    | Select                           |       |                    |        |          |
| Verifier Master                                                                                                 |                                                                                                    | _                                | Searc | Clear              |        |          |
| The second second second second second second second second second second second second second second second se |                                                                                                    |                                  | Ocurc |                    |        |          |
| Profile Master                                                                                                  |                                                                                                    |                                  |       | Save               |        |          |
| Bulk Update                                                                                                    |                                                                                                    |                                  |       |                    |        |          |
| Reports                                                                                                    |                                                                                                    |                                  |       |                    |        |          |
| Shifting User Request                                                                                           |                                                                                                    |                                  |       |                    |        |          |
| Reject Records                                                                                                  |                                                                                                    |                                  |       |                    |        |          |
| Malearnagonus                                                                                                   |                                                                                                    |                                  |       |                    |        |          |

| Mandatory Field     | Field Value              | Remarks                  |
|---------------------|--------------------------|--------------------------|
| Level of Search     | State                    | *                        |
|                     | District                 | State                    |
|                     | Health Block             |                          |
|                     | Health Facility          |                          |
|                     | Health Sub Facility      |                          |
|                     | All                      |                          |
| State               | State Name Read Only     | State Name Read Only*    |
| District            | District Name            | District Name            |
| Health Block        | Health Block Name        | Health Block Name        |
| Health Facility     | Health Facility Name     | Health Facility Name     |
| Health Sub Facility | Health Sub Facility Name | Health Sub Facility Name |
| Verifier Name       | Verifier Name            | Verifier Name*           |
| Verifier ID         | Verifier ID Read Only    | Verifier ID Read Only    |
| Status              | Status Active / Inactive | Status Inactive          |

On click search, records are displayed in the table on the same page,

| ate : Demo 🔻                |            |        | U                  | IserName:- nic01 |          |                    | Logout            |          |        |
|-----------------------------|------------|--------|--------------------|------------------|----------|--------------------|-------------------|----------|--------|
| ensus Masters               |            |        |                    |                  |          | Verifier Master    |                   |          |        |
| ealth Masters               | Level of : | Searc  | h*                 | State            | ۲        | State*             | Demo              | ٣        |        |
| ealth Masters Mapping       | District   |        |                    | Select/ALL       | ٣        | HealthBlock        | Select            | ¥        |        |
| alth SC Village Mapping     |            |        |                    |                  |          |                    |                   |          |        |
| ealth Block Taluka          | HealthFa   | cility |                    | Select           | ٣        | Health SubFacility | Select            | Ŧ        |        |
| DDS Mapping HealthSubVillag |            |        |                    | -                | -        |                    |                   |          |        |
| munization Mapping          | Verifier   | lame*  |                    |                  |          | Verifier ID        |                   |          |        |
| erifier Master              | Status     |        |                    | InActive         | •        |                    |                   |          |        |
|                             |            |        |                    |                  | Sear     | ch Clear           |                   |          |        |
| ofile Master                |            |        |                    |                  |          | Save               |                   |          |        |
| ulk Update                  | -          |        |                    |                  |          |                    |                   | Expo     | tTo E> |
| eports                      |            |        |                    |                  |          | Lick of Vosifianc  |                   |          |        |
| hifting User Request        |            |        |                    |                  |          | List or verniers   |                   |          |        |
| eject Records               | Sr.No.     | ID     | Name               | District         | Block    | Healthfacility     | Healthsubfacility | Status   | Choose |
|                             | 1          | 13     | test 596           | No District      | No Block | No PHC             | No Subcentre      | Inactive | Select |
|                             | 2          | 15     | Sanjay-MCTS        | No District      | No Block | No PHC             | No Subcentre      | Inactive | Select |
|                             | 3          | 31     | Dr. Rachana Parikh | No District      | No Block | No PHC             | No Subcentre      | Inactive | Select |
|                             | 4          | 51     | sneha              | No District      | No Block | No PHC             | No Subcentre      | Inactive | Select |
|                             | 10122      |        |                    |                  |          | Previous 1 Next    |                   |          |        |

now to change status, click on select link in last column choose of the table. Say ID 13 Selected, details are filled in the page.

|                              |             | -                 |                    |                          | Anna Anna Anna |                    |                   |          |               |  |  |
|------------------------------|-------------|-------------------|--------------------|--------------------------|----------------|--------------------|-------------------|----------|---------------|--|--|
| State : Demo V               |             |                   |                    | IserName:- nic01         |                |                    | Logout            | Logout   |               |  |  |
| Census Masters               |             |                   |                    |                          |                | Verifier Master    |                   |          |               |  |  |
| Health Masters               | Level of    | Searc             | h*                 | State                    | •              | State*             | Demo              |          |               |  |  |
| Health Masters Mapping       | District    |                   |                    | Select/ALL               | Ŧ              | HealthBlock        | Select            | ٣        |               |  |  |
| Health SC Village Mapping    | HealthF     | acility           |                    | Select                   |                | Health SubFacility | Select            |          |               |  |  |
| Health Block Taluka          |             | lonicy            |                    | 001001                   |                | rioundrouon doing  | - OMON            |          |               |  |  |
| MDDS Mapping HealthSubVillag | Verifier    | Name <sup>*</sup> |                    | test 596                 |                | Verifier ID        | 13                |          |               |  |  |
| Immunization Mapping         | Status      |                   |                    | InActive                 |                |                    |                   |          |               |  |  |
| Verifier Master              | Conserved - |                   |                    | Line de la company de la | Sea            | ch Clear           |                   |          |               |  |  |
| Profile Master               |             |                   |                    |                          |                | Save               |                   |          |               |  |  |
| Bulk Lindate                 |             |                   |                    |                          |                |                    |                   |          |               |  |  |
| Poporto                      |             |                   |                    |                          |                |                    |                   | Ехро     | rt To Excel • |  |  |
| Shifting User Request        | 1000        |                   |                    |                          |                | List of Verifiers  |                   |          |               |  |  |
| Reject Records               | Sr No       | TD                | Namo               | District                 | Block          | Healthfacility     | Healthsubfacility | Statuc   | Choose        |  |  |
| Reject Records               | 51.110.     | 12                | tast 506           | No District              | No Black       | No. DHC            | No Substates      | Inactive | Salast        |  |  |
|                              | 1           | 15                | Caning MCTC        | No District              | No Block       | No PHC             | No Subcentre      | Tractive | Calant        |  |  |
|                              | 2           | 15                | Sanjay-MCIS        | No District              | NO BIOCK       | NO PHC             | No Subcentre      | Inactive | Select        |  |  |
|                              | 3           | 31                | ur, kachana Parikh | No District              | NO BIOCK       | NO PRIC            | No Subcentre      | Inactive | Select        |  |  |
|                              | 4           | 51                | snena              | NO District              | No Block       | NO PHC             | NO SUDCENTRE      | Inactive | Select        |  |  |

#### Now change the status as Active

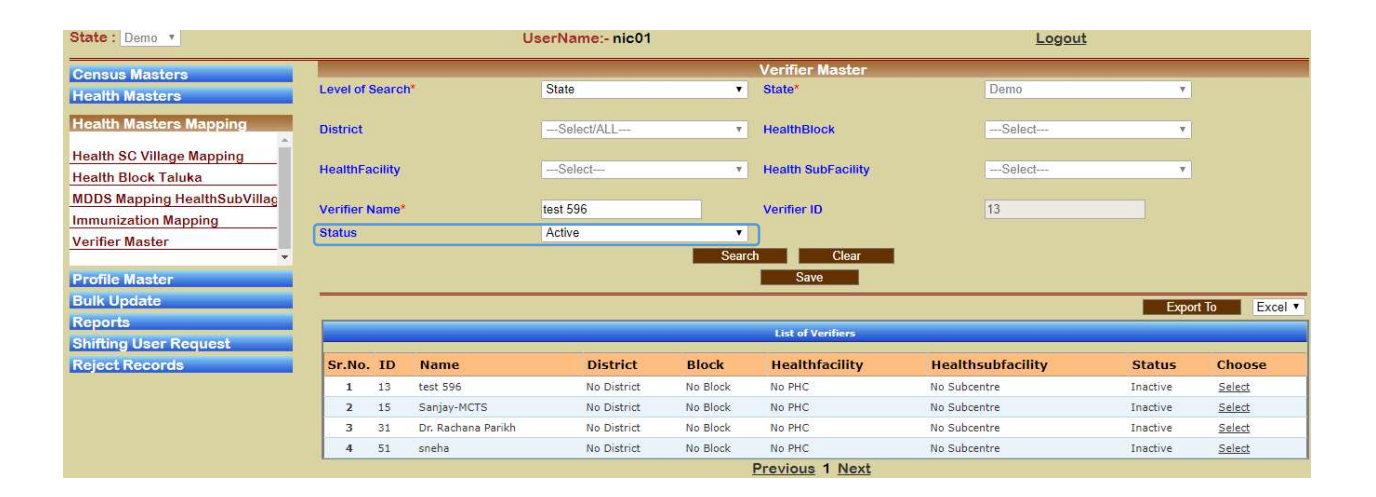

Now click Save button

|                                                                                                    |                                                |                                                   |                                                                                                    |                                                                                                    |                                                                                           | Verifier Master                                                                                                    |                                                                                                    |                                                                                                  |                                                                                                    |
|----------------------------------------------------------------------------------------------------|------------------------------------------------|---------------------------------------------------|----------------------------------------------------------------------------------------------------|----------------------------------------------------------------------------------------------------|-------------------------------------------------------------------------------------------|----------------------------------------------------------------------------------------------------|----------------------------------------------------------------------------------------------------|--------------------------------------------------------------------------------------------------|----------------------------------------------------------------------------------------------------|
| Census Masters                                                                                                    | Level of                                       | Searc                                             | h*                                                                                                    | State                                                                                                    | •                                                                                         | State*                                                                                                    | Demo                                                                                                    | ¥.                                                                                               |                                                                                                    |
| Health Masters                                                                                                    |                                                |                                                   |                                                                                                    |                                                                                                    |                                                                                           |                                                                                                    |                                                                                                    |                                                                                                  |                                                                                                    |
| Health Masters Mapping                                                                                                    | District                                       |                                                   |                                                                                                    | Select/ALL                                                                                                    | Ŧ                                                                                         | HealthBlock                                                                                                    | Select                                                                                                    |                                                                                                  |                                                                                                    |
| Health SC Village Mapping<br>Health Block Taluka                                                                                                    | HealthF                                        | acility                                           |                                                                                                    | Select                                                                                                    | Ŧ                                                                                         | Health SubFacility                                                                                                  | Select                                                                                                    | *                                                                                                |                                                                                                    |
| MDDS Mapping HealthSubVillag                                                                                                    | Verifier                                       | Name*                                             |                                                                                                    |                                                                                                    |                                                                                           | Verifier ID                                                                                                    |                                                                                                    |                                                                                                  |                                                                                                    |
| Manifer Master                                                                                                    | Status                                         |                                                   |                                                                                                    | Select                                                                                                    | •                                                                                         |                                                                                                    |                                                                                                    |                                                                                                  |                                                                                                    |
| verifier Master                                                                                                    |                                                |                                                   |                                                                                                    |                                                                                                    | Search                                                                                    | Clear                                                                                                    |                                                                                                    |                                                                                                  |                                                                                                    |
| Profile Master                                                                                                    |                                                |                                                   |                                                                                                    |                                                                                                    |                                                                                           | Savo                                                                                                    | _                                                                                                    |                                                                                                  |                                                                                                    |
| Bulk Update                                                                                                    |                                                |                                                   |                                                                                                    |                                                                                                    | Record                                                                                    | Updated Sucessfull                                                                                                  | /!!                                                                                                    |                                                                                                  |                                                                                                    |
| and the second second se |                                                |                                                   |                                                                                                    |                                                                                                    |                                                                                           |                                                                                                    |                                                                                                    |                                                                                                  |                                                                                                    |
| Reports                                                                                                    |                                                |                                                   |                                                                                                    |                                                                                                    | 1                                                                                         |                                                                                                    |                                                                                                    | Export                                                                                           | To Excel •                                                                                                    |
| Reports<br>Shifting User Request                                                                                                    |                                                |                                                   |                                                                                                    |                                                                                                    |                                                                                           |                                                                                                    |                                                                                                    | Export                                                                                           | To Excel •                                                                                                    |
| Reports<br>Shifting User Request<br>Reject Records                                                                                                    |                                                |                                                   |                                                                                                    |                                                                                                    |                                                                                           | List of Verifiers                                                                                                   |                                                                                                    | Export                                                                                           | tTo Excel V                                                                                                    |
| Reports<br>Shifting User Request<br>Reject Records                                                                                                    | Sr.No.                                         | . ID                                              | Name                                                                                                    | District                                                                                                    | Block                                                                                     | List of Verifiers<br>Healthfacility                                                                                 | Healthsubfacility                                                                                                    | Export<br>Status                                                                                 | t To Excel V<br>Choose                                                                                                    |
| Reports<br>Shifting User Request<br>Reject Records                                                                                                    | Sr.No.                                         | . <b>ID</b><br>1                                  | Name<br>Dr. Uma Chawla                                                                                                    | District<br>No District                                                                                                    | Block<br>No Block                                                                         | List of Verifiers<br>Healthfacility<br>No PHC                                                                       | Healthsubfacility<br>No Subcentre                                                                                                    | Export<br>Status<br>Active                                                                       | tTo Excel V<br>Choose<br>Select                                                                                                    |
| Reports<br>Shifting User Request<br>Reject Records                                                                                                    | Sr.No.<br>1<br>2                               | . ID<br>1<br>2                                    | Name<br>Dr. Uma Chawla<br>Sanjay-MCTS                                                                                                    | District<br>No District<br>No District                                                                                           | Block<br>No Block<br>No Block                                                             | List of Verifiers<br>Healthfacility<br>No PHC<br>No PHC                                                             | Healthsubfacility<br>No Subcentre<br>No Subcentre                                                                                                 | Export<br>Status<br>Active<br>Active                                                             | tTo Excel •<br>Choose<br>Select<br>Select                                                                                                    |
| Reports<br>Shifting User Request<br>Reject Records                                                                                                    | Sr.No.<br>1<br>2<br>3                          | . ID<br>1<br>2<br>3                               | Name<br>Dr. Uma Chawla<br>Sanjay-MCTS<br>Abhishek-MCTS                                                                                                    | District<br>No District<br>No District<br>No District                                                                            | Block<br>No Block<br>No Block<br>No Block                                                 | List of Verifiers<br>Healthfacility<br>No PHC<br>No PHC<br>No PHC                                                   | Healthsubfacility<br>No Subcentre<br>No Subcentre<br>No Subcentre                                                                                 | Export<br>Status<br>Active<br>Active<br>Active                                                   | Choose<br>Select<br>Select<br>Select                                                                                                    |
| Reports<br>Shifting User Request<br>Reject Records                                                                                                    | Sr.No.<br>1<br>2<br>3<br>4                     | . ID<br>1<br>2<br>3<br>4                          | Name<br>Dr. Uma Chawla<br>Sanjay-MCTS<br>Abhishek-MCTS<br>Dr. Prafful Bharadwaj                                                                                                | District<br>No District<br>No District<br>No District<br>No District                                                             | Block<br>No Block<br>No Block<br>No Block<br>No Block                                     | List of Verifiers<br>Healthfacility<br>No PHC<br>No PHC<br>No PHC<br>No PHC                                         | Healthsubfacility<br>No Subcentre<br>No Subcentre<br>No Subcentre<br>No Subcentre                                                                 | Export<br>Status<br>Active<br>Active<br>Active<br>Active                                         | To     Excel       Choose       Select       Select       Select       Select                                                                                                    |
| Reports<br>Shifting User Request<br>Reject Records                                                                                                    | Sr.No.<br>1<br>2<br>3<br>4<br>5                | . ID<br>1<br>2<br>3<br>4<br>5                     | Name<br>Dr. Uma Chawla<br>Sanjay-MCTS<br>Abhishek-MCTS<br>Dr. Prafhul Bharadwaj<br>Sh. Javed Khan                                                                              | District<br>No District<br>No District<br>No District<br>No District<br>No District                                              | Block<br>No Block<br>No Block<br>No Block<br>No Block<br>No Block                         | List of Verifiers<br>Healthfacility<br>No PHC<br>No PHC<br>No PHC<br>No PHC<br>No PHC                               | Healthsubfacility<br>No Subcentre<br>No Subcentre<br>No Subcentre<br>No Subcentre<br>No Subcentre                                                 | Export<br>Status<br>Active<br>Active<br>Active<br>Active<br>Active                               | Choose       Select       Select       Select       Select       Select       Select                                                                                                    |
| Reports<br>Shifting User Request<br>Reject Records                                                                                                    | Sr.No.<br>1<br>2<br>3<br>4<br>5<br>6           | . ID<br>1<br>2<br>3<br>4<br>5<br>6                | Name<br>Dr. Uma Chawla<br>Sanjay-MCTS<br>Abhishek-MCTS<br>Dr. Prafful Bharadwaj<br>Sh. Javed Khan<br>Sh. Vikash Kumar                                                          | District<br>No District<br>No District<br>No District<br>No District<br>No District                                              | Block<br>No Block<br>No Block<br>No Block<br>No Block<br>No Block<br>No Block             | List of Verifiers<br>Healthfacility<br>No PHC<br>No PHC<br>No PHC<br>No PHC<br>No PHC<br>No PHC                     | Healthsubfacility<br>No Subcentre<br>No Subcentre<br>No Subcentre<br>No Subcentre<br>No Subcentre<br>No Subcentre                                 | Export<br>Status<br>Active<br>Active<br>Active<br>Active<br>Active<br>Active                     | Choose       Select       Select       Select       Select       Select       Select       Select       Select       Select                                                                        |
| Reports<br>Shifting User Request<br>Reject Records                                                                                                    | Sr.No.<br>1<br>2<br>3<br>4<br>5<br>6<br>7      | • ID<br>1<br>2<br>3<br>4<br>5<br>6<br>7           | Name<br>Dr. Uma Chawla<br>Sanjay-MCTS<br>Abhishek-MCTS<br>Dr. Prafful Bharadwaj<br>Sh. Javed Khan<br>Sh. Vikash Kumar<br>Sh. Amit Agarwal                                      | District<br>No District<br>No District<br>No District<br>No District<br>No District<br>No District<br>No District                | Block<br>No Block<br>No Block<br>No Block<br>No Block<br>No Block<br>No Block<br>No Block | List of Ventiliers<br>Healthfacility<br>No PHC<br>No PHC<br>No PHC<br>No PHC<br>No PHC<br>No PHC<br>No PHC          | Healthsubfacility<br>No Subcentre<br>No Subcentre<br>No Subcentre<br>No Subcentre<br>No Subcentre<br>No Subcentre<br>No Subcentre                 | Export<br>Status<br>Active<br>Active<br>Active<br>Active<br>Active<br>Active<br>Active           | Choose<br>Select<br>Select<br>Select<br>Select<br>Select<br>Select<br>Select<br>Select                                                                                                    |
| Reports<br>Shifting User Request<br>Reject Records                                                                                                    | Sr.No.<br>1<br>2<br>3<br>4<br>5<br>6<br>7<br>8 | <b>ID</b><br>1<br>2<br>3<br>4<br>5<br>6<br>7<br>8 | Name<br>Dr. Uma Chawla<br>Sanjay-MCTS<br>Abhishek-MCTS<br>Dr. Prafful Bharadwaj<br>Sh. Javed Khan<br>Sh. Vikash Kumar<br>Sh. Vikash Kumar<br>Sh. Amit Agarwal<br>Sh. Anj Kamal | District<br>No District<br>No District<br>No District<br>No District<br>No District<br>No District<br>No District<br>No District | Block<br>No Block<br>No Block<br>No Block<br>No Block<br>No Block<br>No Block<br>No Block | List of Verifiers<br>Healthfacility<br>No PHC<br>No PHC<br>No PHC<br>No PHC<br>No PHC<br>No PHC<br>No PHC<br>No PHC | Healthsubfacility<br>No Subcentre<br>No Subcentre<br>No Subcentre<br>No Subcentre<br>No Subcentre<br>No Subcentre<br>No Subcentre<br>No Subcentre | Export<br>Status<br>Active<br>Active<br>Active<br>Active<br>Active<br>Active<br>Active<br>Active | Excel ▼           Choose           Select           Select           Select           Select           Select           Select           Select           Select           Select           Select |

#### Now a record updated successfully is shown and ID 13 is Active now.

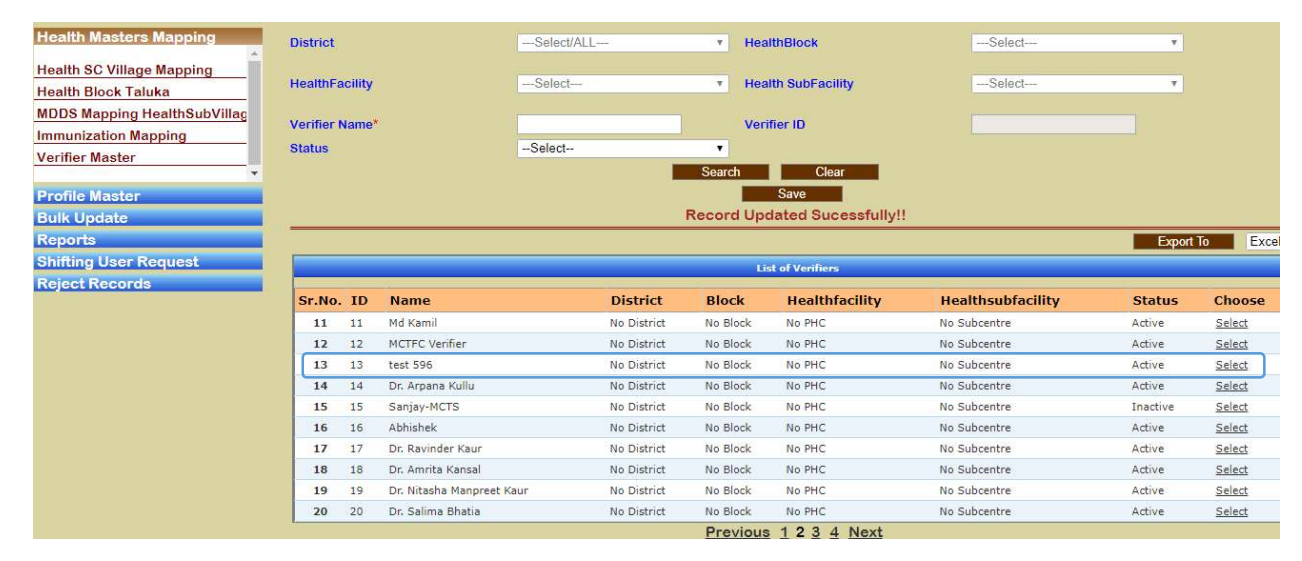

Clear button is used to refresh the page

Export To button to download list of records in table as Excel format

## 4 Profile Master

➔ On Click of, "Profile Master" following option will appear

- (4.1) Create User
- (4.2) Enter Estimates

| иские или              | <b>Reproductive and Child Health</b><br>Health and Family Welfare Department<br>Government of India |        |
|------------------------|----------------------------------------------------------------------------------------------------|--------|
| State : Demo V         | UserName:- nic01                                                                                    | Logout |
| Census Masters         | WELCOME TO COMMON MASTER ADMINISTR                                                                  | ATION  |
| Health Masters         |                                                                                                    |        |
| Health Masters Mapping |                                                                                                    |        |
| Profile Master         |                                                                                                    |        |
| Create User            |                                                                                                    |        |
| Enter Estimates        |                                                                                                    |        |
| Bulk Update            |                                                                                                    |        |
| Reports                |                                                                                                    |        |
| Shifting User Request  |                                                                                                    |        |
| Reject Records         |                                                                                                    |        |

## 4.1 Create User

→ On Click user link, "Create User", Page will appear, here you can do the following:

(4.1.1) Create User

(4.1.2) Assign Roles

(4.1.3) Assign App Access

| Census Masters                 |                                  |              |            | Create User                       |            |     |
|--------------------------------|----------------------------------|--------------|------------|-----------------------------------|------------|-----|
| Health Masters                 | Create User                      | Assign Roles | Assign App | Access                            |            |     |
| Health Masters Mapping         |                                  |              |            |                                   |            |     |
| Profile Master                 | User ID                          |              |            | Login Name*                       |            |     |
| Create User<br>Enter Estimates | First Name*                      |              |            | Middle Name*                      |            |     |
| Bulk Update                    | Last Name*                       |              |            | Email ID*                         |            |     |
| Reports                        |                                  |              |            |                                   |            |     |
| Shifting User Request          | Address                          |              |            | Phone no*                         |            |     |
| Reject Records                 | Upor Turot                       | Salast       | -          | Upor Status                       | Activo     | - 1 |
|                                | user type                        |              |            | User Status                       | Active     |     |
|                                | State*                           | Demo         | •          | District*                         | Select/ALL | *   |
|                                | Health Block/Ward/MC /Municipali | ty*Select    | •          | Taluka/Tehsil/SubDistrict /Prant* | Select     | •   |
|                                | HealthFacility*                  | Select       | •          | Health SubFacility *              | Select     |     |
|                                |                                  |              | Save       | Search<br>Clear Reset Password    |            |     |

### 4.1.1 Create User

 $\rightarrow$  Click on Create User tab it will convert to blue in colour and all ready created users list will be displayed as table in the same page.

| Health Masters                 | Create User                        | Assign Roles | Assign App Access   |                            |                    |           |         |
|--------------------------------|------------------------------------|--------------|---------------------|----------------------------|--------------------|-----------|---------|
| Health Masters Mapping         |                                    |              |                     |                            |                    |           |         |
| Profile Master                 | User ID                            |              |                     | Login Name*                | LoginFail          |           |         |
| Create User<br>Enter Estimates | First Name*                        | FirstFail    |                     | Middle Name*               | MiddleFail         |           |         |
| Bulk Update                    | Last Name*                         | LastFail     |                     | Email ID*                  | pankajt1@gmail.com |           |         |
| Reports                        |                                    |              |                     |                            |                    |           |         |
| Shifting User Request          | Address                            |              |                     | Phone no*                  | 9811435066         |           |         |
| Keject Records                 | User Type*                         | State        | •                   | User Status*               | Active             | •         |         |
|                                | State*                             | Demo         | •                   | District*                  | Select/ALL         | •         |         |
|                                | Health Block/Ward/MC /Municipality | Select       | ▼ Taluka/I          | Fehsil/SubDistrict /Prant* | Select             | v         |         |
|                                | HealthFacility *                   | Select       | v H                 | lealth SubFacility *       | Select             | ٣         |         |
|                                |                                    |              | Searc<br>Save Clear | h<br>r Reset Password      |                    |           |         |
|                                | -                                  |              |                     |                            |                    | Export To | Excel • |
|                                |                                    |              | No data             | found                      |                    |           |         |

Here we can create new users,

| Mandatory Field           | Field Value               | Remarks                   |
|---------------------------|---------------------------|---------------------------|
| User ID                   | User ID                   | User ID                   |
| Login Name                | Login Name                | Login Name* LoginFail     |
| First Name                | First Name                | First Name* FirstFail     |
| Middle Name               | Middle Name               | Middle Name* MiddleFail   |
| Last Name                 | Last Name                 | Last Name* LastFail       |
| Email ID                  | Email ID                  | Email ID*                 |
|                           |                           | pankajt1@gmail.com        |
| Address                   | Address                   | Address                   |
| Phone no                  | Phone no                  | Phone no* 9811435066      |
| User Type                 | State                     | *                         |
|                           | District                  | State                     |
|                           | Health Block              |                           |
|                           | Health Facility           |                           |
|                           | Health Sub Facility       |                           |
|                           | Taluka/Tehsil/SubDistrict |                           |
| User Status               | Active                    | *Active                   |
|                           | Inactive                  |                           |
|                           | Permanently Inactive      |                           |
| State                     | State Name                | Demo*                     |
| District                  | District Name Read Only   | District Name* Read Only  |
| Health Block/Ward/MC      | Health Block/Ward/MC      | Health Block/Ward/MC      |
| /Municipality             | /Municipality Name Read   | /Municipality Name* Read  |
|                           | Only                      | Only                      |
| Taluka/Tehsil/SubDistrict | Taluka/Tehsil/SubDistrict | Taluka/Tehsil/SubDistrict |
| /Prant                    | /Prant Read Only          | /Prant* Read Only         |
| HealthFacility            | HealthFacility Name Read  | HealthFacility Name* Read |
|                           | Only                      | Only                      |
| Health SubFacility        | Health SubFacility Name   | Health SubFacility Name*  |
|                           | Read Only                 | Read Only                 |

Now click on Save button, "User Added Sucessfully.Now Give Roles to User" message is displayed and created user is shown in the table on same page, with User ID created as 364.

| Health Masters                               | Create User Assi                    | ign Roles Assign App Ac | cess                                                                 |                    |                   |
|----------------------------------------------|-------------------------------------|-------------------------|----------------------------------------------------------------------|--------------------|-------------------|
| Profile Master                               | User ID                             | 364                     | Login Name*                                                          | LoginFail          |                   |
| Create User<br>Enter Estimates               | First Name*                         | FirstFail               | Middle Name*                                                         | MiddleFail         |                   |
| Bulk Update                                  | Last Name*                          | LastFail                | Email ID*                                                            | pankajt1@gmail.com |                   |
| Reports Shifting User Request Reject Reports | Address                             |                         | Phone no*                                                            | 9811435066         |                   |
| Reject Actords                               | User Type*                          | State                   | ▼ User Status*                                                       | Active             | ۲                 |
|                                              | State*                              | Demo                    | District*                                                            | Select/ALL         | 7                 |
|                                              | Health Block/Ward/MC /Municipality* | Select                  | Taluka/Tehsil/SubDistrict /Prant*                                    | Select             | ۲                 |
|                                              | HealthFacility *                    | Select                  | <ul> <li>Health SubFacility*</li> </ul>                              | Select             | ٣                 |
|                                              |                                     | Save<br>User Added      | Search<br>Clear Reset Password<br>Sucessfully.Now Give Roles to User |                    |                   |
|                                              |                                     |                         | Lieb Of Henry                                                        |                    | Export To Excel V |
|                                              | Ca No. LoginID                      | LoginName               | DhoneNe De                                                           | loc Anno           | Edit              |
|                                              | 1 364                               | LoginFail               | 9811435066                                                           | ies Apps           | Select            |

Before moving forward you have to Reset to send default password to your provided email Id pankajt1@gmail.com

User type and features they can access are given to them as per the requirement set for that user.

Apart from Create user you can Search User using search button, Change or Update User information using save button. Refresh page using clear button. Reset password in case password need a reset using Reset Password button the default password is abcd@abcd.

### 4.1.2 Assign Roles

→ On Click of Assign Roles tab it will change to blue in colour

|                                | Reproductive<br>Health and Family<br>Government of Inc | <b>and Child Health</b><br>Welfare Department<br><sup>Jia</sup> | 4             |           |           |         |
|--------------------------------|--------------------------------------------------------|-----------------------------------------------------------------|---------------|-----------|-----------|---------|
| State : Demo 🔻                 |                                                        | UserName:- nic01                                                |               | Logout    |           |         |
| Census Masters                 |                                                        |                                                                 | Create User   |           |           |         |
| Health Masters                 | Create User                                            | Assign Roles Assign App Access                                  |               |           |           |         |
| Health Masters Mapping         |                                                        |                                                                 |               |           |           |         |
| Profile Master                 | User ID*                                               | 364                                                             | User Name*    | LoginFail |           |         |
| Create User<br>Enter Estimates | Roles*                                                 | Data Entry Operator Data Entry Operator State Level User        | ▼ Save        |           |           | 10      |
| Rulk Undete                    |                                                        | ANM / ASHA and Beneficiary Verification                         |               |           | Export To | Excel • |
| Reports                        |                                                        | Shift User                                                      | No data found |           |           |         |
| Shifting User Request          |                                                        | JSK User <u>F</u>                                               | revious Next  |           |           |         |
| Reject Records                 |                                                        |                                                                 |               |           |           |         |
|                                |                                                        |                                                                 |               |           |           |         |

Provide details as below to Assign Roles

| Mandatory Field | Field Value                                                                                                    | Remarks                                 |
|-----------------|----------------------------------------------------------------------------------------------------|-----------------------------------------|
| UserID          | User ID Read Only                                                                                                    | User ID Read Only*                      |
| User Name       | User Name                                                                                                    | User Name*                              |
| Roles           | Data Entry Operator<br>State Level User<br>ANM /ASHA and<br>Beneficiary Verification<br>Report User<br>Shift User<br>JSK User | *And Multiple can be<br>Added on by one |
|                 |                                                                                                    |                                         |
|                 |                                                                                                    |                                         |

Add All Roles one by one by selecting and clicking save button

|                                                            |        | <b>Reproduction</b><br>Health and Fami<br>Government of I | <b>ve and Child Heali</b><br>Iy Welfare Department<br><sup>ndia</sup> | tfi                         |                                      | <b>@</b> it' |      |                 |
|------------------------------------------------------------|--------|-----------------------------------------------------------|-----------------------------------------------------------------------|-----------------------------|--------------------------------------|--------------|------|-----------------|
| State : Demo 🔻                                             |        |                                                           | UserName:- nic                                                        | :01                         |                                      | Logout       |      |                 |
| Census Masters<br>Health Masters<br>Health Masters Mapping |        | Create User                                               | Assign Roles                                                          | Assign App Access           | Create User                          |              |      |                 |
| Profile Master Create User                                 |        | User ID<br>Roles                                          | 364<br>Data Entry Op                                                  | erator 🔹                    | User Name*                           | LoginFail    |      |                 |
| Enter Estimates                                            |        |                                                           |                                                                       | Add Role<br>Add             | ed Role of User                      |              |      | Export To Excel |
| Reports                                                    |        |                                                           |                                                                       |                             | List Of Users                        |              |      |                 |
| Shifting User Request<br>Reject Records                    | Sr.No. | LoginID<br>364                                            | LoginName<br>LoginFail                                                | PhoneNo<br>9811435066<br>Pr | Roles<br>Data Entry<br>evious 1 Next | Operator     | Apps | Edit<br>Select  |

Data Entry Operator to JSK User all are added one by one by clicking Save button

|                            |        | <b>Reproduction</b><br>Health and Fam<br>Government of | ve and Child Heal<br>ily Welfare Department<br>ndia | a.              |                                         |           |        |        |
|----------------------------|--------|--------------------------------------------------------|-----------------------------------------------------|-----------------|-----------------------------------------|-----------|--------|--------|
| Demo 🔻                     |        |                                                        | UserName:- n                                        | ic01            |                                         | Logout    |        |        |
| Masters                    |        |                                                        |                                                     |                 | Create User                             |           |        |        |
| Masters<br>Masters Mapping |        | Create User                                            | Assign Roles                                        | Assign App Acce | ss                                      |           |        |        |
| Master                     |        | User ID*                                               | 364                                                 |                 | User Name*                              | LoginFail |        |        |
| Iser timates               |        | Roles*                                                 | JSK User                                            | Add Ro          | le V Save                               |           |        |        |
| date                       |        |                                                        |                                                     |                 |                                         |           | Export | To     |
|                            |        |                                                        |                                                     |                 | List Of Users                           |           |        |        |
| User Request               | C. No. | L l- TD                                                | a contration of                                     | Discontro       |                                         |           |        | C 414  |
| Records                    | Sr.No. | Loginit                                                | Loginivame                                          | PhoneNo         | Roles                                   |           | Apps   | Edit   |
|                            | 2      | 364                                                    | LoginFail                                           | 9811435066      | State Level Liser                       |           |        | Calact |
|                            | 3      | 364                                                    | LoginFail                                           | 9811435066      | ANM / ASHA and Beneficiary Verification |           |        | Select |
|                            | 4      | 364                                                    | LoginFail                                           | 9811435066      | Report User                             |           |        | Select |
|                            | 5      | 364                                                    | LoginFail                                           | 9811435066      | Shift User                              |           |        | Select |
|                            |        |                                                        |                                                     |                 |                                         |           |        |        |

### 4.1.3 Assign App Access

→ On Click of Assign App Access Tab it will become blue

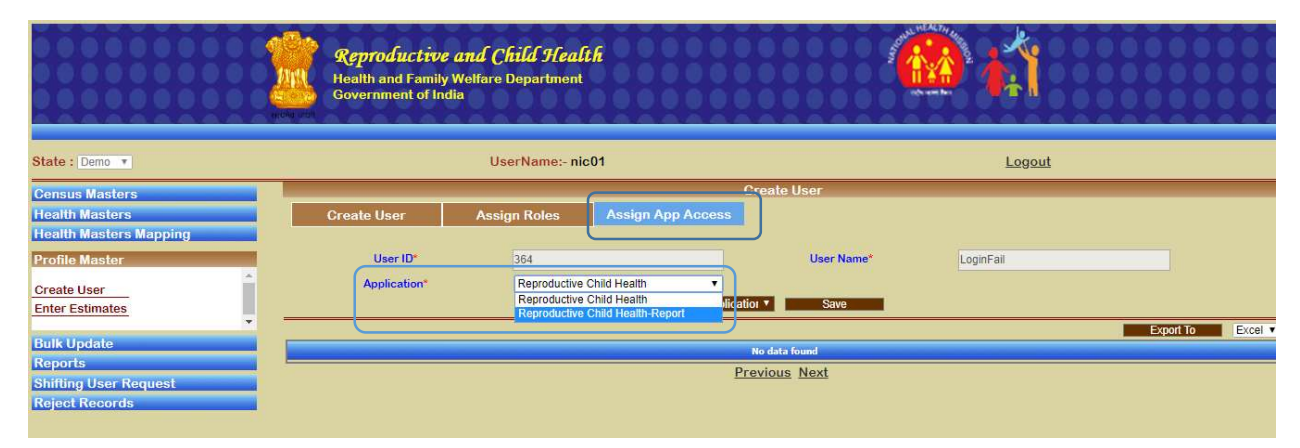

Add Application Access to the user, Reproductive Child Health and Reproductive Child Health Report User one by one by selecting and clicking save button.

|                        | Reproductive and Chila<br>Health and Family Welfare Dep<br>Government of India                                                                                                    | <b>l Health</b><br>artment                      |                                                                                                    |           |                           |         |
|------------------------|----------------------------------------------------------------------------------------------------|-------------------------------------------------|----------------------------------------------------------------------------------------------------|-----------|---------------------------|---------|
| State : Demo V         | UserNam                                                                                                    | 1e:- nic01                                      |                                                                                                    | Logout    |                           |         |
| Census Masters         |                                                                                                    |                                                 | Create User                                                                                                    |           |                           |         |
| Health Masters         | Create Liser Assign Poles                                                                                                    | Assign Ann Access                               |                                                                                                    |           |                           |         |
| Health Masters Manning | Create Oser Assign Roles                                                                                                    | Assign App Access                               |                                                                                                    |           |                           |         |
| reard wasters wapping  |                                                                                                    |                                                 |                                                                                                    |           |                           |         |
| Profile Master         | User ID* 364                                                                                                    |                                                 | User Name*                                                                                                    | LoginFail |                           |         |
|                        | Application* Reproc                                                                                                    | Juctive Child Health-Report                     |                                                                                                    |           |                           |         |
| Create User            | A francisco de la construcción de la construcción d | Add Application                                 | ▼ Save                                                                                                    |           |                           |         |
| Enter Estimates        |                                                                                                    | Added Appl                                      | ication Access to User                                                                                           |           |                           |         |
| Bulk Lindate           |                                                                                                    |                                                 |                                                                                                    |           | Expect To                 | Evcel V |
| Papade                 |                                                                                                    |                                                 |                                                                                                    |           | Export to                 | EXCEL 1 |
| Chiffing Llear Dogwoot |                                                                                                    |                                                 | List of users                                                                                                    |           |                           |         |
| Simong Oser Request    | Sr.No. LoginID LoginName PhoneNo                                                                                                    | Roles                                           |                                                                                                    |           | Apps                      | Edit    |
| Reject Records         | 1 364 LoginFail 9811435066                                                                                                    | Data Entry Operator, State Level User, ANM / AS | 5HA and Beneficiary Ver, Report User, Shift User,                                                                | JSK       | Reproductive Child Health | Select  |
|                        |                                                                                                    | Pre                                             | vious 1 Next                                                                                                    |           |                           |         |
|                        |                                                                                                    |                                                 | and the second second second second second second second second second second second second second second second |           |                           |         |

|                                                            |                        | Rep<br>Health<br>Gover         | roductiv<br>1 and Family<br>nment of In | <b>e and Chil</b><br>y Welfare Dep<br>Idia | <i>d Health</i><br>nartment                                                                       |                                                                                                  |                        |                                                                       |                |
|------------------------------------------------------------|------------------------|--------------------------------|-----------------------------------------|--------------------------------------------|---------------------------------------------------------------------------------------------------|--------------------------------------------------------------------------------------------------|------------------------|-----------------------------------------------------------------------|----------------|
| State : Demo 🔻                                             |                        |                                |                                         | UserNa                                     | ne:- nic01                                                                                        |                                                                                                  | Logou                  | <u>it</u>                                                             |                |
| Census Masters<br>Health Masters<br>Health Masters Mapping | Cr                     | eate User                      | As                                      | sign Roles                                 | Assign App Access                                                                                 | Create User                                                                                      |                        |                                                                       |                |
| Profile Master Create User Enter Estimates                 |                        | User<br>Applica                | D*<br>lion <sup>*</sup>                 | 364<br>Repro                               | ductive Child Health-Report                                                                       | User Name*<br>alion • Save<br>Application Access to User                                         | LoginFail              |                                                                       |                |
| Bulk Update<br>Reports                                     |                        |                                |                                         |                                            |                                                                                                   | List Of Users                                                                                    |                        | Export To                                                             | Excel ¥        |
| Shifting User Request<br>Reject Records                    | Sr.No. 1<br>1 3<br>2 3 | LoginID Lo<br>164 Lo<br>164 Lo | <b>ginName</b><br>ginFail<br>ginFail    | PhoneNo<br>9811435066<br>9811435066        | Roles<br>Data Entry Operator, State Level User, ANM<br>Data Entry Operator, State Level User, ANM | / ASHA and Beneficiary Ver, Report User, Shift<br>/ ASHA and Beneficiary Ver, Report User, Shift | User, JSK<br>User, JSK | Apps<br>Reproductive Child Health<br>Reproductive Child Health-Report | Edit<br>Select |
|                                                            |                        |                                | - AA243                                 |                                            |                                                                                                   | Previous 1 Next                                                                                  |                        |                                                                       |                |

# 4.2 Enter Estimates

On Click of link Enter Estimates, "Estimate Entry Master", Page will Appear where we can enter the estimates.

|                                                                              | Reproductive as<br>Health and Family We<br>Government of India | <b>nd Child Health</b><br>elfare Department | <u>(</u>                                                                                  | <b>í</b>                |                   |
|------------------------------------------------------------------------------|----------------------------------------------------------------|---------------------------------------------|-------------------------------------------------------------------------------------------|-------------------------|-------------------|
| State : Demo 🔻                                                               |                                                                | UserName:- nic01                            |                                                                                           | Logout                  |                   |
| Census Masters<br>Health Masters<br>Health Masters Mapping<br>Profile Master | Estimates Entry of*<br>State*                                  | Select<br>Test-Tripura                      | Estimates Entry Master Financial Year* District *                                         | 2018-2019<br>Select/ALL | ¥<br>¥            |
| Create User                                                                  | Health Block/Ward/MC /Municipality*                            | Select                                      | HealthFacility *     Search     Address from Village profile Entry     Save All     Clear | Select                  | •                 |
| Reports<br>Shifting User Request<br>Reject Records                           |                                                                |                                             |                                                                                           | Calculate               | Export To Excel V |

Provide the fields details

| Mandatory Field      | Field Value          | Remarks              |
|----------------------|----------------------|----------------------|
| Estimates Entry of   | State                | Estimates Entry of*  |
|                      | District             |                      |
|                      | Health Block         |                      |
|                      | Health Facility      |                      |
| Financial Year       | Financial Year       | Financial Year*      |
| State                | State Name           | State Name*          |
| District             | District Name        | District Name*       |
| Health Block/Ward/MC | Health Block/Ward/MC | Health Block/Ward/MC |
| /Municipality        | /Municipality Name   | /Municipality Name*  |
| HealthFacility       | HealthFacility Name  | HealthFacility Name* |

Click on the Search button, updateable Estimates will be displayed

|                        | 0.04                               | be web              |                        |                     |                     |                             |                       |              |                         |           | LAA.    |
|------------------------|------------------------------------|---------------------|------------------------|---------------------|---------------------|-----------------------------|-----------------------|--------------|-------------------------|-----------|---------|
| State : Demo 💌         |                                    |                     |                        | UserName:- nic      | 01                  |                             | Logout                |              |                         |           |         |
| Census Masters         | -                                  |                     |                        |                     | Estimates Entry Ma  |                             |                       |              |                         |           |         |
| Health Masters         | Estimate                           | Estimates Entry of* |                        | State               | State Financial Yea |                             |                       | 2018-2019    |                         |           |         |
| Health Masters Mapping | State*                             |                     |                        | Test-Tripura        |                     | District*                   |                       | -Select/ALL- |                         | T         |         |
| Profile Master         |                                    |                     |                        |                     |                     |                             |                       |              |                         |           |         |
| Create User            | Health B                           | llock/V             | /ard/MC /Municipality* | Select              | Ŧ                   | HealthFacility*             |                       | -Select-     |                         | •         |         |
| Enter Estimates        |                                    |                     |                        |                     |                     | Search                      |                       |              |                         |           |         |
| Pulk Lindete           |                                    |                     |                        |                     | *Estimated Pr       | pulation is calculated from | Village profile Entry |              |                         |           |         |
| Reports                |                                    |                     |                        |                     | Sa                  | e All                       | Clear                 |              |                         |           |         |
| Shifting User Request  |                                    |                     |                        |                     |                     |                             |                       |              | Calculate               | Export To | Excel V |
| Reject Records         | List Of Masters for Estimate Entry |                     |                        |                     |                     |                             |                       |              |                         |           |         |
|                        | Sr.No.                             | . ID                | Name                   | Estimated<br>Mother | Estimated<br>Infant |                             | Estimated<br>EC       |              | Estimated<br>Population |           | Status  |
|                        | 1                                  | 1                   | West District          | 0                   | 0                   |                             | 0                     |              | 0                       |           | Save    |
|                        | 2                                  | 2                   | South District         | 0                   | 0                   |                             | 0                     |              | 0                       |           | Save    |
|                        | 3                                  | 3                   | Dhalai District        | 0                   | 0                   |                             | 0                     |              | 0                       |           | Save    |
|                        | 4                                  | 4                   | North District         | 0                   | 0                   |                             | 0                     |              | 0                       |           | Save    |
|                        | 5                                  | 5                   | Sepahijala District    | 0                   | 0                   |                             | 0                     |              | 0                       |           | Save    |
|                        | 6                                  | 6                   | Khowai District        | 0                   | 0                   |                             | 0                     |              | 0                       |           | Save    |
|                        | 7                                  | 7                   | Gomati District        | 0                   | 0                   |                             | 0                     |              | 0                       |           | Save    |
|                        | 8                                  | 8                   | Unakoti District       | 0                   | 0                   |                             | 0                     |              | 0                       |           | Save    |
|                        | -                                  |                     |                        |                     |                     | Previous 1 Nex              | t                     |              |                         |           |         |

Fill the estimates and click save, number on entries updated will be flashed as message

| ate : Demo 🔻           | UserName:- nic01 Logout            |          |                     |                     |                 |                   |                               |              |                    |         |  |
|------------------------|------------------------------------|----------|---------------------|---------------------|-----------------|-------------------|-------------------------------|--------------|--------------------|---------|--|
| Census Masters         |                                    |          |                     |                     | i.              | stimates Entry Ma | ister                         |              |                    |         |  |
| Health Masters         | Estimate                           | Entry of |                     | State               | •               | Financial Year*   |                               | 2018-2019    | 7                  |         |  |
| Health Masters Mapping |                                    |          |                     |                     |                 |                   |                               | E Paladiti I |                    |         |  |
| Profile Master         | State*                             |          |                     | i test-tripura      | •               | District *        |                               | -Select/ALL- | *                  |         |  |
|                        | Health B                           | ock/Ward | /MC /Municipality * | Select              | Ŧ               | HealthFacility*   |                               | -Select-     | ¥                  |         |  |
| Dreate User            |                                    |          |                     |                     |                 |                   |                               |              |                    |         |  |
| Enter Estimates        |                                    |          |                     |                     |                 | Search            |                               |              |                    |         |  |
| Bulk Update            |                                    |          |                     | <u> </u>            | "Estimated P    | re All            | rilage profile Entry<br>Slean |              |                    |         |  |
| Reports                |                                    |          |                     |                     | 2 records has b | en updated and 6  | has been inserted.            |              |                    |         |  |
| Shifting User Request  | an.                                |          |                     |                     |                 |                   |                               | c            | alculate Export To | Excel 🔻 |  |
| Reject Records         | List Of Masters for Estimate Entry |          |                     |                     |                 |                   |                               |              |                    |         |  |
|                        | Sr.No.                             | ID Na    | ame                 | Estimated<br>Mother | Estimated       |                   | Estimated<br>EC               | Esti<br>Pop  | mated<br>ulation   | Status  |  |
|                        | 1                                  | 1 We     | est District        | 2000                | 0               |                   | 0                             | 0            |                    | Save    |  |
|                        | 2                                  | 2 Sol    | uth District        | 3000                | 0               |                   | 0                             | 0            |                    | Save    |  |
|                        | 3                                  | 3 Dh     | alai District       | 4000                | 0               | 1                 | 0                             | 0            |                    | Save    |  |
|                        | 4                                  | 4 Nor    | rth District        | 5000                | 0               |                   | 0                             | 0            |                    | Save    |  |
|                        | 5                                  | 5 Se;    | pahijala District   | 0                   | 0               |                   | 0                             | 0            |                    | Save    |  |
|                        | 6                                  | 6 Kh     | owai District       | 0                   | 0               |                   | 0                             | 0            |                    | Save    |  |
|                        | 7                                  | 7 Go     | mati District       | 0                   | 0               |                   | 0                             | 0            |                    | Save    |  |
|                        | 8                                  | 8 110    | akoti District      | 0                   | 0               |                   | 0                             | 0            |                    | Save    |  |

Clear button is given to refresh the page

# 5 Bulk Update

→ On Click of Bulk Update, "Update Master", Link will appear here you can:
(5.1) Update Master

|                        | Reproductive and Child Health<br>Health and Family Welfare Department<br>Government of India | <b>@</b>          |
|------------------------|----------------------------------------------------------------------------------------------|-------------------|
| State : Demo T         | UserName:- nic01                                                                             | Logout            |
| Census Masters         | WELCOME TO COMMON MAST                                                                       | ER ADMINISTRATION |
| Health Masters         |                                                                                              |                   |
| Health Masters Mapping |                                                                                              |                   |
| Profile Master         |                                                                                              |                   |
| Bulk Update            |                                                                                              |                   |
| Update Master          |                                                                                              |                   |
| Reports                |                                                                                              |                   |
| Shifting User Request  |                                                                                              |                   |
| Reject Records         |                                                                                              |                   |
|                        |                                                                                              |                   |

## 5.1 Update Master

→ On Click of Update Master, "Update List", Page will appear where you can: (5.1.1) Bulk Update Users

|                                              |                   | <b>Reproductive and Child Health</b><br>Health and Family Welfare Department<br>Government of India |       |                        | <b>i</b> |          |
|----------------------------------------------|-------------------|----------------------------------------------------------------------------------------------------|-------|------------------------|----------|----------|
| State : Demo 🔻                               |                   | UserName:- nic01                                                                                    |       |                        | Logout   |          |
| Census Masters<br>Health Masters             | List of*          | -Select-                                                                                            | ٠     | Update List<br>Action* | Select   | <b>.</b> |
| Profile Master                               | Level of Search*  | Select/ALL                                                                                          | •     | State*                 | Demo     | ×        |
| Bulk Update                                  | District          | Select/ALL                                                                                          | •     | HealthBlock            | Select   | •        |
| Update Master                                | Taluka            | Select                                                                                              | •     | HealthFacility         | Select   | •        |
| Reports Shifting User Request Reject Records | Health SubFacilit | ySelect                                                                                             | Searc | n Clear<br>Save        |          |          |

### 5.1.1 Bulk Update

→ Here you can search and bulk update list of items in the List of Drop Down

|                                                    | Reproducts<br>Health and Far<br>Government of | <b>ive and Child Health</b><br>mily Welfare Department<br>I India  | 4                    |        |   |
|----------------------------------------------------|-----------------------------------------------|--------------------------------------------------------------------|----------------------|--------|---|
| State : Demo 🔻                                     |                                               | UserName:- nic01                                                   |                      | Logout |   |
|                                                    |                                               |                                                                    | Lindate List         |        |   |
| Census Masters<br>Health Masters                   | List of*                                      | Select                                                             | Action*              | Select | Ŧ |
| Health Masters Mapping Profile Master              | Level of Search*                              | Users<br>Health Facility R/U Status                                | State*               | Demo   | ٣ |
| Bulk Update                                        | District                                      | Health Facility Type<br>Health SubFacility Type<br>Enable Shifting | HealthBlock          | Select | * |
| Update Master                                      | Taluka                                        | Anm/Asha Transfer ON/OFF                                           | HealthFacility       | Select | • |
| Reports<br>Shifting User Request<br>Reject Records | Health SubFacility                            | Select                                                             | Search Clear<br>Save |        |   |

### Provide the fields details

| Mandatory Field     | Field Value                                                                                                    | Remarks                               |  |  |
|---------------------|----------------------------------------------------------------------------------------------------|---------------------------------------|--|--|
| List of             | Users<br>Health Facility R/U Status<br>Health Facility Type<br>Health SubFacility Type<br>Enable Shifting<br>Anm/Asha Transfer<br>ON/OFF | Users*                                |  |  |
| Action              | Reset                                                                                                    | Reset*                                |  |  |
| Level of Search     | State<br>District<br>Health Block<br>Health Facility<br>Health SubFacility<br>Taluka/Tehsil/SubDistrict<br>Select/ALL                    | State*                                |  |  |
| State               | State Name Read Only                                                                                                    | State Name Read Only*                 |  |  |
| District            | District Name Read Only                                                                                                    | District Name Read Only               |  |  |
| Health Block        | Health Block Name Read<br>Only                                                                                                    | Health Block Name Read<br>Only        |  |  |
| Taluka              | Taluka Name Read Only                                                                                                    | Taluka Name Read Only                 |  |  |
| Health Facility     | Health Facility Name Read<br>Only                                                                                                    | Health Facility Name Read<br>Only     |  |  |
| Health Sub Facility | Health Sub Facility Name<br>Read Only                                                                                                    | Health Sub Facility Name<br>Read Only |  |  |

On Click of Search button, all State level users will appear in the Table and we can select one and click save to reset users or select multiple or All as next screen

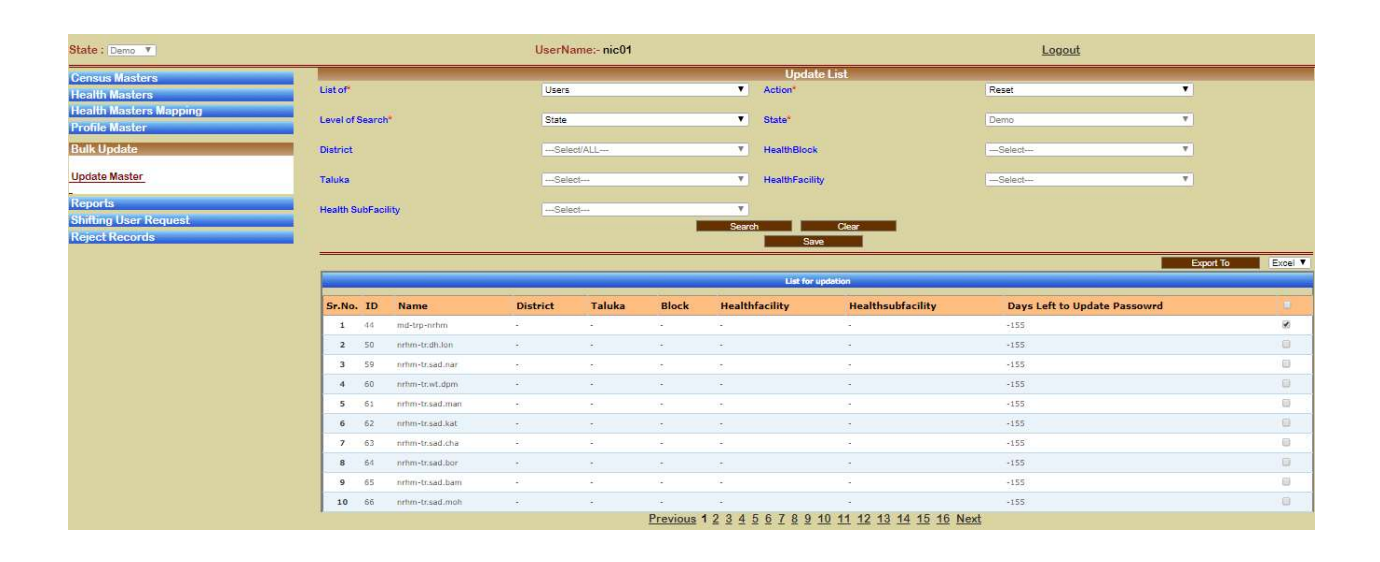

#### Multiple selected

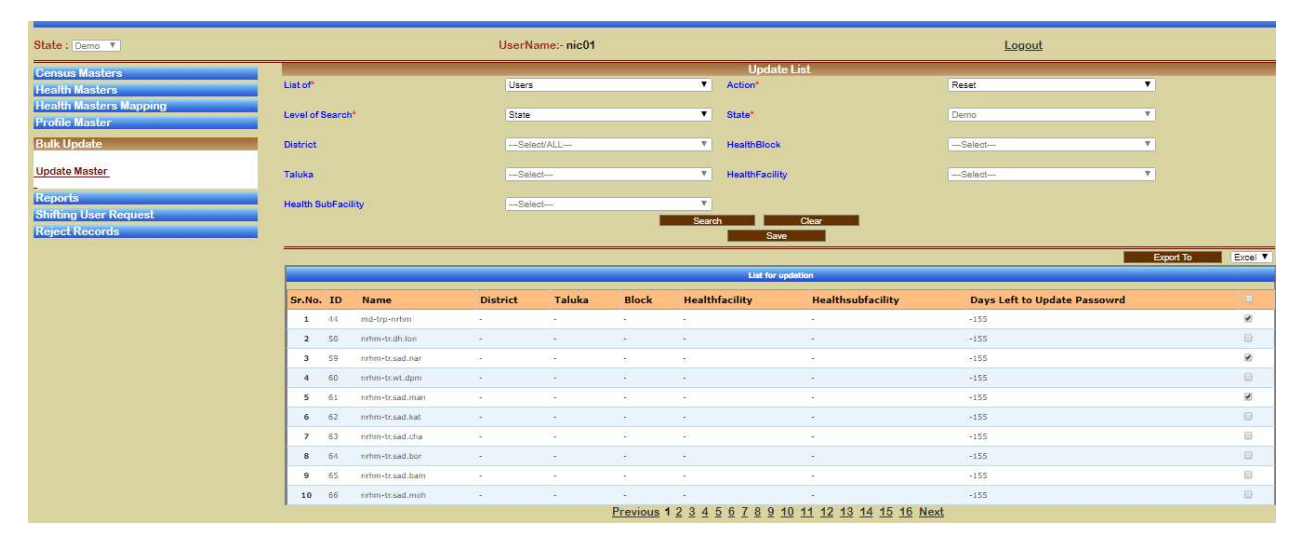

Select All

|                                                    |            |              |        | an an      | 1000000           |                         |            |                     |                      |                              |           |         |  |  |  |  |
|----------------------------------------------------|------------|--------------|--------|------------|-------------------|-------------------------|------------|---------------------|----------------------|------------------------------|-----------|---------|--|--|--|--|
| ate: Demo 🔻                                        | 7          |              |        |            |                   | UserName:- nic01 Logout |            |                     |                      |                              |           |         |  |  |  |  |
| Census Masters<br>lealth Masters                   | List of    |              |        | Users      |                   |                         | T          | Update L<br>Action* | ist                  | Reset                        | •         |         |  |  |  |  |
| Health Masters Mapping<br>Profile Master           | Level of S | earch*       |        | State      |                   |                         | •          | State*              |                      | Demo                         | <b>v</b>  |         |  |  |  |  |
| Bulk Update                                        | District   |              |        | Sele       | ct/ALL            |                         | ٣          | HealthBlock         |                      | -Select                      | <b>v</b>  |         |  |  |  |  |
| Update Master                                      | Taluka     |              |        | Sele       | ct                |                         | Ŧ          | HealthFacility      |                      | Select                       | Y         |         |  |  |  |  |
| Reports<br>Shifting User Request<br>Reject Records | Health Su  | bFacility    |        | -Sele      | d                 |                         | ▼<br>Searc | Save                | Clear                |                              |           |         |  |  |  |  |
|                                                    | -          |              |        |            |                   |                         |            |                     |                      |                              | Export To | Excel ¥ |  |  |  |  |
|                                                    |            |              |        |            | Liet for updation |                         |            |                     |                      |                              |           |         |  |  |  |  |
|                                                    | Sr.No.     | ID Name      |        | District   | Taluka            | Block                   | Health     | facility            | Healthsubfacility    | Days Left to Update Passowro | ł         |         |  |  |  |  |
|                                                    | 1          | 44 md-trp-n  | tim    | 1          |                   | 8                       | 52         |                     |                      | -155                         |           | 2       |  |  |  |  |
|                                                    | 2          | 50 nrhm+tr.d | h.lon  | 2          | 1                 | 40                      | 47         |                     |                      | -155                         |           |         |  |  |  |  |
|                                                    | 3          | 59 nrhm-tr.s | ad.nar | ÷.         | 2 <b>.</b>        | -                       | -          |                     |                      | -155                         |           | 10      |  |  |  |  |
|                                                    | 4          | 60 nrhm-tr.v | t.dpm  | S.         | 1                 | 20                      | 20         |                     | •                    | -155                         |           | ×.      |  |  |  |  |
|                                                    | 5          | 61 nrhm-tr.s | nam.be | 5-         |                   | 82                      | 40         |                     | -                    | -155                         |           | 2       |  |  |  |  |
|                                                    | 6          | 62 nrhm-tr.s | ad.kat | 2          |                   |                         |            |                     |                      | -155                         |           | 8       |  |  |  |  |
|                                                    | 7          | 63 nrhm-tr.s | ad.cha | 12         | 12                | 20                      | 20         |                     | 2                    | -155                         |           |         |  |  |  |  |
|                                                    | 8          | 64 nrhm-tr.s | nod.be |            |                   | ÷.                      | ÷.         |                     | *                    | -155                         |           |         |  |  |  |  |
|                                                    | 9          | 65 nrhm-tr.s | ad.bam | 1          | 1                 | 5                       | 50         |                     |                      | -155                         |           | 2       |  |  |  |  |
|                                                    | 10         | 66 nrhm-tr.s | nom.be | <u>i</u> . | <i>i</i> .        | ÷.                      | -          |                     | •                    | -155                         |           |         |  |  |  |  |
|                                                    |            |              |        |            |                   | Previous *              | 234        | 678910              | 11 12 13 14 15 16 Ne | <u>d</u>                     |           |         |  |  |  |  |

Finally on click of Save all selected user will get their password reset. Clear button is used to refresh the page. Export to button for downloading users in Excel format.

## 6 Reports

→ On Click of Report Tab following link will appear

(6.1) Master Report

|                                                                                                    | Reproductive and Child Health<br>Health and Family Welfare Department<br>Government of India |        |
|----------------------------------------------------------------------------------------------------|----------------------------------------------------------------------------------------------|--------|
| State : Demo 💌                                                                                                    | UserName:- nic01                                                                             | Logout |
| Census Masters Health Masters Health Masters Mapping Profile Master Bulk Update Reports Master Reports Shifting User Request Reject Records | WELCOME TO COMMON MASTER ADMINISTRATIC                                                       | N      |

## 6.1 Master Report

 $\rightarrow$  On Click of Master Report Link, "Report Details" page will appear where you can do the following:

- (6.1.1) Master Report
- (6.1.2) Non-Census Village Report
- (6.1.3) Estimate Report
- (6.1.4) NIN Report

|                                                            |                | <b>Reproductive and Child Health</b><br>Health and Family Welfare Department<br>Government of India |                | <b>@</b> | 0000     |
|------------------------------------------------------------|----------------|----------------------------------------------------------------------------------------------------|----------------|----------|----------|
| State : Demo 🔻                                             |                | UserName:- nic01                                                                                    |                | Logout   |          |
| Census Masters<br>Health Masters<br>Health Masters Mapping | Master Report  | Non-Census Village Report Statimate Report NIN Report                                               | Report Details |          |          |
| Profile Master                                             | Financial year | 2018-2019                                                                                           | Report type    | select   | Y        |
| Bulk Update                                                | District"      | -Select/ALL-                                                                                        | Taluka         | select   | <u>v</u> |
| Reports                                                    | Health Block   | -Select-                                                                                            | PHC            | Select   | *        |
| Master Reports                                             | SubCentre      | -Select- Show Records                                                                               | Clear          | Download |          |
| Shifting User Request<br>Reject Records                    |                |                                                                                                    |                |          |          |

## 6.1.1 Master Report

→ On Click of Master Report tab, it will change colour to blue

|                        |                | <b>Reproductive and Child Health</b><br>Health and Family Welfare Department<br>Government of India |              |                | 🙀 👬      |    |
|------------------------|----------------|----------------------------------------------------------------------------------------------------|--------------|----------------|----------|----|
| State : [Demo V]       |                | UserName:- nic01                                                                                    |              |                | Logout   |    |
| Census Masters         |                | 1                                                                                                   |              | Report Details |          |    |
| Health Masters         | Master Report  | Non-Census Village Report 为 Estimate Report 🌖                                                       | NIN Report   |                |          |    |
| Health Masters Mapping |                |                                                                                                    |              |                |          |    |
| Profile Master         | Financial year | 2018-2019                                                                                           | ٣            | Report type    | select   | *  |
| Bulk Update            | District       | Select/ALL                                                                                          | <b>v</b>     | Taluka         | -Select- | ¥. |
| Reports                | Health Block   | -Select-                                                                                            | Υ.           | PHC            | Select   | ٣  |
|                        | SubCentre      | -Select-                                                                                            | 7            |                |          |    |
| Master Reports         |                |                                                                                                    | Show Records | Clear          | Download |    |
| Shifting User Request  |                |                                                                                                    |              |                |          |    |
| Reject Records         |                |                                                                                                    |              |                |          |    |

Provide the fields details

| Mandatory Field | Field Value                | Remarks                    |
|-----------------|----------------------------|----------------------------|
| Financial year  | Financial year Read Only   | Financial year Read Only   |
| Report type     | All Block wise Report      | Report type All Block wise |
|                 | All PHC wise Report        | Report                     |
|                 | All Sub centre wise Report |                            |
|                 | All Village wise Report    |                            |
| District        | District Name              | District Name* Dhalai      |
|                 |                            | District(3)                |
| Taluka          | Taluka Name Read Only      | Taluka Name Read Only      |
| Health Block    | Health Block Name Read     | Health Block Name Read     |
|                 | Only                       | Only                       |
| PHC             | PHC Name Read Only         | PHC Name Read Only         |
| Sub Centre      | Sub Centre Name Read       | Sub Centre Name Read       |
|                 | Only                       | Only                       |

On Click of Show Records button, "All Block Wise Report" will be shown in the table. Clear button is used to refresh the page and Export to button is used to download the report in Excel format, Same happens when Download button is clicked.

|         |                             |                                      |              |                                 |                   |                     |                           | Mepor             | LUCEBINS                  |               |                           |                                           |              | -        |
|---------|-----------------------------|--------------------------------------|--------------|---------------------------------|-------------------|---------------------|---------------------------|-------------------|---------------------------|---------------|---------------------------|-------------------------------------------|--------------|----------|
|         | Master                      | Report 3                             | ion-Census   | Village Report                  | Estimate Re       | port NI             | Report                    |                   |                           |               |                           |                                           |              |          |
| Mapping |                             |                                      |              |                                 |                   |                     |                           |                   |                           |               |                           |                                           |              |          |
| FIRE    | nciai ye                    | ar                                   |              | 4                               | 018-2019          |                     |                           | Report typ        | Ne .                      |               | All Block                 | wise Report                               | •            |          |
| Dist    | riot"                       |                                      |              | D                               | halai District(3) |                     | •                         | Taluka            |                           |               | ALL                       |                                           |              |          |
|         | -                           | _                                    | _            |                                 | ATT               |                     |                           | PHC               |                           |               | Select-                   |                                           | Ŧ            |          |
| Sub     | Centre                      |                                      |              |                                 | Select            |                     | ¥.                        |                   |                           |               |                           |                                           |              |          |
|         |                             |                                      |              |                                 |                   |                     | how Records               | C                 | lear                      | Download      |                           |                                           |              |          |
| -       | _                           |                                      |              |                                 |                   |                     |                           |                   |                           |               |                           | 1                                         | Б            | sport To |
| No.     | of Rec                      | ords :- 333                          |              |                                 |                   |                     |                           |                   |                           |               |                           |                                           |              |          |
|         |                             |                                      |              |                                 |                   |                     |                           | Il Report Deta    | vils                      |               |                           |                                           |              |          |
|         |                             |                                      | District     |                                 | Taluka            |                     | Health                    |                   | dia.                      |               |                           |                                           | Village      |          |
| Sr No   | State                       | District                             | MDDS<br>Code | Taluka                          | MDDS<br>Code      | Block               | Block<br>Taluka           | PHC               | Taluka                    | SubCentre     | Taluka                    | Village                                   | MDDS<br>Code | Taluka   |
| 1       | Test-<br>Tripura            | Dhalai<br>District(3)                | 291          | Ambasa Nagar<br>Panchayet(9001) |                   | test-1(31)          |                           | **                | **                        | **            |                           | **                                        |              |          |
| 2       | Test-<br>Tripura            | Dhalai<br>District(3)                | 291          | Ambasa Nagar<br>Panchayet(9001) |                   | testHD(28)          |                           | -12               |                           |               | -                         |                                           |              | 2        |
| 3       | Test-<br>Tripura            | Dhalai<br>District(3)                | 291          | Ambasa Nagar<br>Panchayet(9001) |                   | Testttt(25)         | <del>(</del> )            | (**)              |                           |               | **                        |                                           |              |          |
| 4       | Test-<br>Tripura            | Dhalai<br>District(3)                | 291          | Ambasa Nagar<br>Panchayet(9001) |                   | TestWard(32)        | -                         |                   |                           |               |                           |                                           |              |          |
| 5       | Test-<br>Tripura            | Dhalai<br>District(3)                | 291          | Ambasa Nagar<br>Panchayet(9001) |                   | Vikash<br>Kumar(26) | Ambasa Nagar<br>Panchayet | CHC<br>Kajal(242) | Ambasa Nagar<br>Panchayet | ABHINAV(1154) | Ambasa Nagar<br>Panchayet | ASISH *(10001237)                         | 272/499      | Ambassa  |
| 6       | Test-<br>Tripura            | Dhalai<br>District(3)                | 291          | Ambasa Nagar<br>Panchayet(9001) |                   | Vikash<br>Kumar(26) | Ambasa Nagar<br>Panchayet | CHC<br>Kajal(242) | Ambasa Nagar<br>Panchayet | ABHINAV(1154) | Ambasa Nagar<br>Panchayet | Auliralpara (630)(630)                    | 272499       | Ambassa  |
| 7       | Test-<br>Tripura            | Dhalai<br>District(3)                | 291          | Ambassa(0030)                   | 1951              |                     |                           |                   |                           |               |                           | Bagmara (624)(624)                        | 272492       | Ambassa  |
|         | Test-                       | Dhalai                               | 291          | Ambassa(0030)                   | 1951              |                     |                           |                   |                           |               |                           | Baluchhara (641)(641)                     | 272510       | Ambassa  |
| 8       | Tripura                     | District(3)                          |              |                                 |                   |                     |                           |                   |                           |               |                           |                                           |              |          |
| 8       | Tripura<br>Test-<br>Tripura | District(3)<br>Dhalai<br>District(3) | 291          | Ambassa(0030)                   | 1951              |                     |                           | **                | -                         | ** 1          |                           | Basudebpara Gram Panchayet<br>*(10000495) | 272492       | Ambassa  |

### 6.1.2 Non-Census Village Report

→ On Click of Non-Census Village report tab it will change the colour to blue

|                        | E Co           | eproductive and Child Health<br>alth and Family Welfare Department<br>vernment of India |            | 4              |                                                    |
|------------------------|----------------|-----------------------------------------------------------------------------------------|------------|----------------|----------------------------------------------------|
| State : Demo 🔻         |                | UserName:- nic01                                                                        |            |                | Logout                                             |
| Census Masters         |                |                                                                                         |            | Report Details |                                                    |
| Health Masters         | Master Repo    | n-Census Village Report                                                                 | eport      |                |                                                    |
| Health Masters Mapping |                |                                                                                         |            |                |                                                    |
| Profile Master         | Financial year |                                                                                         | *          | Report type    | -select                                            |
| Bulk Update            | District*      | Select/ALL                                                                              | ٣          | Taluka         | -select-                                           |
| Reports                | Health Block   | Select                                                                                  | ٣          | PHC            | All District wise Report<br>All Taluka wise Report |
| insporta-              | SubCentre      | -Select-                                                                                | ٣          |                |                                                    |
| Master Reports         |                | SH                                                                                      | ow Records | Clear D        | ownload                                            |
| Shifting User Request  |                |                                                                                         |            |                |                                                    |
| Reject Records         |                |                                                                                         |            |                |                                                    |

| Mandatory Field | Field Value              | Remarks                   |
|-----------------|--------------------------|---------------------------|
| Financial year  | Financial year Read Only | Financial year Read Only  |
| Report type     | All District wise Report | Report type All District  |
|                 | All Taluka wise Report   | wise Report               |
| District        | District Name Read Only  | District Name Read Only * |
| Taluka          | Taluka Name Read Only    | Taluka Name Read Only     |
| Health Block    | Health Block Name Read   | Health Block Name Read    |
|                 | Only                     | Only                      |
| PHC             | PHC Name Read Only       | PHC Name Read Only        |
| Sub Centre      | Sub Centre Name Read     | Sub Centre Name Read      |
|                 | Only                     | Only                      |

Rest all is same as section 6.1.1

### 6.1.3 Estimate Report

→ On Click of Estimate Report tab it will change colour to blue

|                                                            | 2              | <b>Reproductive and Child Health</b><br>Health and Family Welfare Department<br>Government of India |                |                                                    | <b>i</b>                  |
|------------------------------------------------------------|----------------|----------------------------------------------------------------------------------------------------|----------------|----------------------------------------------------|---------------------------|
| State : Demo 🔻                                             |                | UserName:- nic01                                                                                    |                |                                                    | Logout                    |
| Census Masters<br>Health Masters<br>Health Masters Mapping | Master Report  | Non-Census Village Report Estimate Report NIN Report                                                | R              | leport Details                                     |                           |
| Profile Master                                             | Financial year | 2018-2019                                                                                           | • Repr         | ort type                                           | select                    |
| Bulk Update                                                | District*      | Select/ALL                                                                                          | Talu           | ka                                                 | -select-                  |
| Reports                                                    | Health Block   | Select                                                                                              | PHC            |                                                    | All Block wise Report     |
| Toporto -                                                  | SubCentre      | Select                                                                                              | T              |                                                    | All PHC wise Report       |
| Master Reports                                             |                | Yellow color sho                                                                                    | ws the estimat | ted entered in CM and Profile entry doesn't match. | All Subcentre wise Report |
| Shifting User Request<br>Reject Records                    |                | Show Records                                                                                        |                | Clear Download                                     |                           |

| Mandatory Field | Field Value                | Remarks                   |
|-----------------|----------------------------|---------------------------|
| Financial year  | Financial year Read Only   | Financial year Read Only  |
| Report type     | All District wise Report   | Report type All District  |
|                 | All Block wise Report      | wise Report               |
|                 | All PHC wise Report        |                           |
|                 | All Sub Centre wise Report |                           |
| District        | District Name Read Only    | District Name Read Only * |
| Taluka          | Taluka Name Read Only      | Taluka Name Read Only     |
| Health Block    | Health Block Name Read     | Health Block Name Read    |
|                 | Only                       | Only                      |
| PHC             | PHC Name Read Only         | PHC Name Read Only        |
| Sub Centre      | Sub Centre Name Read       | Sub Centre Name Read      |
|                 | Only                       | Only                      |

Rest all is same as section 6.1.1

### 6.1.4 NIN Reports

→ On click of NIN Report tab, it will change colour to blue

|                                                            |                | Reproductive and Child Health<br>lealth and Family Welfare Department<br>overnment of India |            |                | <b>K</b> î                                                    |
|------------------------------------------------------------|----------------|---------------------------------------------------------------------------------------------|------------|----------------|---------------------------------------------------------------|
| State : Demo 🔻                                             |                | UserName:- nic01                                                                            |            |                | Logout                                                        |
| Census Masters<br>Health Masters<br>Health Masters Mapping | Master Report  | Non-Census VIIIage Report DEstimate Report                                                  | D          | Report Details |                                                               |
| Profile Master                                             | Financial year | 2018-2019                                                                                   | ۲          | Report type    | select                                                        |
| Bulk Update                                                | District       | Select/ALL                                                                                  |            | Taluka         | select                                                        |
| Reports                                                    | Health Block   | -Select-                                                                                    | Ψ.         | PHC            | Health Subfacility With NIN                                   |
| Master Reports                                             | SubCentre      | Select-                                                                                     | ▼<br>cords | Clear Download | Health Facility Without NIN<br>Health Subfacility Without NIN |
| Shifting User Request<br>Reject Records                    |                |                                                                                             |            |                |                                                               |

| Mandatory Field | Field Value                | Remarks                     |
|-----------------|----------------------------|-----------------------------|
| Financial year  | Financial year Read Only   | Financial year Read Only    |
| Report type     | Health Facility With NIN   | Report type Health Facility |
|                 | Health Subfacility With    | With NIN                    |
|                 | NIN                        |                             |
|                 | Health Facility Without    |                             |
|                 | NIN                        |                             |
|                 | Health Subfacility Without |                             |
|                 | NIN                        |                             |
| District        | District Name Read Only    | District Name Read Only *   |
| Taluka          | Taluka Name Read Only      | Taluka Name Read Only       |
| Health Block    | Health Block Name Read     | Health Block Name Read      |
|                 | Only                       | Only                        |
| PHC             | PHC Name Read Only         | PHC Name Read Only          |
| Sub Centre      | Sub Centre Name Read       | Sub Centre Name Read        |
|                 | Only                       | Only                        |

Rest all is same as section 6.1.1

# 7 Shifting User Request

→ On Click of this menu item following link will appear

- (7.1) Disable Hierarchy
- (7.2) Unverify Hierarchy
- (7.3) Shifting Reports

|                                                                                                    | Reproductive and Child Health<br>Health and Family Welfare Department<br>Government of India | <b>@</b> 🔥                |
|----------------------------------------------------------------------------------------------------|----------------------------------------------------------------------------------------------|---------------------------|
| State : [Demo ]                                                                                                    | UserName:- nic01                                                                             | Logout                    |
| Census Masters Health Masters Health Masters Mapping Profile Master Bulk Update Reports Shifting User Request Disable Hierarchy Unverify Hierarchy Shifting Reports Reject Records | WELCOME TO COM                                                                               | NON MASTER ADMINISTRATION |

## 7.1 Disable Hierarchy

 $\rightarrow$  On Click of Disable Hierarchy link, "De-Activate Hierarchy", Page will appear, here you can do the following:

- (7.1.1) Health Block
- (7.1.2) Health Block Taluka
- (7.1.3) Health Facility
- (7.1.4) Health Sub Facility
- (7.1.5) Health Sub Facility Village Mapping
- (7.1.6) Health Village

|                                                            | Reproductin<br>Health and Fam<br>Government of I | <b>ve and Child Health</b><br>ily Welfare Department<br>India |                                            |                      |        |
|------------------------------------------------------------|--------------------------------------------------|---------------------------------------------------------------|--------------------------------------------|----------------------|--------|
| State : Demo V                                             |                                                  | UserName:- nic01                                              |                                            |                      | Logout |
| Census Masters<br>Health Masters<br>Health Masters Manning | Health Block Health Block Taluka                 | Health Facility Health SubFacility                            | HealthSubfacility VillageMap               | pping Health Village |        |
| Profile Master<br>Bulk Update<br>Reports                   | Action<br>District<br>Taluka/Tehesil/SubDistrict | Select<br>ALL<br>Select                                       | T Health BLock*                            | -5                   | elect  |
| Shifting User Request                                      | Health BLock Taluka*<br>Health SubCentre*        | -Select-                                                      | Health PHC*     Health Village*     Svimit | -Si<br>-Si           | elect  |
| Unverify Hierarchy<br>Shifting Reports<br>Reject Records   |                                                  |                                                               |                                            |                      |        |

### 7.1.1 Health Block

→ On Click of health block tab, it will change colour to blue

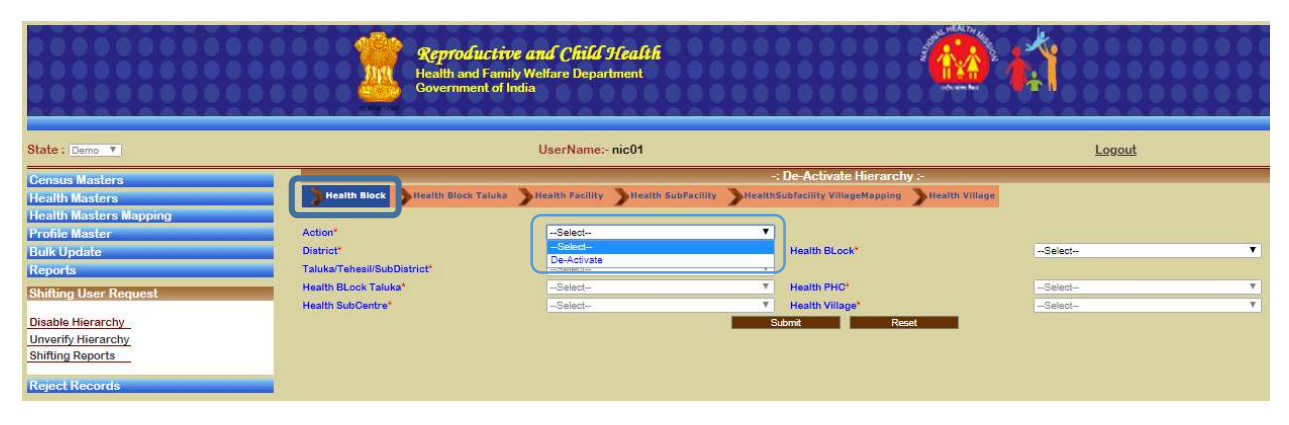

#### Provide the fields details

| Mandatory Field                 | Field Value                     | Remarks                         |
|---------------------------------|---------------------------------|---------------------------------|
| Action                          | De-Activate                     | De-Activate*                    |
| District                        | District Name                   | District Name*                  |
| Health Block                    | Health Block Name               | Health Block Name*              |
| Taluka / Tehesil / Sub District | Taluka / Tehesil / Sub District | Taluka / Tehesil / Sub District |
|                                 | Name Read Only                  | Name Read Only*                 |
| Health Block Taluka             | Health Block Taluka Name Read   | Health Block Taluka Name Read   |
|                                 | Only                            | Only*                           |
| Health PHC                      | Health PHC Name Read Only       | Health PHC Name Read Only*      |
| Health Sub Centre               | Health Sub Centre Name Read     | Health Sub Centre Name Read     |
|                                 | Only                            | Only*                           |
| Health Village                  | Health Village Name Read Only   | Health Village Name Read Only*  |

Click on Submit button, the message flagged is, "De-Activation request has been initiated for Health Block!!.."

|                                                                               | Reproducti<br>Health and Fan<br>Government of                            | <b>ve and Child Health</b><br>iily Welfare Department<br>India |                                                     | A Second Second Se | <b>K</b>                        |   |
|-------------------------------------------------------------------------------|--------------------------------------------------------------------------|----------------------------------------------------------------|-----------------------------------------------------|----------------------------------------------------------------------------------------------------|---------------------------------|---|
| State : Demo V                                                                |                                                                          | UserName:- nic01                                               |                                                     |                                                                                                    | Logout                          |   |
| Census Masters<br>Health Masters<br>Health Masters Mapping                    | Health Block Health Block Taluka                                         | Health Facility Health SubFac                                  | -: De-Activate Hi<br>Ity HealthSubfacility VillageN | terarchy :-<br>tapping Health Village                                                                                                    |                                 |   |
| Profile Master<br>Bulk Update                                                 | Action*<br>District*                                                     | De-Activate<br>Sepahijala District                             | ▼<br>▼ Health BLock*                                |                                                                                                    | Melaghar Municipal Council (17) | , |
| Reports<br>Shifting User Request                                              | Taluka/Tehesil/SubDistrict*<br>Health BLock Taluka*<br>Health SubCentre* | Select-<br>ALL<br>Select-                                      | V Health PHC*                                       |                                                                                                    | -Select-                        | - |
| Disable Hierarchy<br>Unverify Hierarchy<br>Shifting Reports<br>Reject Records |                                                                          | De-A                                                           | street<br>ctivation request has been in             | Point<br>nitiated for Health Block!!                                                                                                    | D                               |   |

Click on Reset button to refresh the page

### 7.1.2 Health Block Taluka

→ On Click of Health Block Taluka tab, it will change colour to blue

|                                                                               | Reproductive a<br>Health and Family Wi<br>Covernment of India | <b>nd Child Health</b><br>Slfare Department |                                                                             | <b>í</b>                            |
|-------------------------------------------------------------------------------|---------------------------------------------------------------|---------------------------------------------|-----------------------------------------------------------------------------|-------------------------------------|
| State : Demo V                                                                |                                                               | UserName:- nic01                            |                                                                             | Logout                              |
| Census Masters<br>Health Masters<br>Health Masters Mapping                    | Mealth Bloc Mealth Block Taluka                               | fealth Pacility 💙 Health SubPacility 🏷 Heal | -: De-Activate Hierarchy :-<br>thSobfactility VillageMapping Health Village |                                     |
| Profile Master<br>Bulk Update<br>Reports                                      | Action*<br>District*<br>Taluka/Teheail/SubDistrict*           | De-Activate Sepahijala District Select-     | Health BLock*                                                               | Bishalghar Health Sub-division (12) |
| Shifting User Request                                                         | Health BLook Taluka*<br>Health SubCentre*                     | Bishalgarh(0013)<br>Select                  | Health PHC*<br>Health Village*                                              | ALL V                               |
| Disable Hierarchy<br>Unverify Hierarchy<br>Shifting Reports<br>Reject Records |                                                               | _                                           | Submit Reset                                                                |                                     |

### Provide the fields details

| Mandatory Field                 | Field Value                     | Remarks                         |
|---------------------------------|---------------------------------|---------------------------------|
| Action                          | De-Activate                     | De-Activate*                    |
| District                        | District Name                   | District Name*                  |
| Health Block                    | Health Block Name               | Health Block Name*              |
| Taluka / Tehesil / Sub District | Taluka / Tehesil / Sub District | Taluka / Tehesil / Sub District |
|                                 | Name Read Only                  | Name Read Only*                 |
| Health Block Taluka             | Health Block Taluka Name        | Health Block Taluka Name *      |
| Health PHC                      | Health PHC Name Read Only       | Health PHC Name Read Only*      |
| Health Sub Centre               | Health Sub Centre Name Read     | Health Sub Centre Name Read     |
|                                 | Only                            | Only*                           |
| Health Village                  | Health Village Name Read Only   | Health Village Name Read Only*  |

Click on Submit button, the message flagged is, "De-Activation request has been initiated for Health Block Taluka!!.."

|                                                                               | Reproductive<br>Health and Famil<br>Government of In | <b>e and Child Health</b><br>y Welfare Department<br><sub>dia</sub> | 4                                                                      | <u>&gt; k</u> î                     |
|-------------------------------------------------------------------------------|------------------------------------------------------|---------------------------------------------------------------------|------------------------------------------------------------------------|-------------------------------------|
| State : Demo 🔻                                                                |                                                      | UserName:- nic01                                                    |                                                                        | Logout                              |
| Census Masters<br>Health Masters<br>Health Masters Mapping                    | Health Block Taluka                                  | Health Facility Health SubFacility                                  | -: De-Activate Hierarchy :-<br>HealthSubfacility VillageMapping Health | Village                             |
| Profile Master<br>Bulk Update<br>Reports                                      | Action"<br>District"<br>Taluka/Tehesil/SubDistrict"  | Sepahijala District<br>Select                                       | ▼ Health BLock*                                                        | Bishalghar Health Sub-division (12) |
| Shifting User Request                                                         | Health BLock Taluka*<br>Health SubCentre*            | Bishalghar Nagar Panchayet(9011)<br>Select                          | Health PHC*     Health Village*                                        | ALL                                 |
| Disable Hierarchy<br>Unverify Hierarchy<br>Shifting Reports<br>Reject Records |                                                      | De-Activation re                                                    | Submit Reset<br>iquest has been initiated for Health B                 | lock Taluka!!                       |

Click on Reset button to refresh the page

## 7.1.3 Health Facility

→ On Click of Health Facility, it will be changed to blue in colour

|                                                             | Health and Family<br>Government of In | e <b>and Child Health</b><br>Welfare Department<br>dia | 4                                | ● 前                                                                         |
|-------------------------------------------------------------|---------------------------------------|--------------------------------------------------------|----------------------------------|-----------------------------------------------------------------------------|
| State : Demo V                                              |                                       | UserName:- nic01                                       |                                  | Logout                                                                      |
| Congue Machara                                              |                                       |                                                        | -: De-Activate Hierarchy :-      |                                                                             |
| Health Masters                                              | Health Block Health Block Taluk       | Health Facility                                        | HealthSubfacility VillageMapping | alth Village                                                                |
| Profile Master                                              | Action*                               | De-Activate                                            | •                                |                                                                             |
| Bulk Undate                                                 | District*                             | Sepahijala District                                    | Health BLock*                    | Bishalghar Health Sub-division (12)                                         |
| Reports                                                     | Taluka/Tehesil/SubDistrict*           | -Select                                                | *                                |                                                                             |
| Shifting Hans Damagak                                       | Health BLock Taluka*                  | Bishalgarh(0013)                                       | Health PHC*                      | -ALL-                                                                       |
| Shirung Oser Request                                        | Health SubCentre*                     | Select                                                 | T Health Village*                | Dayarampara PHC (126)                                                       |
| Disable Hierarchy<br>Unverify Hierarchy<br>Shifting Reports |                                       |                                                        | Submit Reset                     | Bisharangan PHC (137)<br>Madhupur PHC (183)<br>Bishalgarh SDH (203)<br>ALL- |

Provide the fields details

| Mandatory Field                 | Field Value                     | Remarks                         |
|---------------------------------|---------------------------------|---------------------------------|
| Action                          | De-Activate                     | De-Activate*                    |
| District                        | District Name                   | District Name*                  |
| Health Block                    | Health Block Name               | Health Block Name*              |
| Taluka / Tehesil / Sub District | Taluka / Tehesil / Sub District | Taluka / Tehesil / Sub District |
|                                 | Name Read Only                  | Name Read Only*                 |
| Health Block Taluka             | Health Block Taluka Name        | Health Block Taluka Name *      |
| Health PHC                      | Health PHC Name                 | Health PHC Name*                |
| Health Sub Centre               | Health Sub Centre Name Read     | Health Sub Centre Name Read     |
|                                 | Only                            | Only*                           |
| Health Village                  | Health Village Name Read Only   | Health Village Name Read Only*  |

Click on Submit button, the message flagged is, "De-Activation request has been initiated for Health Facility!!.."

|                                                                                                    | Reproductive<br>Health and Family<br>Government of Inc                   | <b>and Child Health</b><br>Welfare Department<br>lia                               |                                                                                                    | <b>@</b>                                                                             |     |
|----------------------------------------------------------------------------------------------------|--------------------------------------------------------------------------|------------------------------------------------------------------------------------|----------------------------------------------------------------------------------------------------|--------------------------------------------------------------------------------------|-----|
| State : Demo V                                                                                        |                                                                          | UserName:- nic01                                                                   |                                                                                                    | Logout                                                                               |     |
| Census Masters Health Masters Health Masters Profile Master Bulk Update Reports Shifting User Request | Action*<br>District*<br>Taluka*Desk/SubDistrict*<br>Health BLock Taluka* | Health Facility<br>Da-Activate<br>Sepanjala District<br>Select-<br>Jampujala(0012) | -; De-Activate Hierarch<br>HeatthSubfactitty VillageMapping<br>V<br>Heatth BLock*<br>V<br>Heatth PHO*                                                                                                    | V :-<br>Health Village<br>Bishaighar Health Sub-division (12)<br>Thelakung PHC (224) | · • |
| Disable Hierarchy<br>Unverify Hierarchy<br>Shifting Reports<br>Reject Records                         | Health SubCentre"                                                        | -Select-                                                                           | Health Village*     Start     The start Village*     Start     The start Village*     Start     Start | -Selec-                                                                              | Y   |

Click on Reset button to refresh the page

### 7.1.4 Health Sub Facility

→ On Click of Health Sub Facility Tab it will change the colour to blue

|                                                                             | Reproductin<br>Health and Fam<br>Government of      | <b>ve and Child Health</b><br>ily Welfare Department<br>India                                                                                                    |                                            |                                 |                                     |        |
|-----------------------------------------------------------------------------|-----------------------------------------------------|----------------------------------------------------------------------------------------------------|--------------------------------------------|---------------------------------|-------------------------------------|--------|
| State : Demo 💌                                                              |                                                     | UserName:- nic01                                                                                                    |                                            |                                 | Logout                              |        |
| Census Masters<br>Health Masters                                            | Health Block Health Block Taluka                    | Health Facility                                                                                                    | -: De-Activate Hier                        | archy :-<br>ping Health Village |                                     |        |
| Profile Master<br>Bulk Update<br>Reports                                    | Action*<br>District*<br>Taluka/Tehesil/SubDistrict* | De-Activate<br>Sepahijala District<br>Select                                                                                                    | ▼<br>▼ Health BLock*                       |                                 | Bishalghar Health Sub-division (12) | •      |
| Shifting User Request Disable Hierarchy Unverify Hierarchy Shifting Reports | Health BLock Taluka*<br>Health SubCentre*           | Bishaigarh(0013)<br>Select<br>Shipahijala (Sub-centre) (300)<br>Nabashantigani (Sub-centre) (743)<br>Gologhati (Sub-centre) (744)<br>Dayarampara MCH (Notional) Clinic (11<br>Select- | Health PHC*     Health Village*     Ju mit | Reset                           | Dayarampara PHC (128)<br>Select-    | ¥<br>T |

#### Provide the fields details

| Mandatory Field                 | Field Value                     | Remarks                         |
|---------------------------------|---------------------------------|---------------------------------|
| Action                          | De-Activate                     | De-Activate*                    |
| District                        | District Name                   | District Name*                  |
| Health Block                    | Health Block Name               | Health Block Name*              |
| Taluka / Tehesil / Sub District | Taluka / Tehesil / Sub District | Taluka / Tehesil / Sub District |
|                                 | Name Read Only                  | Name Read Only*                 |
| Health Block Taluka             | Health Block Taluka Name        | Health Block Taluka Name *      |
| Health PHC                      | Health PHC Name                 | Health PHC Name*                |
| Health Sub Centre               | Health Sub Centre Name          | Health Sub Centre Name*         |
| Health Village                  | Health Village Name Read Only   | Health Village Name Read Only*  |

Rest all similar to section 7.1.1

## 7.1.5 Health Sub Facility Village Mapping

→ On Click of Health Sub Facility Village Mapping Tab it will change colour to blue

|                                                            | Reproductive<br>Health and Family<br>Government of Ind | <b>and Child Health</b><br>Welfare Department<br>ia |         |                                                        | <b>í</b>                            |
|------------------------------------------------------------|--------------------------------------------------------|-----------------------------------------------------|---------|--------------------------------------------------------|-------------------------------------|
| State : Demo 💌                                             |                                                        | UserName:- nic01                                    |         |                                                        | Logout                              |
| Census Masters<br>Health Masters<br>Health Masters Mapping | Health Block Health Block Tatuka                       | Health Facility Health SubFacility                  | Healths | De-Activate Hierarchy :-<br>Subfacility VillageMapping |                                     |
| Bulk Undate                                                | District                                               | Sepahijala District                                 | Ŧ       | Health BLock*                                          | Bishalohar Health Sub-division (12) |
| Reports                                                    | Taluka/Teheail/SubDistrict*                            | -Select                                             | ٣       |                                                        |                                     |
| Shifting User Request                                      | Health BLock Taluka*                                   | Bishalgarh(0013)                                    | ٣       | Health PHC*                                            | Dayarampara PHC (126)               |
| Comming Caci requeat                                       | Health SubCentre*                                      | Shipahijala (Sub-centre) (300)                      | ۲       | Health Village*                                        | Select 🔻                            |
| Disable Hierarchy                                          |                                                        |                                                     | S       | u mit Reset                                            | Golaghati Gram Panchayet *          |
| Unverify Hierarchy<br>Shifting Reports<br>Reject Records   |                                                        |                                                     |         |                                                        |                                     |

Provide the fields details

| Mandatory Field                 | Field Value                     | Remarks                         |
|---------------------------------|---------------------------------|---------------------------------|
| Action                          | De-Activate                     | De-Activate*                    |
| District                        | District Name                   | District Name*                  |
| Health Block                    | Health Block Name               | Health Block Name*              |
| Taluka / Tehesil / Sub District | Taluka / Tehesil / Sub District | Taluka / Tehesil / Sub District |
|                                 | Name Read Only                  | Name Read Only*                 |
| Health Block Taluka             | Health Block Taluka Name        | Health Block Taluka Name *      |
| Health PHC                      | Health PHC Name                 | Health PHC Name*                |
| Health Sub Centre               | Health Sub Centre Name          | Health Sub Centre Name*         |
| Health Village                  | Health Village Name             | Health Village Name*            |

Rest all similar to section 7.1.1
# 7.1.6 Health Village

→ On Click of Health Village tab it will change to blue in colour

|                                                             | Reproductive a<br>Health and Family W<br>Government of India | <b>nd Child Health</b><br>elfare Department | 🌰 i                                                                         |                                                                                    |
|-------------------------------------------------------------|--------------------------------------------------------------|---------------------------------------------|-----------------------------------------------------------------------------|------------------------------------------------------------------------------------|
| State : Demo 🔻                                              |                                                              | UserName:- nic01                            |                                                                             | Logout                                                                             |
| Census Masters<br>Health Masters                            | Health Block Health Block Taluka                             | Health Facility SHealth SubFacility SHeal   | -: De-Activate Hierarchy :-<br>thSubfacility VillageMappin 1 Health Village |                                                                                    |
| Health Masters Mapping<br>Profile Master                    | Action*                                                      | De-Activate                                 |                                                                             |                                                                                    |
| Bulk Update<br>Reports                                      | District<br>Taluka/Tehesil/SubDistrict                       | Sepahijala District<br>Bishalgarh (0013)    | Health BLock*                                                               | (-ALL V)                                                                           |
| Shifting User Request                                       | Health BLock Taluka*<br>Health SubCentre*                    | ALL                                         | Health PHC* Health Village*                                                 | ALL- T<br>Bishramganj Gram Panchayet(10000120)                                     |
| Disable Hierarchy<br>Unverify Hierarchy<br>Shifting Reports |                                                              | _                                           | Submit Reset                                                                | Bishramganj Gram Panohayet(10000120)<br>Brajapur Gram Panohayet(10000122)<br>-ALL- |
| Reject Records                                              |                                                              |                                             |                                                                             |                                                                                    |

#### Provide the fields details

| Mandatory Field                 | Field Value                     | Remarks                         |
|---------------------------------|---------------------------------|---------------------------------|
| Action                          | De-Activate                     | De-Activate*                    |
| District                        | District Name                   | District Name *                 |
| Health Block                    | Health Block Name Read Only     | Health Block Name Read          |
|                                 |                                 | Only *                          |
| Taluka / Tehesil / Sub District | Taluka / Tehesil / Sub District | Taluka / Tehesil / Sub District |
|                                 | Name Read Only                  | Name Read Only*                 |
| Health Block Taluka             | Health Block Taluka Name Read   | Health Block Taluka Name Read   |
|                                 | Only                            | Only *                          |
| Health PHC                      | Health PHC Name Read Only       | Health PHC Name Read Only *     |
| Health Sub Centre               | Health Sub Centre Name Read     | Health Sub Centre Name Read     |
|                                 | Only                            | Only *                          |
| Health Village                  | Health Village Name             | Health Village Name*            |

Rest all similar to section 7.1.1

# 7.2 Unverify Hierarchy

➔ On Click of Unverify Hierarchy Link, you will see, "Un-Verify Hierarchy", Page, here you can do the following:

(7.2.1) Health Block

(7.2.2) Health Block Taluka

(7.2.3) Health Facility

(7.2.4) Health Sub Facility

(7.2.5) Health Sub Facility Village Mapping

|                                                                                                    | Reproductive<br>Health and Family<br>Government of Ind | <b>and Child Health</b><br>Welfare Department<br>ia |              |                                                                       | <b>()</b>      |            |
|----------------------------------------------------------------------------------------------------|--------------------------------------------------------|-----------------------------------------------------|--------------|-----------------------------------------------------------------------|----------------|------------|
| State : Demo                                                                                                   |                                                        | UserName:- nic01                                    |              |                                                                       |                | Logout     |
| Census Masters<br>Health Masters<br>Health Masters Mapping<br>Profile Master                                   | Action*                                                | Health Facility Health SubFacility                  | HealthS      | Un-Verify Hierarchy<br>ubfacility VillageMapping<br>Type of Shifting* |                | t <b>T</b> |
| Bulk Update Reports Shifting User Request Disable Hierarchy Unverify Hierarchy Shifting Reports Reject Records | Dietrict"<br>Health BLock Taluka"<br>Health SubCentre" | -ALL-<br>-Select-<br>-Select-                       | Y<br>Y<br>Su | Health BLock*<br>Health PHC*<br>Health Village*<br>bmit Rest          | -Said<br>Saide | 4          |

# 7.2.1 Health Block

→ On Click of Health Block Tab, it will change colour to blue

|                                                                                                    | Reprodu<br>Health and<br>Covernmen                                                  | <b>ctive and Child Health</b><br>Family Welfare Department<br>t of India                 |                                                                            |                                                                                                   |                                                                                                    |
|----------------------------------------------------------------------------------------------------|-------------------------------------------------------------------------------------|------------------------------------------------------------------------------------------|----------------------------------------------------------------------------|---------------------------------------------------------------------------------------------------|----------------------------------------------------------------------------------------------------|
| State : Demo                                                                                                    |                                                                                     | UserName:- nic01                                                                         |                                                                            |                                                                                                   | Logout                                                                                                    |
| Census Masters<br>Health Masters<br>Health Masters Mapping<br>Profile Master<br>Bulk Update<br>Bulk Update<br>Bulk Update<br>Shifting User Request<br>Disable Hierarchy<br>Unverify Hierarchy<br>Shifting Reports<br>Reject Records | Nealth Block T<br>Action*<br>Diatrist*<br>Health BLock Taluka*<br>Health SubCentre* | nuka Health Faciny Health Subřa<br>Un-Verify<br>Sepahjala District<br>Select-<br>Select- | -: Un-V<br>ility MeathSubfacilit<br>Type of<br>Health<br>THealth<br>Submit | erify Hierarchy :-<br>y VillageMapping<br>of Shrifting*<br>IBLock*<br>I PHC*<br>Village*<br>Reset | Select ▼<br>Snit-Taluka<br>Snit-Biock Kukapping<br>Snit-HealthFaolity<br>Snit-HealthFaolity<br>Snit-HealthSubFaolity<br>Snit-Village<br>Snit-SubFaolityMapping<br>Celect |

Provide the fields details

| Mandatory Field     | Field Value                   | Remarks                       |
|---------------------|-------------------------------|-------------------------------|
| Action              | Un-Verify                     | Un-Verify *                   |
| Type of Shifting    | Shift-Taluka                  | Shift-Taluka*                 |
|                     | Shift-Block                   |                               |
|                     | Shift-Block Taluka Mapping    |                               |
|                     | Shift-Health Facility         |                               |
|                     | Shift-Health Sub Facility     |                               |
|                     | Shift-Village                 |                               |
|                     | Shift-Sub Facility Mapping    |                               |
| District            | District Name                 | District Name *               |
| Health Block        | Health Block Name             | Health Block Name *           |
| Health Block Taluka | Health Block Taluka Name Read | Health Block Taluka Name Read |
|                     | Only                          | Only *                        |
| Health PHC          | Health PHC Name Read Only     | Health PHC Name Read Only *   |
| Health Sub Centre   | Health Sub Centre Name Read   | Health Sub Centre Name Read   |
|                     | Only                          | Only *                        |
| Health Village      | Health Village Name           | Health Village Name*          |

|                                                                                               | Reprodu<br>Health and<br>Governmen | <b>Ctive and Child Health</b><br>Family Welfare Department<br>t of India |                               | <b>@</b>                             |
|-----------------------------------------------------------------------------------------------|------------------------------------|--------------------------------------------------------------------------|-------------------------------|--------------------------------------|
| State : Demo 🔻                                                                                |                                    | UserName:- nic01                                                         |                               | Logout                               |
| Census Masters<br>Health Masters<br>Health Masters Mapping<br>Profile Master<br>Rold: Lindate | Health Block Health Block T        | aluka Mealth Facility Mealth SubFac                                      | -: Un-Verify Hierarch         | 9<br>Shih-Taluka                     |
| Reports                                                                                       | District*<br>Health BLock Taluka*  | Sepahijala District                                                      | Health BLock*     Health PHC* | Melaghar Municipal Council (17) (17) |
| Shifting User Request Disable Hierarchy Unverify Hierarchy Shifting Reports Reject Records    | Health SubCentre*                  | -Select-                                                                 | ▼ Health Village*<br>Submit R | -Select-                             |

Click on Submit button, the message flagged is, "Melaghar Municipal Council (17) (17) block has been deleted successfully!!.."

|                                                                               | Health and Fam<br>Government of  | <b>ve and Child Health</b><br>ily Welfare Department<br>India | 000                   |                                                         | <b>@</b>                             |   |
|-------------------------------------------------------------------------------|----------------------------------|---------------------------------------------------------------|-----------------------|---------------------------------------------------------|--------------------------------------|---|
| State : Demo 🔻                                                                |                                  | UserName:- nic01                                              |                       |                                                         | Logout                               |   |
| Census Masters<br>Health Masters<br>Health Masters Mapping                    | Health Block Health Block Taluka | Health Facility Health SubFaci                                | lity <b>)</b> HealthS | : Un-Verify Hierarchy<br>ubfacility VillageMapping      |                                      |   |
| Profile Master<br>Bulk Update                                                 | Action*                          | Un-Verify                                                     | •                     | Type of Shifting*                                       | Shift-Taluka                         | • |
| Reports                                                                       | District*                        | Sepahijala District                                           |                       | Health BLock*                                           | Melaghar Municipal Council (17) (17) | • |
| Shifting User Request                                                         | Health BLock Taluka*             | -ALL-                                                         | <b>T</b>              | Health PHC*                                             | Select                               |   |
| Disable Hierarchy<br>Unverify Hierarchy<br>Shifting Reports<br>Reject Records | Health SubCentre"                | -Seleci-<br>Melaghar Mu                                       | nicipal Counc         | Health Village*<br>Amit Res<br>il (17) (17) block has b | en deleted successfully!!            | * |

Click on Reset button to refresh the page

#### 7.2.2 Health Block Taluka

→ On Click of Health Block Taluka Tab, it will change colour to blue

|                                                                                                    | Reprodu<br>Health and I<br>Governmen                   | <b>ctive and Child Health</b><br>Family Welfare Department<br>t of India |                                                                    | ) <b>(</b> 1                                      |
|----------------------------------------------------------------------------------------------------|--------------------------------------------------------|--------------------------------------------------------------------------|--------------------------------------------------------------------|---------------------------------------------------|
| State : Demo 🔻                                                                                                 |                                                        | UserName:- nic01                                                         |                                                                    | Logout                                            |
| Census Masters<br>Health Masters<br>Health Masters Mapping                                                     | Health Block                                           | Health Facility Health SubFac                                            | -: Un-Verify Hierarchy :-<br>Illy HealthSubfacility VillageMapping |                                                   |
| Profile Master                                                                                                 | Action*                                                | Un-Verify                                                                | Type of Shifting*                                                  | Shift-Taluka 🔻                                    |
| Bulk Update Reports Shifting User Request Disable Hierarchy Unverify Hierarchy Shifting Reports Reject Records | District*<br>Health BLock Taluka*<br>Health SubCentre* | Sepahiala District<br>-ALL-<br>-ALL-                                     | Health BLock*     Health PHC*     Health Village*     Submt Reset  | Melaghar Municipal Council (17) (17) V<br>-Select |

Provide the fields details

| Mandatory Field     | Field Value                 | Remarks                     |
|---------------------|-----------------------------|-----------------------------|
| Action              | Un-Verify                   | Un-Verify *                 |
| Type of Shifting    | Shift-Taluka                | Shift-Taluka*               |
|                     | Shift-Block                 |                             |
|                     | Shift-Block Taluka Mapping  |                             |
|                     | Shift-Health Facility       |                             |
|                     | Shift-Health Sub Facility   |                             |
|                     | Shift-Village               |                             |
|                     | Shift-Sub Facility Mapping  |                             |
| District            | District Name               | District Name *             |
| Health Block        | Health Block Name           | Health Block Name *         |
| Health Block Taluka | Health Block Taluka Name    | Health Block Taluka Name *  |
| Health PHC          | Health PHC Name Read Only   | Health PHC Name Read Only * |
| Health Sub Centre   | Health Sub Centre Name Read | Health Sub Centre Name Read |
|                     | Only                        | Only *                      |
| Health Village      | Health Village Name         | Health Village Name*        |

Rest is similar to section 7.2.1

### 7.2.3 Health Facility

→ On Click of Health Facility Tab, it will change colour to blue

|                                                                               | Reproductive a<br>Health and Family W<br>Government of India | u <b>nd Child Health</b><br>Velfare Department |        |                                                         | 🏠 🙀                                  |
|-------------------------------------------------------------------------------|--------------------------------------------------------------|------------------------------------------------|--------|---------------------------------------------------------|--------------------------------------|
| State : Demo V                                                                |                                                              | UserName:- nic01                               |        |                                                         | Logout                               |
| Census Masters<br>Health Masters<br>Health Masters Mapping                    | Mealth Block Health Block Taluk                              | Health SubFacility                             | Health | -: Un-Verify Hierarchy :-<br>Subfacility VillageMapping |                                      |
| Profile Master                                                                | Action*                                                      | Un-Verify                                      | •      | Type of Shifting*                                       | Shift-Taluka                         |
| Reports                                                                       | District*                                                    | Sepahijala District                            | ¥      | Health BLock*                                           | Melaghar Municipal Council (17) (17) |
| Shifting Lleng Request                                                        | Health BLock Taluka*                                         | ALL                                            | ۲      | Health PHC*                                             | Select                               |
| Silitung User Request                                                         | Health SubCentre*                                            | -Select-                                       | Ψ.     | Health Village*                                         | Select-                              |
| Disable Hierarchy<br>Unvertly Hierarchy<br>Shifting Reports<br>Reject Records |                                                              |                                                | S      | ubmit Reset                                             |                                      |

Provide the fields details

| Mandatory Field     | Field Value                 | Remarks                     |
|---------------------|-----------------------------|-----------------------------|
| Action              | Un-Verify                   | Un-Verify *                 |
| Type of Shifting    | Shift-Taluka                | Shift-Taluka*               |
|                     | Shift-Block                 |                             |
|                     | Shift-Block Taluka Mapping  |                             |
|                     | Shift-Health Facility       |                             |
|                     | Shift-Health Sub Facility   |                             |
|                     | Shift-Village               |                             |
|                     | Shift-Sub Facility Mapping  |                             |
| District            | District Name               | District Name *             |
| Health Block        | Health Block Name           | Health Block Name *         |
| Health Block Taluka | Health Block Taluka Name    | Health Block Taluka Name *  |
| Health PHC          | Health PHC Name             | Health PHC Name *           |
| Health Sub Centre   | Health Sub Centre Name Read | Health Sub Centre Name Read |
|                     | Only                        | Only *                      |
| Health Village      | Health Village Name         | Health Village Name*        |

Rest is similar to section 7.2.1

### 7.2.4 Health Sub Facility

→ On Click of Health Sub Facility it will change colour to blue

|                                                            | Reproduces<br>Health and Far<br>Government of | i <b>ve and Child Health</b><br>nily Welfare Department<br>India |                              |                           | ត់                                         |
|------------------------------------------------------------|-----------------------------------------------|------------------------------------------------------------------|------------------------------|---------------------------|--------------------------------------------|
| State : Demo 🔻                                             |                                               | UserName:- nic01                                                 |                              |                           | Logout                                     |
| Census Masters<br>Health Masters<br>Health Masters         | Health Block Health Block Taluk               | a Health Facility Health SubFac                                  | -: Un-Verify I               | Hierarchy :-<br>geMapping |                                            |
| Profile Master                                             | Action*                                       | Un-Verify                                                        | Type of Shifti               | ing*                      | Shift-Taluka                               |
| Reports                                                    | District*<br>Health BLock Taluka*             | Sepahijala District                                              | Health BLock     Health PHO* | et.                       | Melaghar Municipal Council (17) (17)Select |
| Shifting User Request Disable Hierarchy Unverify Hierarchy | Health SubCentre*                             | Select-<br>-Select-                                              | V Health Village             | e*<br>Reset               | Select-                                    |
| Shifting Reports<br>Reject Records                         |                                               |                                                                  |                              |                           |                                            |

Provide the fields details

| Mandatory Field     | Field Value                | Remarks                     |
|---------------------|----------------------------|-----------------------------|
| Action              | Un-Verify                  | Un-Verify *                 |
| Type of Shifting    | Shift-Taluka               | Shift-Taluka*               |
|                     | Shift-Block                |                             |
|                     | Shift-Block Taluka Mapping |                             |
|                     | Shift-Health Facility      |                             |
|                     | Shift-Health Sub Facility  |                             |
|                     | Shift-Village              |                             |
|                     | Shift-Sub Facility Mapping |                             |
| District            | District Name              | District Name *             |
| Health Block        | Health Block Name          | Health Block Name *         |
| Health Block Taluka | Health Block Taluka Name   | Health Block Taluka Name *  |
| Health PHC          | Health PHC Name Read Only  | Health PHC Name Read Only * |
| Health Sub Centre   | Health Sub Centre Name     | Health Sub Centre Name*     |
| Health Village      | Health Village Name        | Health Village Name*        |

Rest is similar to section 7.2.1

### 7.2.5 Health Sub Facility Village Mapping

→ On Click of Health Sub Facility Village Mapping Tab, it will change colour to blue

|                                                            | Reproductive<br>Health and Family<br>Government of In | <b>e and Child Health</b><br>y Welfare Department<br>dia |         |                                                        | <b>@ </b> 橋                          |
|------------------------------------------------------------|-------------------------------------------------------|----------------------------------------------------------|---------|--------------------------------------------------------|--------------------------------------|
| State : Demo 🔻                                             |                                                       | UserName:- nic01                                         |         |                                                        | Logout                               |
| Census Masters<br>Health Masters<br>Health Masters Mapping | Health Block Health Block Taluks                      | Health Facility Health SubFacility                       | Healths | -: Un-Verify Hierarchy -<br>Subfacility VillageMapping |                                      |
| Profile Master<br>Bulk Undate                              | Action*                                               | Un-Verify                                                | •       | Type of Shifting*                                      | Shift-Taluka                         |
| Reports                                                    | District*                                             | Sepahijala District                                      | T       | Health BLock*                                          | Melaghar Municipal Council (17) (17) |
|                                                            | Health BLock Taluka*                                  | ALL                                                      | ۲       | Health PHC*                                            | Select                               |
| Shifting User Request                                      | Health SubCentre*                                     | Select                                                   | T       | Health Village*                                        | Select                               |
| Disable Hierarchy                                          |                                                       |                                                          | S       | ut <mark>mit Reset</mark>                              | -Select-                             |
| Unverify Hierarchy<br>Shifting Reports<br>Reject Records   |                                                       |                                                          |         |                                                        |                                      |

Provide the fields details

| Mandatory Field     | Field Value                 | Remarks                     |
|---------------------|-----------------------------|-----------------------------|
| Action              | Un-Verify                   | Un-Verify *                 |
| Type of Shifting    | Shift-Taluka                | Shift-Taluka*               |
|                     | Shift-Block                 |                             |
|                     | Shift-Block Taluka Mapping  |                             |
|                     | Shift-Health Facility       |                             |
|                     | Shift-Health Sub Facility   |                             |
|                     | Shift-Village               |                             |
|                     | Shift-Sub Facility Mapping  |                             |
| District            | District Name               | District Name *             |
| Health Block        | Health Block Name           | Health Block Name *         |
| Health Block Taluka | Health Block Taluka Name    | Health Block Taluka Name *  |
| Health PHC          | Health PHC Name Read Only   | Health PHC Name Read Only * |
| Health Sub Centre   | Health Sub Centre Name Read | Health Sub Centre Name Read |
|                     | Only                        | Only *                      |
| Health Village      | Health Village Name         | Health Village Name*        |

Rest is similar to section 7.2.1

# 7.3 Shifting Reports

 $\rightarrow$  On Click of Shifting Reports link, you will see, "Final Reports" Page, here you can do the following:

(7.3.1) Missing Mapping

(7.3.2) View New Hierarchy

(7.3.3) Final Reports

(7.3.4) Download Ground Staff

|                                                                                                    | Rej<br>Heal<br>Gove                        | productive and Child 9<br>Ith and Family Welfare Departr<br>ernment of India | f <b>ealth</b><br>nent |                                    | <b>@</b>        |                    |
|----------------------------------------------------------------------------------------------------|--------------------------------------------|------------------------------------------------------------------------------|------------------------|------------------------------------|-----------------|--------------------|
| State : Demo Y                                                                                                    |                                            | UserName:- n                                                                 | ic01                   |                                    | Log             | out                |
| Census Masters<br>Health Masters<br>Profile Master<br>Bulk Update<br>Reports<br>Shifting User Request<br>Disable Hierarchy<br>Unverlify Hierarchy<br>Shifting Reports | Missing Mapping<br>District<br>Shift Type* | View New Heirarchy F                                                         | rinal Reports          | Final Rept<br>Download Ground Staf | -telet<br>Clear | T<br>Expert To Exe |

# 7.3.1 Missing Mapping

→ On Click of Missing Mapping Tab it will change colour to blue

|                                                                                                    | Reproductive a<br>Health and Family W<br>Government of India | e <b>nd Child Health</b><br>Velfare Department                                                                                                    |               | <b>@</b> |                   |
|----------------------------------------------------------------------------------------------------|--------------------------------------------------------------|----------------------------------------------------------------------------------------------------|---------------|----------|-------------------|
| State : Demo 💌                                                                                                    |                                                              | UserName:- nic01                                                                                                    |               | Logout   |                   |
| Census Matters<br>Health Masters<br>Health Masters Mapping<br>Profile Master<br>Bluk Update<br>Reports<br>Shifting User Request<br>Disable Hierarchy<br>Unverly Hierarchy<br>Shifting Reports<br>Reject Records | Missing Mapping<br>District*<br>Shift Type*                  | International Sectors Sectors | Final Reports |          | Expert To Excel 4 |

Provide the fields details

| Mandatory Field | Field Value                     | Remarks                  |
|-----------------|---------------------------------|--------------------------|
| District        | District Name                   | District Name*           |
| Shift Type      | Shift-Taluka                    | Shift Type* Shift-Taluka |
|                 | Shift-Block                     |                          |
|                 | Shift-HealthFacility            |                          |
|                 | Shift-HealthSubFacility         |                          |
| Shift Steps     | Step1(Taluka)                   | Shift Steps*             |
|                 | Step2(HealthBlock)              |                          |
|                 | Step3(HealthBlockTalukaMapping) |                          |
|                 | Step4(HealthFacility)           |                          |
|                 | Step5(HealthSubcentre)          |                          |
|                 | Step6(Village)                  |                          |
|                 | Step7(SCVillageMapping)         |                          |

On click of Show Records button Missing Mapping will be displayed in the table on same page

|                                                                                                    |                                       | Reproduce<br>Health and I<br>Government | c <b>tive and (</b><br>Family Welfard<br>Fof India | C <b>hild Health</b><br>e Department                              |         |                                          |                 |            | <b>*</b> *        |                    |                   |
|----------------------------------------------------------------------------------------------------|---------------------------------------|-----------------------------------------|----------------------------------------------------|-------------------------------------------------------------------|---------|------------------------------------------|-----------------|------------|-------------------|--------------------|-------------------|
| State : Demo T                                                                                                    |                                       |                                         | Use                                                | rName:- nic01                                                     |         |                                          |                 |            | Ŀ                 | 2gout              |                   |
| Census Masters<br>Health Masters<br>Health Masters Mapping<br>Profile Master<br>Bulk Update<br>Reports<br>Shifting User Request | Missing M<br>District*<br>Shift Type* | Aapping View                            | New Heirarc<br>Se                                  | hy Final Rep<br>pahijala District<br>ift-Taluka<br>Yes below shov | orts D  | Final Pownload Ground                    | Reports<br>Staf | Clear      | Step5(HeathSt     | ubcentre):<br>zen. | ×                 |
| Disable Hierarchy<br>Unverify Hierarchy<br>Shifting Reports                                                                     |                                       | le DistrictNom                          | o TolukaCo                                         | do TalukoNamo                                                     | RicckCa | uda Plaak                                | цет             | URT Taluke | Hoolth Facility C | ada Maalib Easilib | Export To Excel V |
| Reject Records                                                                                                    | 5                                     | Sepahijala<br>District                  | 0012                                               | Jampuijala                                                        | 12      | Bishalghar<br>Health<br>Sub-<br>division | 0012            | Jampuijala | 125               | Takarjala<br>CHC   | 311               |
|                                                                                                    | 5                                     | Sepahijala<br>District                  | 0012                                               | Jampuijala                                                        | 12      | Bishalghar<br>Health<br>Sub-<br>division | 0012            | Jampuijala | 125               | Takarjala<br>CHC   | 312               |
|                                                                                                    | 5                                     | Sepahijala<br>District                  | 0012                                               | Jampuijala                                                        | 12      | Bishalghar<br>Health<br>Sub-             | 0012            | Jampuijala | 125               | Takarjala<br>CHC   | 313               |

Click on Clear button to refresh the page

#### 7.3.2 View New Hierarch

→ On Click of View New Hierarchy Tab it will change to blue in colour

| under so               | Reproductive and<br>Health and Family Well<br>Government of India | <b>d Child Health</b><br>Fare Department |               |                       |         |                |
|------------------------|-------------------------------------------------------------------|------------------------------------------|---------------|-----------------------|---------|----------------|
| State : Demo 🔹         |                                                                   | UserName:- nic01                         |               |                       | Logout  |                |
| Census Masters         |                                                                   |                                          | Final Re      | ports                 |         |                |
| Health Masters         | Missing Mapping                                                   | View New Heirarchy                       | Final Reports | Download Ground Staff |         |                |
| Health Masters Mapping |                                                                   |                                          |               |                       |         |                |
| Profile Master         | District*                                                         | Senahijala District                      | -             |                       |         |                |
| Bulk Update            |                                                                   | ALL                                      |               |                       |         |                |
| Reports                | Shift Type*                                                       | Sepahijala District                      | shift Step    | s*                    | -select | •              |
| Shifting User Request  |                                                                   |                                          | Show Reports  | Clear                 |         |                |
| Disable Hierarchy      |                                                                   |                                          |               |                       |         | Export To Exce |
| Unverify Hierarchy     |                                                                   |                                          |               |                       |         |                |
| Shifting Reports       |                                                                   |                                          |               |                       |         |                |
| Prince Proceeds        |                                                                   |                                          |               |                       |         |                |
| Reject Records         |                                                                   |                                          |               |                       |         |                |

Provide the fields details

| Mandatory Field | Field Value                     | Remarks                |
|-----------------|---------------------------------|------------------------|
| District        | District Name                   | District Name*         |
| Shift Type      | Shift-Taluka                    | Shift Type* read only  |
|                 | Shift-Block                     |                        |
|                 | Shift-HealthFacility            |                        |
|                 | Shift-HealthSubFacility         |                        |
| Shift Steps     | Step1(Taluka)                   | Shift Steps* read only |
|                 | Step2(HealthBlock)              |                        |
|                 | Step3(HealthBlockTalukaMapping) |                        |
|                 | Step4(HealthFacility)           |                        |
|                 | Step5(HealthSubcentre)          |                        |
|                 | Step6(Village)                  |                        |
|                 | Step7(SCVillageMapping)         |                        |

On click of Show Records button you can View New Hierarchy which will be displayed in the table on same page

|                                                                                                    |                                    | Reprod<br>Health an<br>Governme        | <b>Guctive and (</b><br>nd Family Welfare<br>ent of India | <b>hild Healt</b><br>Department                      | hî                  |                                                                             |                                  | Ń                              |                      |                |
|----------------------------------------------------------------------------------------------------|------------------------------------|----------------------------------------|-----------------------------------------------------------|------------------------------------------------------|---------------------|-----------------------------------------------------------------------------|----------------------------------|--------------------------------|----------------------|----------------|
| ate : Demo 🔻                                                                                                    |                                    |                                        | User                                                      | Name:- nic01                                         | Ļ.                  |                                                                             |                                  | Logout                         |                      |                |
| nsus Masters<br>alth Masters<br>salth Masters Mapping<br>ofile Master<br>Ik Update<br>eports<br>ifting User Request | Missin<br>District*<br>Shift Type* | ) Mapping Vi                           | iew New Heirarc<br>Ser<br>—S                              | TY Final<br>ahijala District<br>elect<br>Yes below : | Reports Downloa     | Final Reports G Ground Staf Shift Steps Reports Reports rect and the Shifti | Clear<br>Ing for the shown hiera | salect<br>rchy will be frozen. |                      |                |
| able Hierarchy<br>/erify Hierarchy<br>fting Reports                                                                 |                                    |                                        |                                                           |                                                      |                     |                                                                             |                                  |                                | E                    | oort To Exce   |
| ect Records                                                                                                    | 5                                  | ode District<br>Sepahijala<br>District | TalukaCode<br>0014                                        | Boxanagar                                            | BlockCode Bloc<br>0 | k HBTcod                                                                    | ie HealthBlockTalu               | ika HealthFacilityCo<br>0      | de HealthFacility He | althSubFa<br>0 |
|                                                                                                    | 5                                  | Sepahijala<br>District                 | 0014                                                      | Boxanagar                                            | 0                   |                                                                             |                                  | 0                              |                      | 0              |
|                                                                                                    | 5                                  | Sepahijala<br>District                 | 0014                                                      | Boxanagar                                            | 0                   |                                                                             |                                  | 0                              |                      | 0              |
|                                                                                                    | 5                                  | Sepahijala<br>District                 | 0014                                                      | Boxanagar                                            | 0                   |                                                                             |                                  | 0                              |                      | 0              |
|                                                                                                    | 5                                  | Sepahijala<br>District                 | 0014                                                      | Boxanagar                                            | 0                   |                                                                             |                                  | 0                              |                      | 0              |

# 7.3.3 Final Reports

→On Click of Final Reports Tab, it will change colour to blue

|                                                             | Repro<br>Health a<br>Governm | <b>iductive and Child Health</b><br>and Family Welfare Department<br>ment of India |                                       | 🎡 🟠    |                 |
|-------------------------------------------------------------|------------------------------|------------------------------------------------------------------------------------|---------------------------------------|--------|-----------------|
| State : Demo 🔻                                              |                              | UserName:- nic01                                                                   |                                       | Logout |                 |
| Census Masters<br>Health Masters<br>Health Masters Mapping  | Missing Mapping V            | fiew New Heirarch y Final Reports                                                  | Final Reports<br>Download Ground Staf |        |                 |
| Profile Master<br>Bulk Update                               | District*                    | Sepahijala District                                                                | Y Shift Steart                        | relati |                 |
| Shifting User Request                                       |                              |                                                                                    | Show Reports Clear                    |        |                 |
| Disable Hierarchy<br>Unverify Hierarchy<br>Shifting Reports |                              |                                                                                    |                                       |        | Export To Excel |
| Reject Records                                              |                              |                                                                                    |                                       |        |                 |

Provide the fields details

| Mandatory Field | Field Value                     | Remarks                |
|-----------------|---------------------------------|------------------------|
| District        | District Name                   | District Name*         |
| Shift Type      | Shift-Taluka                    | Shift Type* Read Only  |
|                 | Shift-Block                     |                        |
|                 | Shift-HealthFacility            |                        |
|                 | Shift-HealthSubFacility         |                        |
| Shift Steps     | Step1(Taluka)                   | Shift Steps* Read Only |
|                 | Step2(HealthBlock)              |                        |
|                 | Step3(HealthBlockTalukaMapping) |                        |
|                 | Step4(HealthFacility)           |                        |
|                 | Step5(HealthSubcentre)          |                        |
|                 | Step6(Village)                  |                        |
|                 | Step7(SCVillageMapping)         |                        |

On click of Show Records button Final Report will be displayed in the table on same page

| District*                                   | Sepahjal                                                        | a District           |                                             | •                                                     |                           |                         |              |                     |   |
|---------------------------------------------|-----------------------------------------------------------------|----------------------|---------------------------------------------|-------------------------------------------------------|---------------------------|-------------------------|--------------|---------------------|---|
| Shift Type*                                 | Select-                                                         | -                    |                                             | • Shift St                                            | apa*                      |                         |              | select              | • |
|                                             | a Ye                                                            | es below sl          | nown hierarchy i                            | Show Reports                                          | the Shift                 | Clear<br>ing for the sh | iown hierar  | chy will be frozen. |   |
|                                             |                                                                 |                      |                                             |                                                       |                           |                         |              | <u> </u>            |   |
| 199 Sepahijala<br>District(5) Kathal        | a(0016) Sonamura<br>Health Sub-<br>division(13) Kathalia(0016)  | Kathalia<br>CHC(135) | Kathalia Sub-<br>centre(876)                | Kathalia Gram<br>Panchayet *<br>(10000298)            | Sepahijala<br>District(5) | Melaghar(0015)          | Kathalia(13) | Kathalia(0          |   |
| 200 Sepahijala<br>District(5) Kathal        | la(0016)<br>Health Sub-<br>division(13)                         | Dhanpur<br>PHC(136)  | (0)                                         |                                                       | Sepahijala<br>District(5) | Melaghar(0015)          | Kathalia(13) | Kathalia(0          |   |
| 201 Sepahijala Kathal<br>District(5)        | ia(0016) Sonamura<br>Health Sub-<br>division(13) Kathalia(0016) | Dhanpur<br>PHC(136)  | Dhanpur MCH<br>Clinic (Sub-centre)<br>(288) | Dhanpur Gram<br>Panchayet *<br>(10000295)             | Sepahijala<br>District(5) | Melaghar(0015)          | Kathalia(13) | Kathalia(0          |   |
| 202 Sepahijala Kathal<br>District(5) Kathal | Ia(0016) Sonamura<br>Health Sub- Kathalia(0016)<br>division(13) | Dhanpur<br>PHC(136)  | South Paharpur<br>(Sub-centre)(289)         | Dakshin<br>Paharpur Gram<br>Panchayet *<br>(10000293) | Sepahijala<br>District(5) | Melaghar(0015)          | Kathalia(13) | Kathalla(0          |   |
| 203 Sepahijala Kathal<br>District(5)        | la(0016)<br>Hoalth Sub-<br>division(13)                         | Dhanpur<br>PHC(136)  | Sovapur (Sub-<br>centre)(290)               | Sovapur Gram<br>Panchayet *<br>(10000304)             | Sepahijala<br>District(5) | Melaghar(0015)          | Kathalia(13) | Kathalia(0          |   |
| 204 Sepahijala<br>District(5) Kathal        | ia(0016) Sonamura<br>Health Sub-<br>division(13) Kathalia(0016) | Dhanpur<br>PHC(136)  | Sonapur (Sub-<br>centre)(291)               | Sonapur Gram<br>Panchayet *<br>(10000303)             | Sepahijala<br>District(5) | Melaghar(0015)          | Kathalia(13) | Kathalia(0          |   |
| 205 Sepahijala Kathal<br>District(5)        | la(0016) Sonamura<br>Health Sub-<br>division(13) Kathalia(0016) | Dhanpur<br>PHC(136)  | Kaicchakhala Sub<br>centre(997)             | Kaichakhola<br>ADC Village *<br>(10000660)            | Sepahijala<br>District(5) | Melaghar(0015)          | Kathalia(13) | Kathalia(0          |   |
| 206 Sepahijala<br>District(5) Kathal        | la(0016)<br>Health Sub-<br>division(13)                         | Dhanpur<br>PHC(136)  | Monarchak Sub<br>centre(998)                | Monarchak<br>Gram Panchayet<br>*(10000299)            | Sepahijala<br>District(5) | Melaghar(0015)          | Kathalia(13) | Kathalia(0          |   |
| 207 Sepahijala<br>District(5) Kathal        | ia(0016) Sonamura<br>Health Sub- Kathalia(0016)<br>division(13) | Dhanpur<br>PHC(136)  | Rabindranagar Sub<br>centre(999)            | Rabindranagar<br>Gram Panchayet<br>*(10000302)        | Sepahijala<br>District(5) | Melaghar(0015)          | Kathalia(13) | Kathalia(0          |   |
| N Province                                  | Sonamura                                                        | Observer             | North Oshannur                              | Uttar Paharpur                                        | Constitute                |                         |              | - /                 |   |

## 7.3.4 Download ground staff

→ On Click of Download Ground Staff tab, it will change colour to blue.

|                                                                                | Hes<br>Gov      | <b>productive and Child</b><br>Illh and Family Welfare Dep<br>rernment of India | <b>d Health</b><br>artment |                            |                    | <u>) (</u> ( |   |                |
|--------------------------------------------------------------------------------|-----------------|---------------------------------------------------------------------------------|----------------------------|----------------------------|--------------------|--------------|---|----------------|
| State : Demo V                                                                 |                 | UserNam                                                                         | e:- nic01                  |                            |                    | Logout       |   |                |
| Census Masters<br>Health Masters<br>Health Masters Mapping<br>Profile Master   | Missing Mapping | View New Heirarchy                                                              | Final Reports              | Fina<br>Download Ground    | l Reports<br>Staff |              |   |                |
| Bulk Update<br>Reports<br>Shifting User Request                                | Shift Type*     | -Select-                                                                        | -                          | Shift Ste     Show Reports | Clear              | select       | Ŧ |                |
| Disable Hierarchy<br>Unverfity Hierarchy<br>Shifting Reports<br>Reject Records |                 |                                                                                 |                            |                            |                    |              |   | Export To Exce |

Provide the fields details

| Mandatory Field | Field Value                     | Remarks                |
|-----------------|---------------------------------|------------------------|
| District        | District Name                   | District Name*         |
| Shift Type      | Shift-Taluka                    | Shift Type* Read Only  |
|                 | Shift-Block                     |                        |
|                 | Shift-HealthFacility            |                        |
|                 | Shift-HealthSubFacility         |                        |
| Shift Steps     | Step1(Taluka)                   | Shift Steps* Read Only |
|                 | Step2(HealthBlock)              |                        |
|                 | Step3(HealthBlockTalukaMapping) |                        |
|                 | Step4(HealthFacility)           |                        |
|                 | Step5(HealthSubcentre)          |                        |
|                 | Step6(Village)                  |                        |
|                 | Step7(SCVillageMapping)         |                        |

On click of Show Records button Download Ground Staff report will be displayed in the table on same page

Similar to section 7.3.3

# 8 Reject Records

 $\rightarrow$  On Click of Reject Record Menu Item, Remove Unverified Records link will appear, here you can

(8.1) Remove unverified records

|                          | Health and Family Welfare Department<br>Government of India | <b>1</b>            |
|--------------------------|-------------------------------------------------------------|---------------------|
| State : Demo 🔻           | UserName:- nic01                                            | Logout              |
| Census Masters           | WELCOME TO COMMON MA                                        | STER ADMINISTRATION |
| Health Masters           |                                                             |                     |
| Profile Master           |                                                             |                     |
| Bulk Update              |                                                             |                     |
| Reports                  |                                                             |                     |
| Shifting User Request    |                                                             |                     |
| Reject Records           |                                                             |                     |
| Remove unverified record |                                                             |                     |

## 8.1 Remove unverified records

➔ On Click of Remove unverified records link, "Delete Temporary Records", Page will appear, here you can do the following:

(8.1.1) Health Block

- (8.1.2) Health Block Taluka
- (8.1.3) Health Facility
- (8.1.4) Health Sub Centre
- (8.1.5) Health Sub Village
- (8.1.6) Cen Village
- (8.1.7) Health SC Village

|                        | Reproductive and Child Health<br>Health and Family Welfare Department<br>Government of India                       | 000    |
|------------------------|----------------------------------------------------------------------------------------------------|--------|
| State : Demo 💌         | UserName:- nic01                                                                                                   | Logout |
| Census Masters         | -: Delete Temporary Records :-                                                                                     |        |
| Health Masters         | Health Block Health Block Taluka Health Facility Health Subcentre Health Sub Village Cen Village Health Sc village |        |
| Health Masters Mapping |                                                                                                    |        |
| Profile Master         | Search By ID:- Search By Name                                                                                      |        |
| Bulk Update            | Sarch Dalate                                                                                                    |        |
| Reports                |                                                                                                    |        |
| Shifting User Request  |                                                                                                    |        |
| Reject Records         |                                                                                                    |        |

### 8.1.1 Health Block

→ On Click of Health Block Tab, it will change colour to blue

|                                                         | Ż              | <b>Reproductiv</b><br>Health and Famil<br>Government of In | <b>e and Child S</b><br>y Welfare Depart<br>dia | Health<br>tment    |                     |               | A A A A A A A A A A A A A A A A A A A |        |
|---------------------------------------------------------|----------------|------------------------------------------------------------|-------------------------------------------------|--------------------|---------------------|---------------|---------------------------------------|--------|
| State : Demo V                                          |                |                                                            | UserName:-                                      | nic01              |                     |               |                                       | Logout |
| Census Masters                                          |                |                                                            |                                                 |                    | -: Delete Terr      | porary Record | ds :-                                 |        |
| Health Masters                                          | Health Block   | Health Block Taluka                                        | Health Facility                                 | > Health Subcentre | >Health Sub Village | Cen Village   | Health SC village                     |        |
| Health Masters Mapping<br>Profile Master<br>Bulk Update | Search By ID:- |                                                            |                                                 | Search By Name:-   | Search              | Delete        |                                       |        |
| Reports<br>Shifting User Request<br>Reject Records      |                |                                                            |                                                 |                    |                     |               |                                       |        |

Provide the fields details

| Mandatory Field  | Field Value               | Remarks                      |
|------------------|---------------------------|------------------------------|
| Search By ID:-   | Search By ID:- Read Only  | Search By ID:- Read Only     |
| Search By Name:- | Search By Name:- Text Box | Search By Name:- Text<br>Box |

Example used for Health Facility as we cannot create Health Block, provide the name of Health Facility, and click search, below screen will appear with Temporary unmapped records (Test12112018) in the table.

| State : Demo 🔻                                                                              |                                | UserName:- nic01       |                                                                                                    | Logout                          |            |
|---------------------------------------------------------------------------------------------|--------------------------------|------------------------|----------------------------------------------------------------------------------------------------|---------------------------------|------------|
| Census Masters<br>Health Masters<br>Health Masters Mapping<br>Profile Master<br>Bulk Update | Health Block Health Block Tail | k Health Facility Heal | -: Delete Temporary F<br>th Subcentre Health Sub Village Cen V<br>arch By Name-<br>Test12112018<br>Search | Records :-                      |            |
| Reports No.c                                                                                | of Records :- 1                |                        | Temporary Record Details                                                                                  |                                 |            |
| Reject Records                                                                              | Health facility Name           | District               | Taluka                                                                                                    | Health Block                    | Select All |
|                                                                                             | Test12112018                   | Dhalai District(3)     | Ambasa Nagar Panchayet(9001)<br><u>Previous</u> 1 <u>Next</u>                                             | Ambassie Health Sub division(4) |            |

Now select the record to be deleted in the last column Select All of the Table and click Delete button, number of selected records will be deleted with message, "1 records has been deleted!..".

|                          | Reproductive and Child Health<br>Health and Family Welfare Department<br>Government of India                        |            |
|--------------------------|----------------------------------------------------------------------------------------------------|------------|
| State : Demo V           | UserName:- nic01                                                                                                    | Logout     |
| Conque Machare           | -: Delete Temporary Records :-                                                                                      |            |
|                          | realth Block 📏 Health Block Taluka 🚺 Health Facility 🖒 Health Subcentre 🖒 Health Sub Village 🖒 Cen Village 🏷 Health | SC village |
| Health Masters           |                                                                                                    |            |
| HB/Ward/MC /Municipality | ch By ID:- Test12112018                                                                                             |            |
| Health Facility          | Control Control Participation                                                                                       |            |
| Health SubFacility       | 1 records has been deleted.                                                                                         |            |
| Health SubVillage        | f Records - 0                                                                                                    |            |
| • •                      | TRecords .**                                                                                                    |            |
| Health Masters Mapping   | No data touna                                                                                                    |            |
| Profile Master           | Flevious Next                                                                                                    |            |
| Bulk Update RML          |                                                                                                    |            |
| Reports                  |                                                                                                    |            |
| Shifting User Request    |                                                                                                    |            |
| Reject Records           |                                                                                                    |            |

### 8.1.2 Health Block Taluka

ightarrow On click of Health Block Taluka , it will change colour to blue

|                               | Reproductive and Child Health<br>Health and Family Welfare Department<br>Government of India |        |
|-------------------------------|----------------------------------------------------------------------------------------------|--------|
| State : Demo 🔻                | UserName:- nic01                                                                             | Logout |
| Census Masters                | -: Delete Temporary Records :-                                                               |        |
| Health Masters                | Search By ID-                                                                                |        |
| Health Facility               | Sauch Delete                                                                                 |        |
| Health SubFacility            |                                                                                              |        |
| Health SubVillage             |                                                                                              |        |
| Health Masters Mapping        |                                                                                              |        |
| Profile Master                |                                                                                              |        |
| Bulk Update                   |                                                                                              |        |
| Neports<br>Shift and December |                                                                                              |        |
| Painet Pacards                |                                                                                              |        |
| Reject Records                |                                                                                              |        |

Same as 8.1.1

## 8.1.3 Health Facility

→ On Click of Health Facility, it will change colour to blue

|                          | Reproductive and Child Health<br>Health and Family Welfare Department<br>Government of India                      | 000    |
|--------------------------|----------------------------------------------------------------------------------------------------|--------|
| State : Demo V           | UserName:- nic01                                                                                                  | Logout |
| Census Masters           | -: Delete Temporary Records :-                                                                                    |        |
| Health Masters           | Health Block Health Block Taluk Health Facility Health Subcentre Health Sub Village Cen Village Health SC village |        |
| HB/Ward/MC /Municipality | Search By ID:- Search By Name:-                                                                                   |        |
| Health SubFacility       | Search Delete                                                                                                    |        |
| Health SubVillage        |                                                                                                    |        |
| Health Masters Mapping   |                                                                                                    |        |
| Profile Master           |                                                                                                    |        |
| Bulk Update              |                                                                                                    |        |
| Reports                  |                                                                                                    |        |
| Shifting User Request    |                                                                                                    |        |
| Reject Records           |                                                                                                    |        |

Same as 8.1.1

# 8.1.4 Health Sub Centre

→ On Click of Health Sub Centre Tab, it will change colour to blue

|                                                                                                    | Reproductive and Child Health<br>Health and Family Welfare Department<br>Government of India | 000    |
|----------------------------------------------------------------------------------------------------|----------------------------------------------------------------------------------------------|--------|
| State : Demo Y                                                                                                | UserName:- nic01                                                                             | Logout |
| Common Mandaman                                                                                               | -: Delete Temporary Records :-                                                               |        |
| Health Masters                                                                                                | Health Block Sub Village Scen Village Health SC village                                      |        |
| HB/Ward/MC /Municipality<br>Health Facility<br>Health SubFacility<br>Health SubVillage                        | Search By ID- Search By Name- Search Delete                                                  |        |
| Health Masters Mapping<br>Profile Master<br>Bulk Update<br>Reports<br>Shifting User Request<br>Reject Records |                                                                                              |        |

Same as 8.1.1

# 8.1.5 Health Sub Village

→ On Click of Health Sub Village Tab, it will change colour to blue

|                                                                                                    | Reproductive and Child Health<br>Health and Family Welfare Department<br>Government of India                                                                                                  |        |
|----------------------------------------------------------------------------------------------------|----------------------------------------------------------------------------------------------------|--------|
| State : Demo 💌                                                                                                    | UserName:- nic01                                                                                                    | Logout |
| Census Masters Health Masters HB/Ward/MC/Municipality Health Facility Latth Secility                                                                     | -: Delete Temporary Records :-<br>Health Block Taluke Health Facility Health Subcentre Health Sub Village Cen Village Health SC village<br>Search By ID-<br>Search By Name:-<br>Search Delete |        |
| Health Subvillage<br>Health Subvillage<br>Profile Masters Mapping<br>Profile Master<br>Bulk Update<br>Reports<br>Shifting User Request<br>Reject Records |                                                                                                    |        |

Same as 8.1.1

## 8.1.6 Cen Village

→ On Click of Cen (Census) Village Tab, it will change colour to blue

|                          | Reproductive and Child Health<br>Health and Family Welfare Department<br>Government of India           |        |
|--------------------------|----------------------------------------------------------------------------------------------------|--------|
| State : Demo T           | UserName:- nic01                                                                                       | Logout |
| Census Masters           | -: Delete Temporary Records :-                                                                         |        |
| Health Masters           | Health Block Health Block Taluka Health Facility Health Subcentre Health Sub Village Health SC village |        |
| HB/Ward/MC /Municipality | Search By 10:- Search By Name:-                                                                        |        |
| Health SubFacility       | Search Delete                                                                                          |        |
| Health SubVillage        |                                                                                                    |        |
| Health Masters Mapping   |                                                                                                    |        |
| Profile Master           |                                                                                                    |        |
| Bulk Update              |                                                                                                    |        |
| Reports                  |                                                                                                    |        |
| Shifting User Request    |                                                                                                    |        |
| Reject Records           |                                                                                                    |        |

Same as 8.1.1

## 8.1.7 Health Block

→ On Click of Health Block Tab, it will change colour to blue

|                                                                                                    | Reproductive and Child Health<br>Health and Family Welfare Department<br>Government of India                                                                                                    |        |
|----------------------------------------------------------------------------------------------------|----------------------------------------------------------------------------------------------------|--------|
| State : Demo 💌                                                                                                    | UserName:- nic01                                                                                                    | Logout |
| Census Masters Health Masters HB/Ward/MC /Municipality Health Facility Kath Solution                                               | -: Delete Temporary Records: Delete Temporary Records |        |
| Health Subvillage<br>Health Masters Mapping<br>Profile Master<br>Buik Update<br>Reports<br>Shifting User Request<br>Reject Records |                                                                                                    |        |

Same as 8.1.1